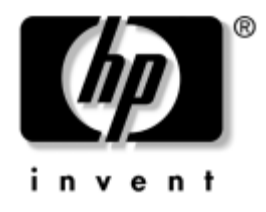

# Hibaelhárítási útmutató

Üzleti célú asztali számítógépek

A kiadvány cikkszáma: 384569-211

#### 2005. május

Ez az útmutató a fenti termékek hibaelhárításához, valamint a lehetséges hardver- és szoftverproblémák megoldásához kínál hasznos tanácsokat és megoldásokat. © Copyright 2005 Hewlett-Packard Development Company, L.P. Az itt található információ értesítés nélkül változhat.

A Microsoft, az MS-DOS és a Windows a Microsoft Corporation védjegyei az Egyesült Államokban és más országokban.

A HP termékeire és szolgáltatásaira kizárólag az adott termékhez vagy szolgáltatáshoz mellékelt nyilatkozatokban kifejezetten vállalt jótállás vonatkozik. Az itt leírtak nem jelentenek további jótállást. A HP nem vállal felelősséget a jelen dokumentumban esetleg előforduló technikai vagy szerkesztési hibákért és hiányosságokért.

A jelen dokumentum szerzőijog-védelem alatt álló, tulajdonjogban lévő információt tartalmaz. A Hewlett-Packard Company előzetes írásos engedélye nélkül a dokumentum sem egészben, sem részben nem fénymásolható, sokszorosítható vagy fordítható le más nyelvre.

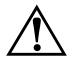

**FIGYELEM!** Az így megjelölt szöveg arra figyelmeztet, hogy az utasítás betartásának elmulasztása sérülést vagy halált okozhat.

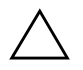

**VIGYÁZAT!** Az így megjelölt szöveg azt jelzi, hogy az útmutatóban megadottaktól eltérő használat esetén károsodhat a készülék, vagy elveszhetnek a rajta tárolt adatok.

#### Hibaelhárítási útmutató

Üzleti célú asztali számítógépek Első kiadás (2005. május) A kiadvány cikkszáma: 384569-211

# Tartalomjegyzék

#### 1 Számítógép-diagnosztikai szolgáltatások

| A HP Insight Diagnostics segédprogram                                | 1 - 1 |
|----------------------------------------------------------------------|-------|
| A HP Insight Diagnostics segédprogram megnyitása                     | 1–2   |
| Survey (Áttekintés) lap                                              | 1–3   |
| Test (Ellenőrzés) lap                                                | 1–4   |
| Status (Állapot) lap                                                 | 1–5   |
| Log (Napló) lap                                                      | 1–6   |
| Help (Súgó) lap                                                      | 1–6   |
| Információk mentése és nyomtatása                                    |       |
| a HP Insight Diagnostics segédprogramban                             | 1–7   |
| A HP Insight Diagnostics segédprogram legújabb verziójának letöltése | 1–8   |
| A szoftverek védelme                                                 | 1–8   |
| Szoftverek visszaállítása                                            | 1–8   |
|                                                                      |       |

### 2 Hibaelhárítás a diagnosztika használata nélkül

| Biztonsági és kényelmi szempontok 2–1                                |
|----------------------------------------------------------------------|
| Teendők a technikai tanácsadó szolgálat felhívása előtt 2–2          |
| Hasznos tanácsok 2–4                                                 |
| Általános hibák elhárítása                                           |
| A tápegységgel kapcsolatos hibák megoldása 2-10                      |
| A hajlékonylemezzel kapcsolatos problémák megoldása 2–13             |
| A merevlemez-meghajtó hibáinak elhárítása 2–17                       |
| A MultiBay egységgel kapcsolatos problémák megoldása 2–21            |
| A megjelenítéssel kapcsolatos hibák elhárítása 2-22                  |
| A hanggal kapcsolatos hibák elhárítása                               |
| A nyomtatóval kapcsolatos hibák elhárítása 2–31                      |
| A billentyűzettel és az egérrel kapcsolatos problémák megoldása 2-32 |
| Hardvertelepítési hibák elhárítása 2–35                              |
| A hálózattal kapcsolatos hibák elhárítása 2–38                       |

| A memóriával kapcsolatos hibák elhárítása                 | 2–42 |
|-----------------------------------------------------------|------|
| A processzorral kapcsolatos problémák megoldása           | 2–44 |
| CD-ROM-mal és DVD-vel kapcsolatos hibák elhárítása        | 2–45 |
| Drive Key problémák megoldása                             | 2–47 |
| Az előlap részegységeivel kapcsolatos problémák megoldása | 2–48 |
| Interneteléréssel kapcsolatos problémák megoldása         | 2–49 |
| A szoftverrel kapcsolatos hibák megoldása                 | 2–52 |
| Kapcsolatfelvétel az ügyfélszolgálattal                   | 2–53 |

### A A bekapcsolási önellenőrzés (POST) hibaüzenetei

| A bekapcsolást követő önellenőrzés számkódjai és szöveges üzenetei | A-  | -2 |
|--------------------------------------------------------------------|-----|----|
| Önellenőrzési fényjelzések az előlap LED-jein és hangjelzések      | A-1 | 4  |

#### B Jelszavas védelem és a CMOS alaphelyzetbe állítása

| A jelszóátkötés alapértékre állítása                         | В-2 |
|--------------------------------------------------------------|-----|
| A CMOS tartalmának törlése és alaphelyzetbe állítása         | В-3 |
| A CMOS gomb használata                                       | В-3 |
| A CMOS alapértékre állítása a Computer Setup segédprogrammal | В-5 |

### C Meghajtóvédelmi rendszer (DPS)

| A DPS használata a Computer Setup segédprogramból C | C-2 |
|-----------------------------------------------------|-----|
|-----------------------------------------------------|-----|

#### Tárgymutató

1

# Számítógép-diagnosztikai szolgáltatások

## A HP Insight Diagnostics segédprogram

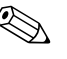

A HP Insight Diagnostics segédprogram csak az egyes típusokhoz mellékelt CD-n található meg.

A HP Insight Diagnostics segédprogram segítségével megtekintheti a számítógép hardverkonfigurációjával kapcsolatos információkat, valamint diagnosztikai tesztek futtatásával ellenőrizheti a számítógép alrendszereit. A segédprogram hatékony segítséget nyújt a hardverhibák azonosításában, meghatározásában és elkülönítésében.

A HP Insight Diagnostics megnyitásakor a Survey (Áttekintés) lap látható. Ez a lap a számítógép aktuális konfigurációjának megjelenítésére szolgál, és a lapról a számítógép információinak több különböző kategóriája érhető el. A többi lapon további információ található, ideértve a diagnosztikai ellenőrzések beállításait és a tesztek végeredményeit. A segédprogram egyes lapjain látható információk HTML-fájlként menthetők, és lemezen vagy USB csatlakozású HP Drive Key adathordozón tárolhatók.

A HP Insight Diagnostics segítségével megállapíthatja, hogy a rendszer felismerte-e a számítógépre telepített valamennyi eszközt, és azok helyesen működnek-e. A tesztek futtatása nem kötelező, de minden új eszköz telepítése vagy csatlakoztatása után ajánlott.

Probléma felmerülése esetén futasson teszteket, mentse azok eredményét, majd nyomtassa ki őket, hogy az ügyfélszolgálat hívásakor nyomtatott jelentéssel rendelkezzen.

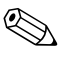

Előfordulhat, hogy a más gyártótól származó eszközöket a HP Insight Diagnostics nem ismeri fel.

### A HP Insight Diagnostics segédprogram megnyitása

A HP Insight Diagnostics segédprogram megnyitásához indítsa a számítógépet a *dokumentációs és diagnosztikai* CD-ről, az alábbiak szerint.

- 1. Helyezze a *dokumentációs és diagnosztikai* CD-t a bekapcsolt számítógép optikai meghajtójába.
- 2. Állítsa le az operációs rendszert, és kapcsolja ki a számítógépet.
- 3. Kapcsolja be a számítógépet. A rendszer ekkor a CD-ről indul.

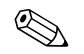

Ha a rendszer nem az optikai meghajtóban lévő CD-ről indul, előfordulhat, hogy módosítania kell a Computer Setup segédprogramban a rendszerindítási sorrendet, hogy a számítógép a merevlemez előtt próbálkozzon az optikai meghajtóról történő rendszerindítással. A Computer Setup segédprogramra vonatkozó útmutatást a *dokumentációs és diagnosztikai CD-n* található, *Útmutató a Computer Setup segédprogram használatához* című dokumentum tartalmaz.

4. A rendszerbetöltési móddal kapcsolatos kérdés megjelenésekor a Csökkentett mód választásához nyomja le az **Y**, vagy a szokásos indításhoz bármely másik billentyűt.

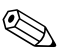

Ha a megadott időn belül egyetlen billentyűt sem nyom le, a rendszer alapértelmezés szerint a szokásos módon indul. Amennyiben a képernyő az  $\mathbf{Y}$ -tól eltérő billentyű lenyomását követően sötét marad, indítsa újra a számítógépet, és válassza a csökkentett módot.

5. Válassza ki a megfelelő nyelvet, majd kattintson a **Continue** (Tovább) gombra.

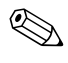

Célszerű elfogadni az adott nyelvhez tartozó billentyűzetbeállítást, hacsak nem egy bizonyos billentyűzetbeállítás ellenőrzését kívánja elvégezni.

6. A végfelhasználói licencszerződést megjelenítő lapon kattintson az **Agree** (Elfogadom) gombra, ha elfogadja a kapcsolódó feltételeket. Ekkor elindul a HP Insight Diagnostics segédprogram, és megjelenik Survey lap.

## Survey (Áttekintés) lap

A **Survey** lap a lényeges rendszerkonfigurációs információkba nyújt betekintést. A képernyő bal oldalán látható **View** (Nézet) csoportban az összegzett adatmegjelenítéshez választhatja a **Summary** (Összegzés), vagy a kijelölt kategóriához tartozó összes információ megjelenítéséhez az **Advanced** (Speciális) nézetet. Az alábbi információkategóriák az **Advanced** vagy a **Summary** nézet választása esetén egyaránt láthatók a **Survey** lapon:

All (Összes) – A számítógéphez kapcsolódó információkategóriák teljes listája.

**Overview** (Áttekintés) – A számítógép általános információi.

**Architecture** (Felépítés) – A rendszer-BIOS és a PCI-eszközök információi.

**Asset Control** (Azonosítók kezelése) – A leltári szám, a rendszer gyári száma és a processzor információi.

**Communication** (Kommunikáció) – A számítógép párhuzamos (LPT) és soros (COM) portjainak beállításai, illetve az USB- és a hálózati vezérlők információi.

**Graphics** (Grafika) – A számítógép grafikus vezérlőjének információi.

**Input Devices** (Beviteli eszközök) – A billentyűzet, az egér, valamint a számítógépre csatlakoztatott egyéb beviteli eszközök információi.

**Memory** (Memória) – A számítógép-memória információi. Az alaplap memóriafoglalataival, illetve a telepített memóriamodulokkal kapcsolatos információkat is tartalmazza.

**Miscellaneous** (Egyéb) – A számítógép konfigurációs memóriájából (CMOS) származó információk, a BIOS-adatok, az alaplap adatai és az összetevő-információk diagnosztikája.

**Storage** (Tárolóeszközök) – A számítógépre csatlakoztatott adattároló eszközök információi. A lista tartalmazza az összes merevlemez- és hajlékonylemez-, illetve optikai meghajtó adatait.

**System** (Rendszer) – Az alaplap, a processzor, a számítógépház, a BIOS, a belső hangszóró és a PCI-busz adatai.

## Test (Ellenőrzés) lap

A Test lap segítségével a rendszer különböző összetevőit ellenőrizheti, illetve kiválaszthatja az ellenőrzés típusát és az ellenőrzési üzemmódot is.

Két különböző ellenőrzési mód közül választhat:

- Interactive Mode (Interaktív üzemmód) Az ellenőrzési folyamat teljes vezérlése. A diagnosztikai szoftver ellenőrzési folyamatának végrehajtásához felhasználói beavatkozás szükséges, illetve a felhasználó meghatározhatja, hogy az ellenőrzés sikeresen zárult-e le vagy sem.
- Unattended Mode (Felügyelet nélküli üzemmód) Az ellenőrzés végrehajtása felhasználói beavatkozás nélkül. Az esetleges hibák a teszt befejezése után jelennek meg.

Három különböző ellenőrzési típus közül választhat:

- Quick Test (Gyors ellenőrzés) Az egyes hardverösszetevőket részlegesen ellenőrző parancsfájl használata. A választott üzemmódtól függetlenül nem igényel felhasználó beavatkozást.
- Complete Test (Teljes ellenőrzés) A hardverösszetevőkön teljes körű ellenőrzést végrehajtó parancsfájl használata. Interactive üzemmódban több ellenőrzés áll rendelkezésre, azonban felhasználói beavatkozást igényel.
- Custom Test (Egyéni ellenőrzés) Ez a lehetőség kínálja a rendszer ellenőrzésével kapcsolatos legnagyobb rugalmasságot. A Custom ellenőrzési típus lehetővé teszi, hogy meghatározza az ellenőrzendő eszközöket, a végrehajtandó ellenőrzéseket, illetve azok paramétereit.

Az ellenőrzés megkezdéséhez:

- 1. Kattintson a Test fülre.
- 2. Válassza ki az ellenőrzés típusát a lap bal oldalán található **Type of Test** (Ellenőrzéstípus) beállítás értékének megadásával (**Quick, Complete** vagy **Custom**).
- Válassza ki az ellenőrzési üzemmódot a lap bal oldalán található Test Mode (Ellenőrzési üzemmód) beállítás értékének megadásával (Interactive vagy Unattended).

- 4. Válassza ki az ellenőrzendő eszközt a legördülő listából.
- 5. Adja meg az ellenőrzés végrehajtásának módját a ciklusok számának (**Number of Loops**), illetve a teljes ellenőrzési idő (**Total Test Time**) beírásával. Ha meghatározott számú ellenőrzést kíván végrehajtani, adja meg a végrehajtások számát, vagy írja be a percek számát a végrehajtási időtartam meghatározásához.
- 6. Kattintson a **Begin Testing** (Ellenőrzés megkezdése) gombra az ellenőrzés megkezdéséhez. Az ellenőrzés megkezdésekor automatikusan megjelenik a Status (Állapot) lap, melyen az ellenőrzés folyamatát kísérheti figyelemmel, illetve az ellenőrzés végeztével ezen a lapon látható, hogy a választott készülék tesztelése sikeres volt-e.
- 7. Ha a szoftver hibát talál, a Log (Napló) fülre, majd az **Error Log** (Hibanapló) lehetőségre kattintva tekintheti meg az adott hiba adatait, illetve a javasolt lépéseket.

## Status (Állapot) lap

A Status lap a választott ellenőrzések állapotát, illetve az ellenőrzés típusát (**Quick**, **Complete** vagy **Custom**) jeleníti meg. A fő folyamatjelző a teljes ellenőrzés állapotának százalékos értékét mutatja. Az ellenőrzés során látható a **Cancel Testing** (Ellenőrzés leállítása) gomb is, melynek segítségével leállíthatja a megkezdett ellenőrzést.

A **Cancel Testing** gomb helyén az ellenőrzés végeztével a **Retest** (Ellenőrzés ismétlése) gomb jelenik meg. A **Retest** gomb segítségével a legutóbbi ellenőrzést hajthatja végre ismét, az ellenőrzési beállítások Test lapon történő ismételt megadása nélkül.

A Status lapon láthatók továbbá:

- Az ellenőrzött eszközök.
- A folyamatban lévő ellenőrzések.
- A teljes eltelt idő.
- Az egyes ellenőrzések eltelt ideje.
- Az egyes ellenőrzések állapota.

## Log (Napló) lap

A Log lap két különböző naplót tartalmaz: az ellenőrzésnaplót (**Test Log**) és a hibanaplót (**Error Log**). A naplókat a lap bal oldalán választhatja ki.

A **Test Log** a végrehajtott ellenőrzéseket, az összes ellenőrzés számát, a sikertelen ellenőrzések számát, valamint az ellenőrzések idejét jeleníti meg. A **Clear Test Log** (Ellenőrzésnapló törlése) gombra kattintva törölheti a **Test Log** tartalmát.

Az **Error Log** a sikertelen ellenőrzésekhez kapcsolódó eszközök ellenőrzéseit, illetve az alábbi oszlopokat jeleníti meg.

- Description (Leírás) a diagnosztikai ellenőrzés által talál hiba leírása.
- Recommended Repair (Javasolt megoldás) a talál hiba elhárításához javasolt művelet.
- Failed Count (Sikertelen ellenőrzések száma) a sikertelen ellenőrzések száma.
- Error Code (Hibakód) a hibához kapcsolódó számkód. A hibakódokhoz kapcsolódó információ a Help (Súgó) lapon található.
- Clear Error Log (Hibanapló törlése) a gombra kattintva törölheti a hibanapló tartalmát.

### Help (Súgó) lap

A súgólap bal oldalán az **Error Codes** (Hibakódok) és a **Test Components** (Ellenőrzés-összetevők) lehetőségek közül választhat.

Az **Error Codes** lehetőséget választva az egyes hibakódokhoz tartozó leírást, illetve a hiba megoldásához szükséges lépéseket tekintheti meg. Egy adott leírás gyors megkereséséhez írja be a kapcsolódó hibakódot az ablak tetején látható mezőbe, majd kattintson a **Find Error Codes** (Hibakódok keresése) gombra.

A **Test Components** lehetőséget választva a futó ellenőrzések alacsony szintű információit tekintheti meg.

### Információk mentése és nyomtatása a HP Insight Diagnostics segédprogramban

A HP Insight Diagnostics segédprogram Status és Log lapján látható információkat lemezre vagy USB 2.0 HP Drive Key készülékre (64 MB vagy annál nagyobb kapacitás esetén) mentheti. Az információk merevlemezre történő mentése nem lehetséges. A rendszer által automatikusan elkészített HTML-fájl megjelenése megegyezik a szoftverképernyőn látható információkéval.

- 1. Helyezzen be egy lemezt vagy egy legalább 64 MB kapacitású USB 2.0 HP Drive Key készüléket. A szoftver az USB 1.0 szabványú adattárolókat nem támogatja.
- 2. Kattintson a lap jobb felső sarkában látható **Save** (Mentés) gombra.
- 3. Válassza a **Save to the floppy** (Mentés hajlékonylemezre) vagy a **Save to USB key** (Mentés USB-meghajtóra) lehetőséget.
- 4. Írja be a fájlnevet a **File Name** (Fájlnév) mezőbe, majd kattintson a **Save** gombra. Ekkor a szoftver egy HTML-fájlt ment a megadott lemezre vagy USB-meghajtóra.
- 5. Nyomtassa ki az adattárolón található információkat.

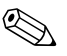

A HP Insight Diagnostics segédprogramból történő kilépéshez kattintson a képernyő jobb felső sarkában található gombra, majd vegye ki a *dokumentációs és diagnosztikai* CD-t az optikai meghajtóból.

### A HP Insight Diagnostics segédprogram legújabb verziójának letöltése

- 1. Látogasson el a www.hp.com címen található webhelyre.
- 2. Kattintson a Terméktámogatás és Driverek hivatkozásra.
- 3. Kattintson a Driverek és szoftverek letöltése választógombra.
- 4. Írja a szövegmezőbe számítógépe típusszámát (például dc7600), majd nyomja meg az **ENTER** billentyűt.
- 5. Válassza ki számítógépe operációs rendszerét.
- 6. Kattintson a **Diagnostic** (Diagnosztika) hivatkozásra.
- 7. Keresse meg a **HP Insight Diagnostics** szoftvert, majd kattintson a **Download** (Letöltés) gombra.

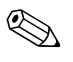

A letöltött fájl tartalmazza a rendszerindító CD létrehozásához szükséges utasításokat.

## A szoftverek védelme

Az adatvesztés vagy sérülés elkerülése érdekében készítsen biztonsági másolatot a merevlemezen tárolt valamennyi rendszerszoftverről, alkalmazásról és adatfájlról. Az adatfájlok biztonsági mentésével kapcsolatos tudnivalók megtalálhatók az operációs rendszer vagy a biztonságimásolat-készítő segédprogram dokumentációjában.

## Szoftverek visszaállítása

A *Restore Plus!* CD segítségével a Windows operációs rendszer és az összes program visszaállítható eredeti, vásárláskori állapotába. A szolgáltatás használatának részleteiről a *Restore Plus!* CD-n található dokumentáció segítségével tájékozódhat.

2

# Hibaelhárítás a diagnosztika használata nélkül

Ez a fejezet segítséget nyújt a hajlékonylemezes meghajtók, a merevlemez, az optikai meghajtók, a megjelenítés, a hang, a memória és a szoftverek kisebb hibáinak felismeréséhez és javításához. Ha problémája adódik a számítógép használata során, tanulmányozza a fejezet táblázatait a probléma lehetséges okainak azonosításához és a javasolt megoldások megtalálásához.

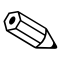

A számítógép indítást követő önellenőrzési folyamata (POST) során a képernyőn megjelenő hibaüzenetekkel kapcsolatban tanulmányozza a következő fejezetet: A függelék, "A bekapcsolási önellenőrzés (POST) hibaüzenetei".

## Biztonsági és kényelmi szempontok

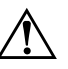

**FIGYELEM!** A számítógép helytelen használata és a munkaterület nem megfelelő vagy kényelmetlen kialakítása kellemetlenségeket, esetleg komoly bántalmakat eredményezhet. A munkaterület megválasztásával, valamint a biztonságos és kényelmes munkakörnyezet kialakításával kapcsolatos tudnivalókat a *dokumentációs és diagnosztikai* CD-n található *Biztonsági és kényelmi útmutató* című dokumentumban, illetve a www.hp.com/ergo címen elérhető webhelyen találhatja meg.

Az Amerikai Egyesült Államok Szövetségi Távközlési Hivatala (FCC) által lefektetett szabályozás 15. fejezetének értelmében a berendezés az elvégzett ellenőrzések alapján megfelel a B osztályú digitális eszköz (Class B digital device) kategória előírásainak. További információt a *dokumentációs és diagnosztikai* CD-n található A *biztonságos munkavégzéssel és a vonatkozó előírásokkal kapcsolatos tudnivalók* című útmutatóban talál.

## Teendők a technikai tanácsadó szolgálat felhívása előtt

Ha a számítógép nem működik megfelelően, próbálja meg behatárolni a pontos problémát a következő lehetséges megoldások segítségével, és csak utána hívja a technikai tanácsadó szolgálatot.

- Futtassa a diagnosztikai segédprogramot. További tudnivalókat a következő részben talál: 1. fejezet, "Számítógép-diagnosztikai szolgáltatások".
- Futtassa a Drive Protection System (DPS, meghajtóvédelmi rendszer) önellenőrzési szolgáltatását a Computer Setup segédprogramban. A Computer Setup segédprogramra vonatkozó útmutatást a dokumentációs és diagnosztikai CD-n található, Útmutató a Computer Setup segédprogram használatához című dokumentum tartalmaz.
- Ellenőrizze a számítógép előlapján lévő tápfeszültségjelző LED-et, hogy pirosan villog-e. A LED-ek különböző gyakoriságú felvillanása különböző hibakódoknak felel meg, amelyek segítségével felismerhető a probléma. További tudnivalókat a következő részben talál: A függelék, "A bekapcsolási önellenőrzés (POST) hibaüzenetei".
- Ha a képernyő üres, csatlakoztassa a monitort másik videoporthoz, amennyiben a számítógép rendelkezik ilyennel, vagy cserélje ki a monitort olyanra, amelyről biztosan tudja, hogy megfelelően működik.
- Ha a számítógép hálózathoz csatlakozik, csatlakoztasson egy másik számítógépet másik kábellel a hálózati csatlakozóhoz. Előfordulhat, hogy hibás a hálózati csatlakozó vagy a kábel.
- Ha előzőleg új hardvert helyezett be, távolítsa el, és ellenőrizze, hogy a számítógép megfelelően működik-e az új hardver nélkül.
- Ha előzőleg új szoftvert telepített, távolítsa el, és ellenőrizze, hogy a számítógép megfelelően működik-e az új szoftver nélkül.
- Indítsa el a számítógépet csökkentett üzemmódban, így meggyőződhet arról, hogy a számítógép az illesztőprogramok egy részének betöltése nélkül elindul-e. Az operációs rendszer indításakor használja a legutolsó helyes konfigurációt.
- Látogassa meg a részletes on-line technikai tanácsadó webhelyet az alábbi címen: www.hp.com/support.

- Olvassa el a jelen útmutató következő, "Hasznos tanácsok" című fejezetét.
- Futtassa a *Restore Plus!* CD-t.

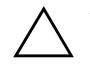

**VIGYÁZAT!** A *Restore Plus!* CD futtatása az összes adatot törölni fogja a merevlemezről.

A problémák on-line megoldását a HP Instant Support Professional Edition alkalmazás segíti, önkiszolgáló módon használható problémamegoldó diagnosztikával. Ha kapcsolatba szeretne lépni egy HP tanácsadóval, használja a HP Instant Support Professional Edition on-line csevegési szolgáltatását. A HP Instant Support Professional Edition a következő címen érhető el: www.hp.com/go/ispe.

A legújabb on-line támogatási információt, szoftvereket és illesztőprogramokat, az előzetes értesítéséket, valamint a felhasználók és HP szakértők világhálózatát a Business Support Center (BSC) webhelyen, a www.hp.com/go/bizsupport címen találhatja meg.

Mielőtt felhívja a technikai tanácsadó szolgálatot, készüljön fel az alábbi módon, hogy segítségkérését a lehető leghatékonyabban tudjuk kezelni.

- Híváskor tartózkodjon a számítógépnél.
- A hívás előtt jegyezze fel a számítógép gyári számát és termékazonosító számát, illetve a monitor gyári számát.
- Álljon rendelkezésére elegendő idő a probléma ügyfélszolgálati munkatárs segítségével történő megoldására.
- Távolítsa el az összes, a rendszerhez nemrégiben hozzáadott hardvert.
- Távolítsa el az összes, nemrégiben telepített szoftvert.
- Futtassa a *Restore Plus!* CD-t.

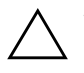

**VIGYÁZAT!** A *Restore Plus!* CD futtatása az összes adatot törölni fogja a merevlemezről.

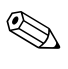

Értékesítési információkért és a jótállás kiegészítésével (Care Pack) kapcsolatos ügyekben hívja hivatalos helyi viszonteladónkat vagy szervizünket.

## Hasznos tanácsok

Ha hibát észlel a számítógép, a monitor vagy a szoftverek működésével kapcsolatban, első lépésként olvassa el az alábbi listában található általános tanácsokat:

- Ellenőrizze, hogy a számítógép és a képernyő működő fali aljzathoz van-e csatlakoztatva.
- Ellenőrizze, hogy a feszültségválasztó kapcsoló (egyes típusokon) az adott országnak megfelelő értéken áll-e (115 V vagy 230 V).
- Ellenőrizze, hogy a számítógép be van-e kapcsolva, és világít-e a bekapcsolt állapotot jelző zöld LED.
- Ellenőrizze, hogy a képernyő be van-e kapcsolva, és világít-e a monitor működését jelző zöld LED.
- Ellenőrizze a számítógép előlapján lévő tápfeszültségjelző LED-et, hogy pirosan villog-e. A LED-ek különböző gyakoriságú felvillanása különböző hibakódoknak felel meg, amelyek segítségével felismerhető a probléma. További tudnivalókat a következő részben talál: A függelék, "A bekapcsolási önellenőrzés (POST) hibaüzenetei".
- Ha a képernyő sötét, növelje a fényerőt és a kontrasztot.
- Tartsa lenyomva valamelyik billentyűt. Ha a számítógép sípolni kezd, a billentyűzet megfelelően működik.
- Ellenőrizze az összes kábelcsatlakozást, hogy valamelyik nem lazult-e meg, illetve helyesen vannak-e csatlakoztatva.
- Lépjen ki készenléti állapotból a billentyűzet bármely billentyűjének lenyomásával vagy a bekapcsológombbal. Ha a rendszer továbbra is készenléti üzemmódban marad, kapcsolja ki a számítógépet oly módon, hogy benyomja és legalább négy másodpercig nyomva tartja a bekapcsológombot. Ezután nyomja meg újra a bekapcsológombot a számítógép újraindításához. Ha a rendszer nem áll le, válassza le a tápvezetéket, várjon néhány másodpercet, és csatlakoztassa újra. A számítógép újraindul, ha a Computer Setup segédprogramban be van állítva az áramszünet utáni automatikus újraindítás. Ha a számítógép nem indul újra, nyomja meg a bekapcsológombot a számítógép elindításához.

- Nem Plug and Play rendszerű bővítőkártya vagy más alkatrész telepítése után konfigurálja újból a számítógépet. További tudnivalók: "Hardvertelepítési hibák elhárítása".
- Ellenőrizze, hogy az összes szükséges eszközillesztő telepítve van-e. Nyomtató használata esetén például szükség van az adott nyomtató illesztőprogramjára.
- Távolítson el minden rendszerindításra alkalmas adathordozót a rendszerből (hajlékonylemez, CD vagy USB-eszköz), mielőtt bekapcsolja a számítógépet.
- Ha egy másik operációs rendszert telepített a gyárilag telepített helyett, ellenőrizze, hogy az adott operációs rendszer használható-e ezen a számítógép-konfiguráción.
- Ha a rendszer több videojelforrással (a csak bizonyos típusokban található beépített, illetve PCI vagy PCI-Express videokártyával) és egy monitorral rendelkezik, akkor a monitort az elsődleges videokártyaként kijelölt videojelforrás monitorcsatlakozójához kell csatlakoztatni. A rendszer indításakor a többi monitorcsatlakozó le van tiltva. Ha a monitor ezek egyikéhez csatlakozik, akkor nem működik. Az alapértelmezett VGA jelforrást a Computer Setup segédprogramban adhatja meg.

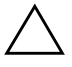

**VIGYÁZAT!** Amikor a számítógép váltakozó áramú áramforráshoz csatlakozik, az alaplap folyamatosan feszültség alatt van. Az alaplap és az alkatrészek sérülésének elkerülése érdekében a számítógép felnyitása előtt húzza ki a tápvezetéket a konnektorból.

## Általános hibák elhárítása

Az ebben a szakaszban bemutatott kisebb hibák egyszerűen elháríthatók. Ha a probléma továbbra is fennáll, és nem tudja azt elhárítani, vagy valamelyik műveletet nem tudja megfelelően végrehajtani, forduljon a hivatalos forgalmazóhoz vagy viszonteladóhoz.

#### Általános hibák elhárítása

| Hiba                                                                                                    | A hiba oka                                                                                                    | Megoldás                                                                                                    |
|----------------------------------------------------------------------------------------------------|----------------------------------------------------------------------------------------------------|----------------------------------------------------------------------------------------------------|
| A számítógép leállt,<br>és a bekapcsológomb<br>megnyomására nem                                                                                                    | A bekapcsológomb<br>szoftveres vezérlése<br>nem működik.                                                                                                    | <ol> <li>Tartsa benyomva a bekapcsológombot<br/>legalább négy másodpercig, amíg<br/>a számítógép ki nem kapcsol.</li> </ol>                                                                                                    |
| kapcsol ki.                                                                                                    |                                                                                                    | 2. Húzza ki a tápkábelt a konnektorból.                                                                                                    |
| A számítógép nem<br>reagál az USB-<br>billentyűzetre vagy<br>az egérre.                                                                                                    | A számítógép<br><b>készenléti</b><br>állapotban van.                                                                                                    | A <b>készenléti</b> állapot megszüntetéséhez<br>nyomja meg a bekapcsológombot.                                                                                                    |
|                                                                                                    | A rendszer lefagyott.                                                                                                    | Indítsa újra a számítógépet.                                                                                                    |
| VIGYÁZAT! Ha készenléti állapotból próbál meg visszatérni, ne tartsa lenyomva<br>a hálózati kapcsolót négy másodpercnél tovább. Ellenkező esetben a számítógép leáll<br>és elvesznek a nem mentett adatok. |                                                                                                    |                                                                                                    |
| A számítógép által<br>megjelenített dátum<br>és idő helytelen.                                                                                                    | <ul> <li>Valószínűleg ki kell<br/>cserélni a valós idejű<br/>óra (RTC) elemét.</li> <li>Ha a számítógépet<br/>feszültség alatt álló<br/>váltakozó áramú<br/>aljzathoz<br/>csatlakoztatja,<br/>akkor ezzel növeli<br/>az óra elemének<br/>élettartamát.</li> </ul> | A <b>Vezérlőpulton</b> állítsa be újra a dátumot<br>és az időt (az óra dátumát és idejét<br>a Computer Setup segédprogrammal is<br>beállíthatja). Ha a hiba továbbra is fennáll,<br>cserélje ki a valós idejű óra (RTC) elemét.<br>Az óra elemének cseréjével kapcsolatos<br>tudnivalókat megtalálja az <i>Útmutató</i><br><i>a hardver használatához</i> című<br>dokumentumban a <i>dokumentációs és</i><br><i>diagnosztikai CD-n</i> , de fordulhat hivatalos<br>forgalmazóhoz, illetve viszonteladóhoz is. |
| A kurzor<br>a számbillentyűzet<br>nyílbillentyűivel nem<br>mozgatható.                                                                                                    | Be van kapcsolva<br>a <b>Num Lock</b> funkció.                                                                                                    | Nyomja meg a <b>Num Lock</b> billentyűt.<br>Ha használni szeretné a nyílbillentyűket,<br>a Num Lock nem lehet aktív.<br>A <b>Num Lock</b> billentyű a Computer Setup<br>segédprogramban tiltható le, illetve<br>engedélyezhető.                                                                                                    |

| Hiba                                                            | A hiba oka                                                                                                    | Megoldás                                                                                                    |
|-----------------------------------------------------------------|----------------------------------------------------------------------------------------------------|----------------------------------------------------------------------------------------------------|
| Nem távolítható el<br>a számítógép fedele<br>vagy borítópanele. | Az egyes<br>számítógépeken<br>megtalálható<br>intelligens fedélzár<br>(Smart Cover Lock)<br>szolgáltatás be van<br>kapcsolva. | A Computer Setup segédprogrammal<br>kapcsolja ki az intelligens fedélzárat.<br>Az intelligens fedélzár közvetlen<br>kikapcsolására használható biztonsági<br>kulcs (Smart Cover FailSafe Key)<br>megvásárolható a HP-től. A biztonsági<br>kulcsra a jelszó elfelejtése, áramszünet<br>vagy a számítógép meghibásodása<br>esetén van szükség. Rendelje meg<br>a PN 166527-001 számú terméket,<br>ha csavarkulcs jellegű kulcsot szeretne,<br>vagy a PN 166527-002 számú terméket,<br>ha csavarhúzó jellegű kulcsot szeretne. |
| Romlik a számítógép<br>teljesítménye.                           | A processzor<br>túlmelegedett.                                                                                                | <ol> <li>Ellenőrizze, hogy a számítógép<br/>szellőzőnyílásai nincsenek-e letakarva.</li> <li>Győződjön meg arról, hogy<br/>a hűtőventilátorok csatlakoztatása<br/>és működése megfelelő (némelyik<br/>ventilátor csak túlzottan magas<br/>hőmérséklet esetén kapcsol be).</li> <li>Ellenőrizze, hogy a processzorhűtő<br/>bordája megfelelően van-e felszerelve.</li> </ol>                                                                                                    |
|                                                                 | Megtelt a merevlemez.                                                                                                    | Helyezzen át adatokat a merevlemezről<br>másik adathordozóra a lemezterület<br>felszabadításához.                                                                                                    |
|                                                                 | Kevés a memória.                                                                                                    | Telepítsen több memóriát.                                                                                                    |
|                                                                 | A merevlemez<br>töredezett.                                                                                                   | Töredezettségmentesítse a merevlemezt.                                                                                                    |
|                                                                 | Egy korábban futtatott<br>program nem adja<br>vissza a lefoglalt<br>memóriát a rendszernek.                                   | Indítsa újra a számítógépet.                                                                                                    |
|                                                                 | Vírus rejtőzik<br>a merevlemezen.                                                                                             | Futtassa a vírusvédelmi programot.                                                                                                    |
|                                                                 | Túl sok alkalmazás fut.                                                                                                    | <ol> <li>Zárja be a nem szükséges<br/>alkalmazásokat memória<br/>felszabadításához.</li> <li>Zalapíteon több memériét</li> </ol>                                                                                                    |
|                                                                 |                                                                                                    | <ol> <li>Ielepitsen tobb memoriat.</li> </ol>                                                                                                    |

### Általános hibák elhárítása (folytatás)

| Hiba                                                                                                    | A hiba oka                                                                                                    | Megoldás                                                                                                    |
|----------------------------------------------------------------------------------------------------|----------------------------------------------------------------------------------------------------|----------------------------------------------------------------------------------------------------|
| Romlik a számítógép Egyes a<br>teljesítménye. (különös<br>(folytatás) a játékp<br>jelentős<br>a grafik                                                                                                    | Egyes alkalmazások<br>(különösen<br>a játékprogramok)<br>jelentős terhelést rónak<br>a grafikai alrendszerre.                                                                                          | <ol> <li>Csökkentse az aktuális alkalmazás<br/>képernyőfelbontását, vagy az<br/>alkalmazáshoz mellékelt dokumentációt<br/>tanulmányozva növelje a teljesítményt<br/>az alkalmazás megfelelő<br/>paramétereinek módosításával.</li> </ol>                                                                                                    |
|                                                                                                    |                                                                                                    | 2. Telepítsen több memóriát.                                                                                                    |
|                                                                                                    |                                                                                                    | 3. Bővítse a grafikai rendszert.                                                                                                    |
|                                                                                                    | A hiba oka ismeretlen.                                                                                                    | Indítsa újra a számítógépet.                                                                                                    |
| A számítógép<br>automatikusan<br>kikapcsolt,<br>és a tápfeszültséget<br>jelző LED két<br>másodperc alatt<br>kétszer pirosan<br>felvillan, majd két<br>másodperc szünet<br>következik, és<br>a számítógép kettőt<br>sípol. (A sípolás az<br>ötödik ismétlődést<br>követően<br>abbamarad,<br>de a LED továbbra<br>is villog.)<br>Bekapcsolt<br>a processzor<br>túlmelegedése elleni<br>védelem:<br>A hűtőventilátor<br>elakadt vagy<br>más okból nem forog,<br>VAGY<br>A hűtőborda<br>helytelenül van<br>a processzorra<br>felszerelve. | Bekapcsolt<br>a processzor<br>túlmelegedése elleni<br>védelem:<br>A hűtőventilátor<br>elakadt vagy<br>más okból nem forog,<br>VAGY<br>A hűtőborda<br>helytelenül van<br>a processzorra<br>felszerelve. | <ol> <li>Ellenőrizze, hogy a számítógép<br/>szellőzőnyílásai nincsenek-e eltakarva,<br/>és hogy a hűtőventilátor működik-e.</li> <li>Nyissa fel a fedelet, nyomja meg<br/>a bekapcsológombot, és vizsgálja<br/>meg, hogy forog-e a processzor<br/>hűtőventilátora. Ha a processzor<br/>hűtőventilátora nem forog, ellenőrizze,<br/>hogy a ventilátor kábele csatlakozik-e<br/>az alaplaphoz. Győződjön meg arról,<br/>hogy a ventilátor megfelelően van<br/>beszerelve és rögzítve.</li> <li>Ha a processzor hűtőventilátora<br/>megfalalően csatlakozik.</li> </ol> |
|                                                                                                    | arad,<br>D továbbra<br>.)                                                                                                    | megtelelően csatiakozik<br>és megfelelően van rögzítve,<br>de mégsem forog, akkor cserélje ki.                                                                                                    |
|                                                                                                    |                                                                                                    | <ol> <li>Igazítsa meg a processzor<br/>hűtőbordáját, és ellenőrizze,<br/>hogy a ventilátor megfelelően van-e<br/>felszerelve.</li> </ol>                                                                                                    |
|                                                                                                    |                                                                                                    | <ol> <li>Forduljon hivatalos viszonteladóhoz<br/>vagy szervizhez.</li> </ol>                                                                                                    |

### Általános hibák elhárítása (folytatás)

| Hiba                                                                      | A hiba oka                       | Megoldás                                                                                                    |
|---------------------------------------------------------------------------|----------------------------------|----------------------------------------------------------------------------------------------------|
| A számítógép nem<br>kapcsol be,<br>és a számítógép<br>előlapján található | A rendszer nem tud<br>elindulni. | Tartsa benyomva a bekapcsológombot<br>legalább négy másodpercig.<br>Ha a merevlemez-meghajtó LED-je zöld<br>színűre változik:                                                                                          |
| LED-ek nem<br>villognak.                                                  |                                  | <ol> <li>Ellenőrizze, hogy a bizonyos típusokon<br/>a tápegység hátulján található<br/>feszültségválasztó a megfelelő<br/>feszültségre van-e beállítva. A megfelelő<br/>feszültség az adott országtól függ.</li> </ol> |
|                                                                           |                                  | <ol> <li>Távolítsa el a bővítőkártyákat<br/>egyenként, amíg be nem kapcsol<br/>az 5V_aux jelzésű LED az alaplapon.</li> </ol>                                                                                          |
|                                                                           |                                  | 3. Cserélje ki az alaplapot.                                                                                                    |
|                                                                           |                                  | VAGY                                                                                                    |
|                                                                           |                                  | Tartsa benyomva a bekapcsológombot<br>legalább négy másodpercig.<br>Ha a merevlemez-meghajtó LED-je nem<br>változik zöld színűre:                                                                                      |
|                                                                           |                                  | <ol> <li>Ellenőrizze, hogy működik-e<br/>a használatban lévő váltakozó áramú<br/>hálózati aljzat.</li> </ol>                                                                                                    |
|                                                                           |                                  | <ol> <li>Nyissa fel a fedelet, és ellenőrizze,<br/>hogy a bekapcsológomb megfelelően<br/>csatlakozik-e az alaplaphoz.</li> </ol>                                                                                       |
|                                                                           |                                  | <ol> <li>Ellenőrizze, hogy a tápvezetékek<br/>megfelelően csatlakoznak-e az<br/>alaplaphoz.</li> </ol>                                                                                                    |
|                                                                           |                                  | <ol> <li>Ellenőrizze, hogy az alaplapon<br/>található 5V_aux jelzésű LED világít-e.<br/>Ha világít, cserélje ki<br/>a bekapcsológomb csatlakozóját.</li> </ol>                                                         |
|                                                                           |                                  | <ol> <li>Ha az alaplapon található 5V_aux<br/>jelzésű LED nem világít, cserélje ki<br/>a tápegységet.</li> </ol>                                                                                                    |
|                                                                           |                                  | 6. Cserélje ki az alaplapot.                                                                                                    |

### Általános hibák elhárítása (folytatás)

## A tápegységgel kapcsolatos hibák megoldása

| Hiba                               | A hiba oka                                                                                                    | Megoldás                                                        |
|------------------------------------|----------------------------------------------------------------------------------------------------|-----------------------------------------------------------------|
| A tápegység időnként<br>kikapcsol. | A számítógép<br>hátlapján<br>a feszültségválasztó<br>kapcsoló nem<br>a megfelelő hálózati<br>feszültségre van<br>beállítva (115 V vagy<br>230 V, csak egyes<br>típusokon). | A kapcsolóval válassza ki<br>a megfelelő hálózati feszültséget. |
|                                    | Az áramellátás nem<br>kapcsol be a belső<br>tápegység hibája miatt.                                                                                                    | A tápegység cseréjéhez forduljon<br>egy hivatalos szervizhez.   |

Az alábbi táblázat bemutatja a tápegységgel kapcsolatos leggyakoribb hibákat, és azok megoldását.

| Hiba                                                                                                    | A hiba oka                                                                                                    | Megoldás                                                                                                    |
|----------------------------------------------------------------------------------------------------|----------------------------------------------------------------------------------------------------|----------------------------------------------------------------------------------------------------|
| HibaA hiba okaA számítógép<br>automatikusan kikapcsolt,<br>és a tápfeszültséget jelző<br>LED két másodperc alatt<br>kétszer pirosan felvillan,<br>majd két másodperc<br>szünet következik,<br>és a számítógép kettőt<br>sípol. (A sípolás az ötödik<br>ismétlődést követően<br>abbamarad, de a LED<br>továbbra is villog.)Bekapcsolt a pro<br>túlmelegedése e<br>védelem:<br>A hűtőventilátor<br>vagy más okból<br>forog,<br>VAGY<br>A hűtőborda hel<br>van a processzo<br>felszerelve. | A hiba oka<br>Bekapcsolt a processzor<br>túlmelegedése elleni<br>védelem:<br>A hűtőventilátor elakadt<br>vagy más okból nem<br>forog,<br>VAGY<br>A hűtőborda helytelenül<br>van a processzorra<br>felszerelve. | <ul> <li>Megoldás</li> <li>1. Ellenőrizze, hogy a számítógép szellőzőnyílásai nincsenek-e eltakarva, és hogy a hűtőventilátor működik-e.</li> <li>2. Nyissa fel a fedelet, nyomja meg a bekapcsológombot, és vizsgálja meg, hogy forog-e a processzor hűtőventilátora. Ha a processzor hűtőventilátora nem forog, ellenőrizze, hogy a ventilátor kábele csatlakozik-e az alaplaphoz. Győződjön meg arról, hogy a ventilátor</li> </ul> |
|                                                                                                    |                                                                                                    | megtelelően van beszerelve<br>és rögzítve.<br>3. Ha a processzor hűtőventilátora<br>megfelelően csatlakozik és<br>megfelelően van rögzítve, de<br>mégsem forog, akkor cserélje ki.                                                                                                    |
|                                                                                                    |                                                                                                    | <ol> <li>Igazítsa meg a processzor<br/>hűtőbordáját, és ellenőrizze,<br/>hogy a ventilátor megfelelően<br/>van-e felszerelve.</li> </ol>                                                                                                    |
|                                                                                                    |                                                                                                    | 5. Forduljon hivatalos<br>viszonteladóhoz vagy<br>szervizhez.                                                                                                    |

### A tápegységgel kapcsolatos problémák megoldása (folytatás)

| Hiba                                                                                                    | A hiba oka                                     | Megoldás                                                                                                    |
|----------------------------------------------------------------------------------------------------|------------------------------------------------|----------------------------------------------------------------------------------------------------|
| A tápfeszültséget jelző LED<br>másodpercenként pirosan<br>felvillan, összesen négy<br>alkalommal, melyet két<br>másodperc szünet követ,<br>eközben a számítógép<br>négyet sípol. (A sípolás az | Áramellátási hiba<br>(a tápegység túlterhelt). | <ol> <li>Ellenőrizze, hogy a tápegység<br/>hátulján található<br/>feszültségválasztó kapcsoló<br/>(egyes típusokon) a megfelelő<br/>feszültségértékre van-e beállítva.<br/>A megfelelő feszültség az adott<br/>országtól függ.</li> </ol>                                                                                                    |
| ölödik ismétlődést követően<br>abbamarad, de a LED<br>továbbra is villog.)                                                                                                    |                                                | <ol> <li>Nyissa fel a fedelet,<br/>és ellenőrizze, hogy a négy-<br/>vagy hateres tápvezeték<br/>csatlakozik-e az alaplapon<br/>található aljzatba.</li> </ol>                                                                                                    |
|                                                                                                    |                                                | 3. Ellenőrizze, hogy nem az egyik<br>eszköz okozza-e a problémát:<br>távolítsa el az ÖSSZES<br>csatlakoztatott eszközt<br>(merevlemez-, hajlékonylemez-<br>és optikai meghajtókat, valamint<br>a bővítőkártyákat). Kapcsolja<br>be a számítógépet. Amikor<br>a rendszer elkezdi az indítás<br>utáni önellenőrzési folyamatot,<br>kapcsolja ki a számítógépet,<br>és az eszközöket egyenként<br>cserélgetve ismételje a műveletet<br>a hiba előfordulásáig. Cserélje<br>ki a hibát okozó eszközt.<br>Helyezze vissza egyenként<br>az eszközöket, hogy<br>meggyőződjön azok<br>megfelelő működéséről. |
|                                                                                                    |                                                | <ol> <li>A tápegység cseréjéhez<br/>forduljon egy hivatalos<br/>szervizhez.</li> <li>Cserélie ki az alaplapot</li> </ol>                                                                                                    |
|                                                                                                    |                                                | J. Coereile ki uz uluplupul.                                                                                                    |

### A tápegységgel kapcsolatos problémák megoldása (folytatás)

## A hajlékonylemezzel kapcsolatos problémák megoldása

Az alábbi táblázat bemutatja a hajlékonylemezekkel kapcsolatos leggyakoribb hibákat, és azok megoldását.

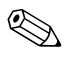

Hardver (például újabb lemezmeghajtó) hozzáadása vagy eltávolítása után szükséges lehet a számítógép újrakonfigurálása. További tudnivalók: "Hardvertelepítési hibák elhárítása".

#### A hajlékonylemezzel kapcsolatos problémák megoldása

| Hiba                                               | A hiba oka                                              | Megoldás                                                                                                    |
|----------------------------------------------------|---------------------------------------------------------|----------------------------------------------------------------------------------------------------|
| A lemezmeghajtó<br>LED-je folyamatosan<br>világít. | Sérült a lemez.                                         | Microsoft Windows XP rendszerben<br>kattintson jobb gombbal a <b>Start</b> gombra,<br>kattintson az <b>Intéző</b> parancsra, majd<br>jelölje ki a kívánt meghajtót. Kattintson<br>a <b>Fájl &gt; Tulajdonságok &gt; Eszközök</b><br>elemre. A <b>Hibaellenőrzés</b> csoportban<br>kattintson az <b>Ellenőrzés</b> gombra. |
|                                                    | A lemez helytelenül<br>van behelyezve.                  | Vegye ki, majd helyezze be újból<br>a lemezt.                                                                                                    |
|                                                    | A meghajtókábel nincs<br>megfelelően<br>csatlakoztatva. | Csatlakoztassa újból a meghajtó kábelét.<br>Ellenőrizze, hogy a hajlékonylemez<br>tápkábelének mind a négy tűje<br>csatlakozik-e a meghajtóhoz.                                                                                                    |
| A rendszer nem<br>találja a meghajtót.             | A kábel csatlakozása<br>meglazult.                      | lgazítsa meg a hajlékonylemez-meghajtó<br>adat- és tápkábelét.                                                                                                    |
|                                                    | A cserélhető meghajtó<br>nincs rendesen<br>a helyén.    | Tolja rendesen a helyére a meghajtót.                                                                                                    |

|                                     | A hiha aka                                                                                       | Magoldás                                                                                                    |
|-------------------------------------|--------------------------------------------------------------------------------------------------|----------------------------------------------------------------------------------------------------|
|                                     |                                                                                                  |                                                                                                    |
| A hajlékonylemez-                   | A lemez nincs                                                                                    | Formázza a lemezt.                                                                                                    |
| a lemezre. <i>(folytatás)</i>       | megtormazva.                                                                                     | <ol> <li>A Windows Intézőben válassza<br/>az (A) meghajtót.</li> </ol>                                                                                                    |
|                                     |                                                                                                  | <ol> <li>Kattintson jobb gombbal a meghajtó<br/>betűjelére, majd válassza<br/>a Formázás gombot.</li> </ol>                                                                                                    |
|                                     |                                                                                                  | <ol> <li>Válassza ki a kívánt beállításokat,<br/>majd a formázás megkezdéséhez<br/>kattintson az <b>Indítás</b> gombra.</li> </ol>                                                                                                    |
|                                     | A lemez írásvédett.                                                                              | Helyezzen be másik lemezt, vagy<br>távolítsa el az írásvédelmet.                                                                                                    |
|                                     | A számítógép tévesen<br>megadott meghajtóra<br>próbál írni.                                      | Ellenőrizze az elérési útban megadott<br>meghajtóbetűjelet.                                                                                                    |
|                                     | Nincs elég szabad hely<br>a lemezen.                                                             | <ol> <li>Helyezzen be másik lemezt.</li> </ol>                                                                                                    |
|                                     |                                                                                                  | <ol> <li>Törölje a fölösleges fájlokat<br/>a hajlékonylemezről.</li> </ol>                                                                                                    |
|                                     | A Computer Setup<br>segédprogramban<br>a régi típusú<br>hajlékonylemezek<br>írása le van tiltva. | Lépjen be a Computer Setup<br>segédprogramba, és engedélyezze<br>a <b>Legacy Diskette Write</b><br>(Régi hajlékonylemezek írása) lehetőséget<br>a <b>Storage</b> (Tárolóeszközök) > <b>Storage</b><br><b>Options</b> (Adattárolási lehetőségek) alatt. |
|                                     | Sérült a lemez.                                                                                  | Cserélje ki a sérült lemezt.                                                                                                    |
| Nem formázható<br>a hajlékonylemez. | Érvénytelen<br>adathordozó.                                                                      | Előfordulhat, hogy az MS-DOS<br>operációs rendszerben a hajlékonylemez<br>formázásakor meg kell adni a lemez<br>kapacitását. Ha például 1,44 MB-os<br>lemezt szeretne formázni, írja be<br>a következő parancsot az MS-DOS<br>parancssorába:           |
|                                     |                                                                                                  | FORMAT A: /F:1440                                                                                                    |

#### A hajlékonylemezzel kapcsolatos problémák megoldása (folytatás)

| Hiba                                                         | A hiba oka                                                                                                    | Megoldás                                                                                                    |
|--------------------------------------------------------------|----------------------------------------------------------------------------------------------------|----------------------------------------------------------------------------------------------------|
| Nem formázható<br>a hajlékonylemez.                          | Lehet, hogy a lemez<br>írásvédett.                                                                                                | Nyissa ki a zárat a hajlékonylemezen.                                                                                                    |
| (toiytatas)                                                  | A lemez írásvédelme<br>be van kapcsolva.                                                                                          | Lépjen be a Computer Setup<br>segédprogramba, és engedélyezze<br>a <b>Legacy Diskette Write</b><br>(Régi hajlékonylemezek írása) lehetőséget<br>a <b>Storage</b> (Tárolóeszközök) > <b>Storage</b><br><b>Options</b> (Adattárolási lehetőségek) alatt.                                                                  |
| Hiba történt<br>lemezművelet közben.                         | Rossz<br>a könyvtárstruktúra<br>vagy hibás a fájl.                                                                                | Windows XP rendszerben kattintson jobb<br>gombbal a <b>Start</b> gombra, kattintson<br>az <b>Intéző</b> parancsra, majd jelölje ki<br>a kívánt meghajtót. <b>Kattintson a Fájl</b> ><br><b>Tulajdonságok</b> > <b>Eszközök</b> elemre.<br>A <b>Hibaellenőrzés</b> csoportban<br>kattintson az <b>Ellenőrzés</b> gombra. |
| A hajlékonylemez-<br>meghajtó nem tudja<br>olvasni a lemezt. | A használt lemez<br>típusa nem felel meg<br>a lemezmeghajtónak.                                                                   | Ellenőrizze a használt meghajtó típusát,<br>és használjon annak megfelelő lemezt.                                                                                                    |
|                                                              | A számítógép rossz<br>meghajtót olvas.                                                                                            | Ellenőrizze az elérési útban megadott<br>meghajtóbetűjelet.                                                                                                    |
|                                                              | Sérült a lemez.                                                                                                    | Cserélje újra a hajlékonylemezt.                                                                                                    |
| Érvénytelen<br>rendszerlemezre utaló<br>üzenet jelenik meg.  | Olyan hajlékonylemez<br>van a meghajtóban,<br>amely nem tartalmazza<br>a számítógép<br>indításához szükséges<br>rendszerfájlokat. | Amikor a meghajtó működése megszűnik,<br>vegye ki belőle a hajlékonylemezt,<br>és nyomja le a <b>szóköz</b> billentyűt.<br>A számítógép ekkor betölti a rendszert.                                                                                                    |
|                                                              | Hajlékonylemez-hiba<br>történt.                                                                                                   | A bekapcsológomb megnyomásával<br>indítsa újra a számítógépet.                                                                                                    |

#### A hajlékonylemezzel kapcsolatos problémák megoldása (folytatás)

| Hiba                                                      | A hiba oka                                                                                          | Megoldás                                                                                                    |
|-----------------------------------------------------------|----------------------------------------------------------------------------------------------------|----------------------------------------------------------------------------------------------------|
| A rendszert nem lehet<br>a hajlékonylemezről<br>indítani. | A lemez nem<br>rendszerindító lemez.                                                                | Helyezzen be egy rendszerindító lemezt.                                                                                                    |
|                                                           | A lemezről történő<br>rendszerindítás<br>nincs engedélyezve<br>a Computer Setup<br>segédprogramban. | <ol> <li>Futtassa a Computer Setup<br/>segédprogramot, és a Storage<br/>(Tárolóeszközök) &gt; Boot Order<br/>(Rendszerindítási sorrend)<br/>menüpontban engedélyezze<br/>a hajlékonylemezről való indítást.</li> </ol>                                                                                                   |
|                                                           |                                                                                                    | <ol> <li>Futtassa a Computer Setup<br/>segédprogramot, és a Storage<br/>(Tárolóeszközök) &gt; Storage<br/>Options (Adattárolási<br/>lehetőségek) &gt; Removable Media<br/>Boot (Rendszerindítás cserélhető<br/>adathordozóról) menüpontban<br/>engedélyezze a hajlékonylemezről<br/>történő rendszerindítást.</li> </ol> |
|                                                           |                                                                                                    | Mindkét lépést meg kell tenni, mert<br>a Computer Setup Removable Media<br>Boot funkciója felülbírálja a Boot<br>Order engedélyezési parancsot.                                                                                                    |
|                                                           | A hálózati kiszolgáló<br>mód engedélyezve<br>van a Computer Setup<br>segédprogramban.               | Futtassa a Computer Setup<br>segédprogramot, és tiltsa le a <b>Network</b><br><b>Server Mode</b> (Hálózati kiszolgáló<br>üzemmód) beállítást a <b>Security</b><br>(Biztonság) > <b>Password Options</b><br>(Jelszóbeállítások) menüben.                                                                                  |
|                                                           | A lemezről történő<br>rendszerindítás<br>nincs engedélyezve<br>a Computer Setup<br>segédprogramban. | Futtassa a Computer Setup<br>segédprogramot, és a <b>Storage</b><br>(Tárolóeszközök) > <b>Storage Options</b><br>(Adattárolási lehetőségek) > <b>Removable</b><br><b>Media Boot</b> menüpontban<br>engedélyezze a rendszerindítást<br>cserélhető adathordozóról.                                                         |

### A hajlékonylemezzel kapcsolatos problémák megoldása (folytatás)

## A merevlemez-meghajtó hibáinak elhárítása

| Hiba                                                    | A hiba oka                                                                                     | Megoldás                                                                                                    |
|---------------------------------------------------------|------------------------------------------------------------------------------------------------|----------------------------------------------------------------------------------------------------|
| Hiba a merevlemez-<br>meghajtón.                        | A merevlemez-<br>meghajtón<br>hibás szektorok<br>találhatók,<br>vagy a lemez<br>meghibásodott. | <ol> <li>Windows XP rendszerben kattintson<br/>jobb gombbal a Start gombra,<br/>kattintson az Intéző parancsra,<br/>majd jelölje ki a kívánt meghajtót.<br/>Kattintson a Fájl &gt;<br/>Tulajdonságok &gt; Eszközök<br/>elemre. A Hibaellenőrzés<br/>csoportban kattintson<br/>az Ellenőrzés gombra.</li> </ol>            |
|                                                         |                                                                                                | <ol> <li>Lemezkezelő segédprogram<br/>segítségével keresse meg<br/>a hibás szektorokat, és tiltsa<br/>le azok használatát. Szükség<br/>esetén formázza újra<br/>a merevlemez-meghajtót.</li> </ol>                                                                                                    |
| Hiba lemezművelet<br>közben.                            | Rossz<br>a könyvtárstruktúra,<br>vagy hibás<br>valamelyik fájl.                                | Windows XP rendszerben kattintson<br>jobb gombbal a <b>Start</b> gombra,<br>kattintson az <b>Intéző</b> parancsra, majd<br>jelölje ki a kívánt meghajtót. Kattintson<br>a <b>Fájl &gt; Tulajdonságok &gt;</b><br><b>Eszközök</b> elemre.<br>A <b>Hibaellenőrzés</b> csoportban<br>kattintson az <b>Ellenőrzés</b> gombra. |
| Nem található (vagy<br>nem azonosítható)<br>a meghajtó. | Meglazulhatott a kábel.                                                                        | Ellenőrizze a kábelcsatlakozásokat.                                                                                                    |

#### Merevlemez-meghajtóval kapcsolatos problémák megoldása

| Hiba                                                                       | A hiba oka                                                                                                    | Megoldás                                                                                                    |
|----------------------------------------------------------------------------|----------------------------------------------------------------------------------------------------|----------------------------------------------------------------------------------------------------|
| INem talalható<br>(vagy nem<br>azonosítható)<br>a meghajtó.<br>(folytatás) | A rendszer esetleg nem<br>ismerte fel az újonnan<br>telepített eszközt.                                          | Az újrakonfigurálással kapcsolatos<br>útmutatásért tanulmányozza<br>a "Hardvertelepítési hibák elhárítása"<br>című szakaszt. Ha a rendszer továbbra<br>sem ismeri fel az új eszközt, ellenőrizze,<br>hogy az eszköz megjelenik-e a<br>Computer Setup segédprogramban.<br>Ha megjelenik, akkor a hibát<br>valószínűleg az eszközillesztő hibája<br>okozza. Ha nem jelenik meg, akkor<br>a hibát valószínűleg hardverhiba<br>okozza.<br>Újonnan beépített meghajtó esetén<br>lépjen be a Computer Setup<br>segédprogramba, majd az <b>Advanced</b><br>(Speciális) > <b>Power-On</b> (Bekapcsolás)<br>menüben engedélyezze a POST Delay<br>(A POST késleltetése) beállítást,<br>és adjon meg valamilyen késleltetési<br>értéket. |
|                                                                            | A Computer Setup<br>segédprogramban le<br>van tiltva az a vezérlő,<br>amelyhez a meghajtó<br>csatlakoztatva van. | Futtassa a Computer Setup<br>segédprogramot, és a <b>Storage</b><br>(Tárolóeszközök) > <b>Storage Options</b><br>(Adattárolási lehetőségek) menüben<br>engedélyezze az összes SATA-vezérlőt.                                                                                                    |
|                                                                            | Bekapcsolás után<br>a meghajtó lassan<br>válaszol.                                                               | Futtassa a Computer Setup<br>segédprogramot, és növelje a POST<br>Delay (A POST késleltetése) értékét<br>az <b>Advanced (Speciális)</b> ><br><b>Power-On Options</b> (Bekapcsolási<br>beállítások) pontban.                                                                                                    |

### Merevlemez-meghajtóval kapcsolatos problémák megoldása (folytatás)

| Hiba                                                                                                    | A hiba oka                                                                                          | Megoldás                                                                                                    |
|----------------------------------------------------------------------------------------------------|----------------------------------------------------------------------------------------------------|----------------------------------------------------------------------------------------------------|
| A Nem rendszerlemez/<br>hiányzik az NTLDR fájl<br>(Nonsystem disk/NTLDR<br>missing) üzenet<br>jelenik meg. | A számítógép<br>rendszerindításra nem<br>alkalmas lemezről<br>próbál indulni.                       | Vegye ki a lemezt a lemezmeghajtóból.                                                                                                    |
|                                                                                                    | A rendszer<br>a merevlemezről<br>próbál indulni, de<br>a merevlemez-meghajtó<br>sérült lehet.       | <ol> <li>1. Helyezzen egy rendszerindításra<br/>alkalmas lemezt<br/>a lemezmeghajtóba, és indítsa<br/>újra a számítógépet.</li> <li>2. Ellenőrizze a merevlemez<br/>formátumát az fdisk segítségével:<br/>Ha NTFS formátumú, akkor egy<br/>megfelelő olvasóprogrammal<br/>értékelje ki a meghajtót.<br/>Ha FAT32 formátumú,<br/>a merevlemez-meghajtót</li> </ol> |
|                                                                                                    |                                                                                                    | nem lehet elérni.<br>3. Telepítse a megfelelő operációs<br>rendszer rendszerfájljait.                                                                                                    |
|                                                                                                    | Egyes rendszerfájlok<br>hiányoznak vagy nem<br>megfelelően lettek<br>telepítve.                     | <ol> <li>Helyezzen egy rendszerindításra<br/>alkalmas lemezt<br/>a lemezmeghajtóba, és indítsa<br/>újra a számítógépet.</li> </ol>                                                                                                    |
|                                                                                                    |                                                                                                    | <ol> <li>Ellenőrizze a merevlemez<br/>formátumát az Fdisk segítségével:<br/>Ha NTFS formátumú, akkor egy<br/>megfelelő olvasóprogrammal<br/>értékelje ki a meghajtót.<br/>Ha FAT32 formátumú,<br/>a merevlemez-meghajtót<br/>nem lehet elérni.</li> </ol>                                                                                                    |
|                                                                                                    | A lemezről történő<br>rendszerindítás nincs<br>engedélyezve<br>a Computer Setup<br>segédprogramban. | Futtassa a Computer Setup<br>segédprogramot, és engedélyezze<br>az adott merevlemez-meghajtóról való<br>indítást a <b>Storage</b> (Tárolóeszközök) ><br><b>Boot Order</b> (Rendszerindítási sorrend)<br>listán.                                                                                                    |

### Merevlemez-meghajtóval kapcsolatos problémák megoldása (folytatás)

| Hiba                                                                                                    | A hiba oka                                                                                                    | Megoldás                                                                                                    |
|----------------------------------------------------------------------------------------------------|----------------------------------------------------------------------------------------------------|----------------------------------------------------------------------------------------------------|
| A Nem rendszerlemez/<br>hiányzik az NTLDR fájl<br>(Nonsystem disk/NTLDR<br>missing) üzenet<br>jelenik meg.<br>(folytatás) | A rendszerindításra<br>alkalmas merevlemez-<br>meghajtó több<br>meghajtós<br>konfigurációban<br>nem elsőként van<br>csatlakoztatva. | Ha merevlemezről kívánja indítani<br>a rendszert, ellenőrizze, hogy az<br>az alaplap P60 SATA 0 jelölésű<br>csatlakozójához csatlakozik-e.                                                                                                    |
|                                                                                                    | Az indító merevlemez-<br>meghajtó vezérlője nem<br>elsőként szerepel az<br>indítási listában<br>(Boot Order).                       | Lépjen be a Computer Setup<br>segédprogramba, válassza<br>a <b>Storage &gt; Boot Order</b> menüt,<br>és változtassa meg a sorrendet úgy,<br>hogy az indító merevlemez-meghajtó<br>vezérlője közvetlenül a <b>Hard Drive</b><br>felirat alatt legyen.                                |
| A számítógép nem<br>indul el.                                                                                             | Sérült a merevlemez-<br>meghajtó.                                                                                                   | Figyelje meg, hogy az előlap<br>bekapcsolást jelző LED-je PIROSAN<br>villog-e, és hogy nem sípol-e<br>a számítógép. A fény- és hangjelzések<br>lehetséges okait lásd: A függelék,<br>"A bekapcsolási önellenőrzés (POST)<br>hibaüzenetei".<br>A feltételeket és kikötéseket lásd az |
|                                                                                                    |                                                                                                    | egész világra érvényes korlátozott<br>jótállásban.                                                                                                    |
| Úgy tűnik, mintha<br>a számítógép lefagyott<br>volna.                                                                     | Valamelyik<br>használatban lévő<br>program nem felel<br>a parancsokra.                                                              | Próbálkozzon a Windows szokásos<br>kikapcsolási eljárásával. Ha ez nem<br>sikerül, a számítógép kikapcsolásához<br>nyomja meg a bekapcsológombot,<br>és tartsa benyomva legalább négy<br>másodpercig. A számítógép<br>újraindításához nyomja meg ismét<br>a bekapcsológombot.       |

#### Merevlemez-meghajtóval kapcsolatos problémák megoldása (folytatás)

## A MultiBay egységgel kapcsolatos problémák megoldása

| A MultiBay egységgel kapcsolatos problémák megoldása |                                                                                                    |                                                                                                    |
|------------------------------------------------------|----------------------------------------------------------------------------------------------------|----------------------------------------------------------------------------------------------------|
| Hiba                                                 | A hiba oka                                                                                                    | Megoldás                                                                                                    |
| A rendszer nem találja<br>a meghajtót.               | Olyan cserélhető<br>merevlemez-meghajtót<br>próbált működés<br>közben csatlakoztatni<br>a számítógéphez,<br>amelyen engedélyezve<br>van a DriveLock<br>biztonsági szolgáltatás.<br>(Ez a szolgáltatás csak<br>bizonyos típusokon<br>érhető el.) | Állítsa le a Windows rendszert,<br>és kapcsolja ki a számítógépet.<br>Helyezze a meghajtót a MultiBay<br>rekeszbe (ha eddig nem tette).<br>Kapcsolja be a számítógépet.       |
|                                                      | A MultiBay nem látszik<br>a Computer Setup<br>segédprogramban.                                                                                                    | Lépjen be a Computer Setup<br>segédprogramba, és állítsa<br>a MultiBay állapotát a <b>Device<br/>Available</b> értékre a <b>Security</b> ><br><b>Device Security</b> menüben. |

## A megjelenítéssel kapcsolatos hibák elhárítása

A képernyővel kapcsolatos probléma esetén olvassa el a monitor dokumentációját, valamint az alábbi táblázatban felsorolt gyakori hibaforrásokat és azok elhárítását.

| Hiba                                                                                                    | A hiba oka                                                                                                    | Megoldás                                                                                                    |
|----------------------------------------------------------------------------------------------------|----------------------------------------------------------------------------------------------------|----------------------------------------------------------------------------------------------------|
| A képernyő üres<br>(nincs kép).                                                                                                    | A monitor nincs<br>bekapcsolva, és a rajta<br>lévő LED sem világít.                                                                                                    | Kapcsolja be a monitort, és ellenőrizze,<br>hogy világít-e rajta a LED.                                                                     |
|                                                                                                    | Hibás a monitor.                                                                                                    | Cserélje ki a monitort.                                                                                                    |
|                                                                                                    | Nem megfelelő a kábelek<br>csatlakoztatása.                                                                                                    | Ellenőrizze a monitort és<br>a számítógépet, valamint a monitort<br>és az elektromos hálózati aljzatot<br>összekötő kábelek csatlakozásait. |
| Lehet, hogyNyomképernyőkímélővagy ksegédprogramot telepített,szüksévagy be vannak kapcsolvaaz energiatakarékosságiszolgáltatások.A rendszer-ROM hibás;Írja újra rendszera legfrrendszerindításiTovábrekord helyreállításaés diaüzemmódban futÚtmuta(melyet nyolc sípolófelügyhangjelzés jelez).a rendRögzített frekvenciájúEllenőmonitort használ, amelyműköcnem használható.sebess | Lehet, hogy<br>képernyőkímélő<br>segédprogramot telepített,<br>vagy be vannak kapcsolva<br>az energiatakarékossági<br>szolgáltatások.                                                                                                    | Nyomja le valamelyik billentyűt,<br>vagy kattintson az egérrel, majd<br>szükség esetén írja be a jelszót.                                   |
|                                                                                                    | Írja újra a rendszer-ROM-ot<br>a legfrissebb BIOS-képfájl segítségével.<br>További információt a <i>dokumentációs</i><br><i>és diagnosztikai</i> CD-n található<br><i>Útmutató a számítógépek</i><br><i>felügyeletéhez</i> című dokumentumnak<br>a rendszerindítási rekord helyreállítási<br>üzemmódját tárgyaló részében találhat |                                                                                                    |
|                                                                                                    | Rögzített frekvenciájú<br>monitort használ, amely<br>a kiválasztott felbontással<br>nem használható.                                                                                                    | Ellenőrizze, hogy a monitor képes-e<br>működni a kiválasztott felbontásnak<br>megfelelő horizontális pásztázási<br>sebességgel.             |
|                                                                                                    | A számítógép <b>készenléti</b><br>állapotban van.                                                                                                    | A <b>készenléti</b> állapot megszüntetéséhez<br>nyomja meg a bekapcsológombot.                                                              |

114 11/ ... • **111** ... . . **4** I.

a hálózati kapcsolót négy másodpercnél tovább. Ellenkező esetben a számítógép leáll és elvesznek a nem mentett adatok.

| Hiba                                                  | A hiba oka                                                                | Megoldás                                                                                                    |
|-------------------------------------------------------|---------------------------------------------------------------------------|----------------------------------------------------------------------------------------------------|
| A képernyő üres<br>(nincs kép).<br><i>(folytatás)</i> | A monitorkábel nem<br>a megfelelő helyre<br>csatlakozik.                  | Ha a számítógépben van integrált<br>videocsatlakozó és egy további<br>videokártya-csatlakozó is,<br>a monitorkábelt a videokártya<br>csatlakozójához csatlakoztassa<br>a számítógép hátulján.                                                            |
|                                                       |                                                                           | Ha a videokártya egy szabványos<br>PCI bővítőkártya, akkor a Computer<br>Setup segédprogramban<br>engedélyezni lehet az integrált<br>videovezérlőt. Ha PCI-Express<br>videokártya van a gépben, az<br>integrált videovezérlőt nem lehet<br>engedélyezni. |
|                                                       | A számítógép<br>monitorbeállításai nem<br>kompatibilisek<br>a monitorral. | <ol> <li>Indítsa újra a számítógépet<br/>és indítás közben nyomja meg<br/>az <b>F8</b> billentyűt, mikor meglátja<br/>a "Press F8" (Nyomja meg az F8<br/>billentyűt) feliratot a képernyő jobb<br/>alsó sarkában.</li> </ol>                             |
|                                                       |                                                                           | <ol> <li>A billentyűzet nyílgombjai<br/>segítségével válassza ki az<br/>Enable VGA Mode<br/>(VGA-üzemmód engedélyezése)<br/>lehetőséget, majd nyomja le az<br/>Enter billentyűt.</li> </ol>                                                              |
|                                                       |                                                                           | <ol> <li>A Windows Vezérlőpultján<br/>kattintson duplán a Megjelenítés<br/>ikonra és válassza a Beállítások<br/>lapot.</li> </ol>                                                                                                    |
|                                                       |                                                                           | <ol> <li>A csúszka segítségével állítsa<br/>át a felbontást.</li> </ol>                                                                                                    |

### Megjelenítéssel kapcsolatos problémák megoldása (folytatás)

| Hiba                                                                                                    | A hiba oka                               | Megoldás                                                                                                    |
|----------------------------------------------------------------------------------------------------|------------------------------------------|----------------------------------------------------------------------------------------------------|
| A képernyő sötét<br>marad, és<br>tápfeszültséget jelző<br>LED másodpercenként<br>pirosan felvillan,<br>összesen öt<br>alkalommal, melyet<br>két másodperc szünet<br>követ, eközben<br>a számítógép ötöt<br>sípol. (A sípolás az<br>ötödik ismétlődést<br>követően abbamarad,<br>de a LED továbbra<br>is villog.)     | Megjelenítés előtti<br>memóriahiba.      | <ol> <li>Igazítsa meg a DIMM modulokat.<br/>Kapcsolja be a számítógépet.</li> <li>Cserélje ki egyenként<br/>a memóriamodulokat<br/>a hibás modul megkereséséhez.</li> <li>A más gyártó által készített<br/>memóriát cserélje HP memóriára.</li> <li>Cserélje ki az alaplapot.</li> </ol>                                              |
| A képernyő sötét<br>marad, és<br>a tápfeszültséget jelző<br>LED másodpercenként<br>pirosan felvillan,<br>összesen hat<br>alkalommal, melyet<br>két másodperc szünet<br>követ, eközben<br>a számítógép hatot<br>sípol. (A sípolás az<br>ötödik ismétlődést<br>követően abbamarad,<br>de a LED továbbra<br>is villog.) | Megjelenítés előtti<br>videokártya-hiba. | <ul> <li>Videokártyával rendelkező rendszer<br/>esetén: <ol> <li>Helyezze be újra a videokártyát.<br/>Kapcsolja be a számítógépet.</li> <li>Cserélje ki a videokártyát.</li> <li>Cserélje ki az alaplapot.</li> </ol> </li> <li>Integrált grafikus vezérlővel rendelkező<br/>rendszer esetén cserélje ki az<br/>alaplapot.</li> </ul> |

#### Megjelenítéssel kapcsolatos problémák megoldása (folytatás)
| Hiba                                                                                                    | A hiba oka                                                                                                    | Megoldás                                                                                           |
|----------------------------------------------------------------------------------------------------|----------------------------------------------------------------------------------------------------|----------------------------------------------------------------------------------------------------|
| A képernyő sötét<br>marad, és<br>a tápfeszültséget jelző<br>LED másodpercenként<br>pirosan felvillan,<br>összesen hét<br>alkalommal, melyet<br>két másodperc szünet<br>követ, eközben<br>a számítógép hetet<br>sípol. (A sípolás az<br>ötödik ismétlődést<br>követően abbamarad,<br>de a LED továbbra<br>is villog.) | Alaplaphiba<br>(a ROM a megjelenítés<br>előtt hibát észlelt).                                                              | Cserélje ki az alaplapot.                                                                          |
| A monitor nem<br>működik megfelelően<br>az energiatakaré-<br>kossági beállítások<br>használatakor.                                                                                                    | Az energiatakarékossági<br>beállításokat<br>energiatakarékos<br>üzemmóddal nem<br>rendelkező monitorral<br>használja.      | Kapcsolja ki a monitorra vonatkozó<br>energiatakarékossági beállítást.                             |
| Halványak<br>a karakterek.                                                                                                    | A fényerő és a kontraszt<br>beállítása nem megfelelő.                                                                      | Állítsa be a monitor fényerejét<br>és kontrasztját.                                                |
|                                                                                                    | Nem megfelelő a kábelek<br>csatlakoztatása.                                                                                | Ellenőrizze, hogy a monitorkábel<br>megfelelően csatlakozik-e<br>a videokártyához és a monitorhoz. |
| A kép homályos,<br>vagy nem állítható<br>be a kívánt felbontás.                                                                                                    | Ha cserélte<br>a videokártyát,<br>előfordulhat, hogy<br>a videokártyához nincs<br>betöltve a megfelelő<br>illesztőprogram. | Telepítse a videokártya<br>illesztőprogramját a frissítőkészletben<br>található lemezről.          |
|                                                                                                    | A monitor nem képes<br>a kívánt felbontású<br>megjelenítésre.                                                              | Módosítsa a felbontásra vonatkozó<br>beállítást.                                                   |
|                                                                                                    | Hibás a videokártya.                                                                                                    | Cserélje ki a videokártyát.                                                                        |

## Megjelenítéssel kapcsolatos problémák megoldása (folytatás)

|                                                                                                    | • •                                                                                                    | •                                                                                                    |
|----------------------------------------------------------------------------------------------------|----------------------------------------------------------------------------------------------------|----------------------------------------------------------------------------------------------------|
| Hiba                                                                                                    | A hiba oka                                                                                                    | Megoldás                                                                                                    |
| A kép töredezett, fut,<br>remeg vagy villog.                                                                                           | A monitor<br>csatlakoztatása, illetve<br>beállítása nem megfelelő.                                               | <ol> <li>Ellenőrizze, hogy a monitorkábel<br/>megfelelően csatlakozik-e<br/>a számítógéphez.</li> <li>Két monitorból álló rendszernél,<br/>vagy ha a közelben van egy<br/>másik monitor is, a monitorok<br/>távolságának növelésével<br/>győződjön meg arról, hogy<br/>a monitorok elektromágneses<br/>tere nem zavarja-e egymást.</li> <li>A monitor közelében neonlámpa<br/>vagy ventilátor található.</li> </ol> |
|                                                                                                    | A monitort<br>demagnetizálni kell.                                                                               | Demagnetizálja a monitort.<br>A végrehajtás módját a monitor<br>dokumentációjában találja.                                                                                                    |
| A kép nem középen<br>jelenik meg.                                                                                                    | A kép pozícionálása<br>módosításra szorul.                                                                       | Nyomja meg a monitor Menu gombját<br>a képernyőmenü megnyitásához.<br>Válassza az <b>ImageControl</b><br>(Képkezelés), majd a <b>Horizontal</b><br><b>Position</b> (Vízszintes pozíció) vagy<br><b>Vertical Position</b> (Függőleges<br>pozíció) lehetőséget a kép vízszintes<br>vagy függőleges elhelyezkedésének<br>módosításához.                                                                                |
| A "No Connection,<br>Check Signal Cable"<br>(Nincs bejövő videojel,<br>ellenőrizze a jelkábelt)<br>felirat jelenik meg<br>a képernyőn. | Nincs csatlakoztatva<br>a monitor jelátviteli<br>kábele.                                                         | Csatlakoztassa a jelátviteli kábelt<br>a számítógéphez, illetve a monitorhoz.<br>A kábel csatlakoztatása előtt<br>kapcsolja ki a számítógépet.                                                                                                    |
| Az "Out of Range"<br>(Tartományon kívül)<br>felirat jelenik meg<br>a képernyőn.                                                        | A képernyő felbontása<br>vagy a képfrissítési<br>frekvencia meghaladja<br>a monitor által<br>támogatott értéket. | Indítsa újra a számítógépet csökkentett<br>módban, módosítsa a beállításokat<br>egy, a monitor által támogatott értékre,<br>végül ismét indítsa újra a számítógépet<br>a változtatások érvénybe léptetéséhez.                                                                                                    |
| A CRT-monitorból<br>bekapcsolt állapotban<br>rezgő vagy sercegő<br>hang hallható.                                                      | A monitor demagnetizáló<br>tekercse aktiválódott.                                                                | Nincs. A monitor bekapcsolt<br>állapotában a demagnetizáló tekercs<br>aktiválódása normális jelenség.                                                                                                    |

### Megjelenítéssel kapcsolatos problémák megoldása (folytatás)

| Hiba                                                                                                    | A hiba oka                                                                                                    | Megoldás                                                                                                    |
|----------------------------------------------------------------------------------------------------|----------------------------------------------------------------------------------------------------|----------------------------------------------------------------------------------------------------|
| A CRT-monitor<br>belsejéből kattogó<br>hang hallható.                                                                                                    | A monitorban aktiválódta<br>az elektronikus relék.                                                                                      | Nincs. Bizonyos monitoroknál normális<br>jelenség, hogy be- és kikapcsoláskor,<br>készenléti üzemmódra váltáskor<br>és onnan való visszatéréskor, valamint<br>felbontás módosításakor mindig<br>kattognak.                                                                                                    |
| Éles, sípoló hang<br>a lapos monitor<br>belsejéből.                                                                                                    | A fényerő és/vagy<br>a kontraszt értéke túl<br>magas.                                                                                   | Állítsa alacsonyabb értékre a fényerőt<br>és/vagy a kontrasztot.                                                                                                    |
| Bizonytalan fókusz;<br>csíkok, szellemkép<br>vagy árnyékok;<br>vízszintesen görgő<br>csíkok; függőleges,<br>halvány sávok vagy<br>a kép nem állítható<br>a képernyő közepére.<br>(csak analóg<br>VGA-bemenetet<br>használó lapos<br>monitoroknál) | A lapos monitorok belső<br>digitális konverziós<br>áramkörei nem értelmezik<br>megfelelően<br>a videokártya<br>kimenetszinkronizálását. | <ol> <li>Válassza a monitor<br/>Auto-Adjustment (Automatikus<br/>beállítás) lehetőségét a monitor<br/>képernyőn megjelenő menüjében.</li> <li>Szinkronizálja manuálisan<br/>a képernyőn megjelenő Clock<br/>(Óra) és Clock Phase (Órajel)<br/>beállítást. A szinkronizálásban<br/>segítséget nyújtó SoftPaq csomag<br/>letöltéséhez látogasson el<br/>a következő webhelyre, válassza<br/>ki a megfelelő monitort és töltse<br/>le az SP20930 vagy SP22333<br/>csomagot: www.hp.com/support.</li> </ol> |
|                                                                                                    | A videokártya nincs                                                                                                    | <ol> <li>Helyezze be újra a videokártyát.</li> </ol>                                                                                                    |
|                                                                                                    | renaesen a heiyen,<br>vagy hibás.                                                                                                    | 2. Cserélje ki a videokártyát.                                                                                                    |
| Bizonyos beírt<br>szimbólumok<br>nem megfelelően<br>jelennek meg.                                                                                                    | A használt betűtípus<br>nem támogatja az adott<br>szimbólumot.                                                                          | A Karaktertáblában keresse meg<br>és jelölje ki a megfelelő szimbólumot.<br>Kattintson a <b>Start &gt; Minden</b><br><b>program &gt; Kellékek &gt;</b><br><b>Rendszereszközök &gt;</b><br><b>Karaktertábla</b> elemre.<br>A szimbólumot a Karaktertáblából<br>átmásolhatja a dokumentumba.                                                                                                    |

#### Megjelenítéssel kapcsolatos problémák megoldása (folytatás)

# A hanggal kapcsolatos hibák elhárítása

Ha a számítógép hangszolgáltatásokkal is rendelkezik, és hanggal kapcsolatos problémákat észlel, tanulmányozza a következő táblázatban felsorolt gyakori hibaforrásokat és a hibák elhárításának módját.

| J                                                                     |                                                                   |                                                                                                    |
|-----------------------------------------------------------------------|-------------------------------------------------------------------|----------------------------------------------------------------------------------------------------|
| Hiba                                                                  | A hiba oka                                                        | Megoldás                                                                                                    |
| A hang<br>szaggatottan<br>hallható.                                   | A processzor<br>erőforrásait<br>más alkalmazások<br>használják.   | Zárja be a processzort nagymértékben<br>terhelő alkalmazásokat.                                                                                                    |
|                                                                       | A hang késve szólal                                               | Windows XP rendszerben:                                                                                                    |
|                                                                       | meg több médialejátszó<br>alkalmazásban is.                       | <ol> <li>A Vezérlöpult ablakban válassza<br/>a Hangok és audioeszközök ikont.</li> </ol>                                                                                                   |
|                                                                       |                                                                   | <ol> <li>A Hang lapon válasszon ki egy eszközt<br/>a Hanglejátszás listából.</li> </ol>                                                                                                    |
|                                                                       |                                                                   | <ol> <li>Kattintson a Speciális gombra,<br/>és válassza a Teljesítmény fület.</li> </ol>                                                                                                   |
|                                                                       |                                                                   | <ol> <li>A Hardvergyorsítás csúszkát<br/>csúsztassa a Nincs állásba,<br/>a Mintavétel-konverziós minőség<br/>csúszkát pedig a Jó állásba, és tesztelje<br/>újra a hangot.</li> </ol>       |
|                                                                       |                                                                   | <ol> <li>A Hardvergyorsítás csúszkát<br/>csúsztassa a Teljes állásba,<br/>a Mintavétel-konverziós minőség<br/>csúszkát pedig a Legjobb állásba,<br/>és tesztelje újra a hangot.</li> </ol> |
| Nem hallható<br>hang sem<br>a hangszórókból,<br>sem a fejhallgatóból. | A hangerő szoftveresen<br>le van halkítva.                        | Kattintson duplán a tálca <b>Hangszóró</b><br>ikonjára, majd ellenőrizze, hogy nincs-e<br>bejelölve az Elnémítás jelölőnégyzet.<br>A hangerőcsúszkát elmozdítva állíthatja<br>a hangerőt.  |
|                                                                       | Az Audio elem nem<br>látszik a Computer Setup<br>segédprogramban. | Engedélyezze a hangot a Computer Setup<br>segédprogramban: <b>Security</b> ><br><b>Device Security</b> > <b>Audio</b> .                                                                    |

#### Hanghibák elhárítása

| <b>U</b>                                                 | . , , ,                                                                                                |                                                                                                    |
|----------------------------------------------------------|----------------------------------------------------------------------------------------------------|----------------------------------------------------------------------------------------------------|
| Hiba                                                     | A hiba oka                                                                                             | Megoldás                                                                                                    |
| Nem hallható<br>hang sem                                 | A külső hangszórók<br>nincsenek bekapcsolva.                                                           | Kapcsolja be a külső hangszórókat.                                                                                                    |
| a hangszórókból,<br>sem a fejhallgatóból.<br>(folytatás) | A külső hangszórók<br>nem a megfelelő<br>audiokimenethez<br>csatlakoznak.                              | A hangszórók helyes csatlakoztatásának<br>módját a hangkártyához kapott<br>dokumentáció tartalmazza.                                                       |
|                                                          | A digitális zenei CD-k<br>lejátszása nem                                                               | Engedélyezze a digitális zenei CD-k<br>lejátszását:                                                                                                    |
|                                                          | engedélyezett.                                                                                         | <ol> <li>Kattintson a Vezérlőpult, majd<br/>a Rendszer parancsra.</li> </ol>                                                                               |
|                                                          |                                                                                                    | <ol> <li>Kattintson a Hardver fülre, végül<br/>az Eszközkezelő gombra.</li> </ol>                                                                          |
|                                                          |                                                                                                    | <ol> <li>Kattintson jobb gombbal a CD/<br/>DVD-meghajtóra, majd válassza<br/>a <b>Tulajdonságok</b> elemet.</li> </ol>                                     |
|                                                          |                                                                                                    | <ol> <li>A Tulajdonságok lapon jelölje<br/>be a "Zenei CD digitális<br/>lejátszásának engedélyezése<br/>a CD-ROM-eszközre"<br/>jelölőnégyzetet.</li> </ol> |
|                                                          | A vonalkimenetre<br>csatlakoztatott<br>fejhallgató vagy egyéb<br>eszköz némítja a belső<br>hangszórót. | Ha fejhallgatót vagy külső hangszórókat<br>kötött a kimenetre, kapcsolja be<br>és használja azokat, vagy távolítsa el.                                     |
|                                                          | A hangerő el van<br>némítva.                                                                           | <ol> <li>A Vezérlőpulton kattintson<br/>a Hangok, beszéd és<br/>audioeszközök, majd a Hangok<br/>és audioeszközök elemre.</li> </ol>                       |
|                                                          |                                                                                                    | <ol> <li>Törölje a jelet az Elnémítás<br/>jelölőnégyzetből.</li> </ol>                                                                                     |

## Hanghibák elhárítása (folytatás)

| Hanghibák elhárítása (folytatás)                                                                                                    |                                                                                                    |                                                                                                    |
|----------------------------------------------------------------------------------------------------|----------------------------------------------------------------------------------------------------|----------------------------------------------------------------------------------------------------|
| Hiba                                                                                                    | A hiba oka                                                                                                    | Megoldás                                                                                                    |
| Nem hallható<br>hang sem<br>a hangszórókból,<br>sem a fejhallgatóból.<br>(folytatás)                                                                               | A számítógép<br><b>készenléti</b><br>állapotban van.                                                                                                    | A <b>készenléti</b> állapot megszüntetéséhez<br>nyomja meg a bekapcsológombot.                                                                      |
| VIGYÁZAT! Ha készenléti állapotból próbál meg visszatérni,<br>a hálózati kapcsolót négy másodpercnél tovább. Ellenkező esetb<br>és elvesznek a nem mentett adatok. |                                                                                                    | róbál meg visszatérni, ne tartsa lenyomva<br>vább. Ellenkező esetben a számítógép leáll                                                             |
| A fejhallgatóból<br>hallható hang<br>tompa vagy zajos.                                                                                                    | A fejhallgató a hátsó<br>hangszórók csatlakozój<br>ához van<br>csatlakoztatva.<br>Ez a csatlakozó nem<br>fejhallgatók, hanem<br>saját áramellátású<br>hangeszközök csatlako<br>ztatására szolgál. | Csatlakoztassa a fejhallgatót<br>a számítógép előlapján található<br>fejhallgató-csatlakozóhoz.                                                     |
| Hangrögzítéskor<br>úgy tűnik, mintha<br>a számítógép<br>lefagyott volna.                                                                                           | Lehet, hogy<br>a merevlemez megtelt.                                                                                                    | Hangrögzítés előtt ellenőrizze, hogy<br>van-e elég szabad hely a merevlemezen.<br>Próbálkozhat továbbá tömörített<br>hangformátum választásával is. |

# A nyomtatóval kapcsolatos hibák elhárítása

A nyomtatóval kapcsolatos problémák esetén olvassa el a nyomtató dokumentációját, és nézze át az alábbi táblázatban felsorolt gyakori hibaforrásokat és a hibák elhárítási módját.

| Hiba                                               |                                                                                             | Megoldás                                                                                                    |
|----------------------------------------------------|---------------------------------------------------------------------------------------------|----------------------------------------------------------------------------------------------------|
| A nyomtató nem<br>nyomtat.                         | A nyomtató nincs<br>bekapcsolva és nincs<br>on-line üzemmódban.                             | Kapcsolja be a nyomtatót,<br>és győződjön meg arról, hogy on-line<br>üzemmódban van.                                                                                                    |
|                                                    | Nincsenek telepítve az<br>alkalmazáshoz szükséges<br>nyomtatóillesztő<br>programok.         | <ol> <li>Telepítse az alkalmazásnak megfelelő<br/>nyomtatóillesztő programot.</li> <li>Próbáljon a következő MS-DOS<br/>parancs segítségével nyomtatni:<br/>DIR C:\ &gt; [nyomtatóport],<br/>ahol a [nyomtatóport]<br/>a használt nyomtató címe.<br/>Ha a nyomtató működik, töltse be<br/>újra a nyomtató illesztőprogramját.</li> </ol> |
|                                                    | Ha hálózatról próbál<br>nyomtatni, előfordulhat,<br>hogy nem csatlakozott<br>a nyomtatóhoz. | Hozza létre a megfelelő hálózati<br>csatlakozást a nyomtatóhoz.                                                                                                    |
|                                                    | Meghibásodott<br>a nyomtató.                                                                | Hajtson végre önellenőrzést<br>a nyomtatón.                                                                                                    |
| A nyomtatót nem lehet<br>bekapcsolni.              | Nem megfelelő a kábelek<br>csatlakoztatása.                                                 | Csatlakoztassa újból az összes kábelt, és<br>ellenőrizze a tápkábelt és a konnektort.                                                                                                    |
| Hibás a nyomtatás.                                 | Nincs telepítve az<br>alkalmazásnak megfelelő<br>nyomtatóillesztő program.                  | Telepítse az alkalmazásnak megfelelő<br>nyomtatóillesztő programot.                                                                                                    |
|                                                    | Nem megfelelő a kábelek<br>csatlakoztatása.                                                 | Csatlakoztassa újból az összes kábelt.                                                                                                    |
|                                                    | Lehet, hogy a nyomtató<br>memóriája megtelt.                                                | A nyomtató alaphelyzetbe állításához<br>kapcsolja ki a nyomtatót egy percre,<br>majd kapcsolja be ismét.                                                                                                    |
| A nyomtató<br>kapcsolat nélküli<br>üzemmódban van. | A nyomtatóból kifogyott<br>a papír.                                                         | Ellenőrizze a papíradagoló tálcát,<br>és ha üres, töltse fel. Állítsa on-line<br>üzemmódba a nyomtatót.                                                                                                    |

### A nyomtatóval kapcsolatos problémák elhárítása

## A billentyűzettel és az egérrel kapcsolatos problémák megoldása

A billentyűzettel és az egérrel kapcsolatos problémák esetén olvassa el az adott készülék dokumentációját, és nézze át az alábbi táblázatban felsorolt gyakori hibaforrásokat és a hibaelhárítás módját.

| Hiba                                                                                               | A hiba oka                                                           | Megoldás                                                                                                    |
|----------------------------------------------------------------------------------------------------|----------------------------------------------------------------------|----------------------------------------------------------------------------------------------------|
| A billenty-<br>űparancsokat<br>és más egyéb<br>billentyűk leütését<br>a számítógép nem<br>észleli. | A billentyűzet<br>helytelenül van<br>csatlakoztatva.                 | <ol> <li>A Windows asztalon kattintson<br/>a Start gombra.</li> <li>Kattintson a Leállítás parancsra.<br/>Megjelenik A Windows leállítása<br/>párbeszédpanel.</li> <li>Kattintson a Leállítás parancsra.</li> <li>A leállást követően csatlakoztassa<br/>a billentyűzetet a számítógép<br/>hátlapján lévő aljzathoz, és indítsa<br/>újra számítógépet.</li> </ol> |
|                                                                                                    | Valamelyik használatban<br>lévő program nem<br>reagál a parancsokra. | Kapcsolja ki a számítógépet az egér<br>segítségével, és indítsa újra<br>a számítógépet.                                                                                                    |
|                                                                                                    | A billentyűzet javításra<br>szorul.                                  | A feltételeket és kikötéseket lásd az egész<br>világra érvényes korlátozott jótállásban.                                                                                                    |
|                                                                                                    | Vezeték nélküli<br>eszközökkel<br>kapcsolatos hiba.                  | <ol> <li>Ellenőrizze az eszközök állapotát<br/>a mellékelt szoftver segítségével<br/>(ha van).</li> <li>Ellenőrizze, illetve szükség esetén<br/>cserélje ki az eszközök akkumulátorát.</li> <li>Állítsa alaphelyzetbe a billentyűzetet<br/>és a vevőegységet.</li> </ol>                                                                                          |
|                                                                                                    | A számítógép<br><b>készenléti</b><br>állapotban van.                 | A <b>készenléti</b> állapot megszüntetéséhez<br>nyomja meg a bekapcsológombot.                                                                                                    |

#### A billentyűzettel kapcsolatos problémák elhárítása

VIGYÁZAT! Ha készenléti állapotból próbál meg visszatérni, ne tartsa lenyomva a hálózati kapcsolót négy másodpercnél tovább. Ellenkező esetben a számítógép leáll és elvesznek a nem mentett adatok.

| Hiba                                                                   | A hiba oka                                     | Megoldás                                                                                                    |
|------------------------------------------------------------------------|------------------------------------------------|----------------------------------------------------------------------------------------------------|
| A kurzor<br>a számbillentyűzet<br>nyílbillentyűivel<br>nem mozgatható. | Be van kapcsolva<br>a <b>Num Lock</b> funkció. | Nyomja meg a <b>Num Lock</b> billentyűt.<br>Ha használni szeretné a nyílbillentyűket,<br>a Num Lock nem lehet aktív. Lehet, hogy<br>a <b>Num Lock</b> funkció ki van kapcsolva<br>(vagy be van kapcsolva) a Computer Setup<br>segédprogramban. |

## A billentyűzettel kapcsolatos problémák elhárítása (folytatás)

| Az | egérrel | kapcsolatos | problémák | megoldása |   |
|----|---------|-------------|-----------|-----------|---|
|    |         |             |           |           | _ |

| Hiba                                       | A hiba oka                                                           | Megoldás                                                                                                    |
|--------------------------------------------|----------------------------------------------------------------------|----------------------------------------------------------------------------------------------------|
| A kurzor nem, vagy<br>csak lassan válaszol | Az egér csatlakozója<br>helytelenül van                              | A billentyűzetet használva kapcsolja<br>ki a számítógépet.                                                                                                    |
| az egér mozgatására.                       | a számítógép hátulján<br>lévő aljzathoz<br>csatlakoztatva.           | <ol> <li>A Start menü megnyitásához nyomja<br/>le egyszerre a Ctrl és az Esc billentyűt<br/>(vagy nyomja le a Windows<br/>emblémát ábrázoló billentyűt).</li> </ol>         |
|                                            |                                                                      | <ol> <li>A Fel és a Le nyílbillentyűkkel válassza<br/>a Leállítás lehetőséget, majd nyomja<br/>le az Enter billentyűt.</li> </ol>                                           |
|                                            |                                                                      | <ol> <li>A Fel és a Le nyílbillentyűkkel válassza<br/>a Leállítás lehetőséget, majd nyomja<br/>le az Enter billentyűt.</li> </ol>                                           |
|                                            |                                                                      | <ol> <li>A leállást követően csatlakoztassa<br/>az egeret a számítógép<br/>(vagy a billentyűzet) hátlapján<br/>lévő aljzathoz, és indítsa újra<br/>számítógépet.</li> </ol> |
|                                            | Valamelyik használatban<br>lévő program nem<br>reagál a parancsokra. | Kapcsolja ki a számítógépet a billentyűzet<br>segítségével, majd indítsa újra<br>a számítógépet.                                                                            |
|                                            | Az egér lehet, hogy<br>tisztításra szorul.                           | Távolítsa el az egérben lévő golyó<br>zárólapját, és tisztítsa meg az egér<br>belső alkatrészeit.                                                                           |
|                                            | Az egér lehet, hogy<br>javításra szorul.                             | A feltételeket és kikötéseket lásd az egész<br>világra érvényes korlátozott jótállásban.                                                                                    |

|                                                                                                   | -                                                                                                    | - · · · ·                                                                                                    |
|---------------------------------------------------------------------------------------------------|----------------------------------------------------------------------------------------------------|----------------------------------------------------------------------------------------------------|
| Hiba                                                                                              | A hiba oka                                                                                                    | Megoldás                                                                                                    |
| A kurzor nem, vagy<br>csak lassan válaszol<br>az egér mozgatására.                                | Vezeték nélküli<br>eszközökkel<br>kapcsolatos hiba.                                                                                                    | <ol> <li>Ellenőrizze az eszközök állapotát<br/>a mellékelt szoftver segítségével<br/>(ha van).</li> </ol>                                                                     |
| (tolytatás)                                                                                       |                                                                                                    | <ol> <li>Ellenőrizze, illetve szükség esetén<br/>cserélje ki az<br/>eszközök akkumulátorát.</li> </ol>                                                                        |
|                                                                                                   |                                                                                                    | <ol> <li>Állítsa alaphelyzetbe az egeret<br/>és a vevőegységet.</li> </ol>                                                                                                    |
|                                                                                                   | A számítógép<br><b>készenléti</b><br>állapotban van.                                                                                                    | A <b>készenléti</b> állapot megszüntetéséhez<br>nyomja meg a bekapcsológombot.                                                                                                |
| VIGYÁZAT!Ha k<br>a hálózati kapcsol<br>és elvesznek a nen                                         | <b>ZAT!</b> Ha <b>készenléti</b> állapotból próbál meg visszatérni, ne tartsa lenyo<br>ati kapcsolót négy másodpercnél tovább. Ellenkező esetben a számítóg<br>znek a nem mentett adatok. |                                                                                                    |
| A kurzort csak<br>függőlegesen vagy<br>vízszintesen lehet<br>mozgatni, illetve<br>ugrál a kurzor. | Az egér golyója<br>szennyezett.                                                                                                    | Távolítsa el az egér alján lévő fedelet,<br>és tisztítsa meg a golyót és a görgőket<br>a legtöbb számítástechnikai szaküzletben<br>kapható egértisztító készlet segítségével. |

## Az egérrel kapcsolatos problémák megoldása (folytatás)

# Hardvertelepítési hibák elhárítása

Hardver (például további meghajtók vagy bővítőkártyák) hozzáadása vagy eltávolítása esetén szükséges lehet a számítógép újrakonfigurálása. Plug and Play készülék telepítésekor az eszközt a Windows XP automatikusan felismeri, és a számítógépet megfelelően konfigurálja. Nem Plug and Play eszköz telepítésekor az új hardver beépítése után újra be kell állítani a számítógépet. Windows XP rendszerben használja a **Hardver hozzáadása varázslót**, és kövesse a képernyőn megjelenő utasításokat.

| Hiba                                                                  | A hiba oka                                                                                                    | Megoldás                                                                                                    |
|-----------------------------------------------------------------------|----------------------------------------------------------------------------------------------------|----------------------------------------------------------------------------------------------------|
| Az új eszközt nem ismeri<br>fel a rendszer<br>a számítógép részeként. | Az eszköz nincs<br>rendesen a helyén,<br>vagy nem megfelelő<br>a csatlakozása.                                                                                                | Ellenőrizze, hogy megfelelőek<br>és stabilak-e az eszköz csatlakozásai,<br>és hogy a csatlakozó tüskéi nem<br>görbültek-e el.                                                                                                    |
|                                                                       | Az új külső<br>eszköz kábeleinek<br>csatlakoztatása laza,<br>vagy ki van húzva<br>a tápvezeték.                                                                               | Ellenőrizze, hogy megfelelően<br>vannak-e csatlakoztatva a kábelek,<br>illetve hogy a kábel és a csatlakozó<br>tüskéi nem görbültek-e el.                                                                                                    |
|                                                                       | Az új külső<br>eszköz nincs<br>bekapcsolva.                                                                                                    | Kapcsolja ki a számítógépet, kapcsolja<br>be a külső eszközt, majd kapcsolja<br>be újból a számítógépet, hogy az<br>eszköz a rendszer részévé váljon.                                                                                                    |
|                                                                       | Amikor a rendszer<br>a konfiguráció<br>megváltoztatását<br>javasolta, nem<br>fogadta el azt.                                                                                  | Indítsa újra a számítógépet, és kövesse<br>a módosítások elfogadására<br>vonatkozó utasításokat.                                                                                                    |
|                                                                       | Előfordulhat, hogy<br>a Plug and Play<br>kártya beállítását<br>nem végzi el<br>automatikusan<br>a rendszer, ha az<br>alapértelmezett<br>beállítás ütközik<br>más eszközökkel. | A Windows XP rendszer Eszközkezelő<br>segédprogramjával törölje a kártyához<br>tartozó automatikus beállításokat,<br>és válasszon olyan alapbeállítást,<br>amely nem okoz erőforrás-ütközést.<br>A Computer Setup segédprogrammal<br>is újból beállíthatók vagy letilthatók az<br>eszközök az erőforrások ütközésének<br>megszüntetése érdekében. |

#### Hardverbeépítési problémák elhárítása

| Hiba                                                                                           | A hiba oka                                                                                                    | Megoldás                                                                                                    |
|------------------------------------------------------------------------------------------------|----------------------------------------------------------------------------------------------------|----------------------------------------------------------------------------------------------------|
| A számítógép nem indul el.                                                                     | A rendszer<br>bővítéséhez nem<br>megfelelő<br>memóriamodulokat<br>használt, vagy rossz<br>helyre építette be<br>a modulokat. | <ol> <li>Nézze át a számítógéphez<br/>mellékelt dokumentumokat,<br/>és állapítsa meg, hogy megfelelő<br/>memóriamodulokat használ-e,<br/>és hogy hova kell azokat beépíteni.</li> <li>Figyelie a bangielzéseket és</li> </ol> |
|                                                                                                |                                                                                                    | a számítógép előlapján található<br>LED-eket. A lehetséges hibaokok<br>meghatározásához nézze át<br>a következő témakört: A függelék,<br>"A bekapcsolási önellenőrzés<br>(POST) hibaüzenetei".                                |
|                                                                                                |                                                                                                    | <ol> <li>Ha így sem tudja elhárítani<br/>a hibát, vegye fel a kapcsolatot<br/>az ügyfélszolgálattal.</li> </ol>                                                                                                    |
| A tápfeszültséget jelző LED<br>másodpercenként pirosan                                         | A memória<br>helytelenül van                                                                                                 | <ol> <li>Igazítsa meg a DIMM modulokat.<br/>Kapcsolja be a számítógépet.</li> </ol>                                                                                                    |
| elvillan, összesen öt beépítve vagy hibás<br>alkalommal, melyet két<br>násodperc szünet követ, | <ol> <li>Cserélje ki egyenként<br/>a memóriamodulokat<br/>a hibás modul megkereséséhez.</li> </ol>                           |                                                                                                    |
| sípol. (A sípolás az ötödik<br>ismétlődést követően                                            |                                                                                                    | <ol> <li>A más gyártó által készített<br/>memóriát cserélje HP memóriára.</li> </ol>                                                                                                    |
| abbamarad, de a LED<br>továbbra is villog.)                                                    |                                                                                                    | 4. Cserélje ki az alaplapot.                                                                                                    |
| A tápfeszültséget jelző LED<br>másodpercenként pirosan                                         | A videokártya nem<br>megfelelően van                                                                                         | Videokártyával rendelkező rendszer<br>esetén:                                                                                                    |
| felvillan, összesen hat<br>alkalommal, melyet két                                              | behelyezve vagy<br>hibás, vagy pedig                                                                                         | <ol> <li>Helyezze be újra a videokártyát.<br/>Kapcsolja be a számítógépet.</li> </ol>                                                                                                    |
| másodperc szünet követ,<br>eközben a számítógén                                                | hibás az alaplap.                                                                                                    | 2. Cserélje ki a videokártyát.                                                                                                    |
| hatot sípol. (A sípolás az                                                                     |                                                                                                    | 3. Cserélje ki az alaplapot.                                                                                                    |
| ötödik ismétlődést követően<br>abbamarad, de a LED<br>továbbra is villog.)                     |                                                                                                    | Integrált grafikus vezérlővel rendelkező<br>rendszer esetén cserélje ki az<br>alaplapot.                                                                                                    |

## Hardverbeépítési problémák elhárítása (folytatás)

| Hiba                                                                                                    | A hiba oka          | Megoldás                                                                                                    |
|----------------------------------------------------------------------------------------------------|---------------------|----------------------------------------------------------------------------------------------------|
| A tápfeszültséget jelző LED<br>másodpercenként pirosan<br>felvillan, összesen tíz<br>alkalommal, melyet két<br>másodperc szünet követ,<br>és a számítógép tízszer<br>sípol. (A sípolás az ötödik<br>ismétlődést követően<br>abbamarad, de a LED<br>továbbra is villog.) | Hibás bővítőkártya. | <ol> <li>Ellenőrizze a bővítőkártyákat:<br/>távolítsa el őket, de egyszerre<br/>mindig csak egyet (ha több is<br/>van belőlük), majd kapcsolja be<br/>a rendszert, hátha megszűnik<br/>a hiba.</li> <li>Amint megtalálta a hibás kártyát,<br/>cserélje ki egy jó kártyára.</li> <li>Cserélje ki az alaplapot.</li> </ol> |

### Hardverbeépítési problémák elhárítása (folytatás)

# A hálózattal kapcsolatos hibák elhárítása

Az alábbi táblázat a hálózattal kapcsolatos problémák néhány gyakori okát és azok elhárítását mutatja be. Ez az útmutató nem foglalkozik a hálózati kábelezés hibáinak elhárításával.

| Hiba                                                                  | A hiba oka                                            | Megoldás                                                                                                    |
|-----------------------------------------------------------------------|-------------------------------------------------------|----------------------------------------------------------------------------------------------------|
| Nem működik<br>a hálózatról történő                                   | A hálózatról történő<br>rendszerindítás funkció       | Engedélyezze a hálózatról történő<br>indítást.                                                                                                    |
| rendszerindítás<br>(Wake-on-LAN)                                      | nincs engedélyezve.                                   | <ol> <li>Válassza a Start &gt; Vezérlőpult<br/>lehetőséget.</li> </ol>                                                                                                    |
| funkcio.                                                              |                                                       | <ol> <li>Kattintson duplán a Hálózati<br/>kapcsolatok ikonra.</li> </ol>                                                                                                    |
|                                                                       |                                                       | <ol> <li>Kattintson duplán a Helyi<br/>kapcsolat ikonra.</li> </ol>                                                                                                    |
|                                                                       |                                                       | <ol> <li>Kattintson a Tulajdonságok<br/>gombra.</li> </ol>                                                                                                    |
|                                                                       |                                                       | 5. Kattintson a <b>Beállítás</b> gombra.                                                                                                    |
|                                                                       |                                                       | <ol> <li>Kattintson az</li> <li>Energiagazdálkodás fülre,<br/>majd jelölje be Az eszköz<br/>felélesztheti a számítógépet<br/>készenléti állapotból<br/>jelölőnégyzetet.</li> </ol> |
| A hálózat<br>illesztőprogramja nem<br>érzékeli a hálózati<br>kártyát. | A hálózati kártya<br>le van tiltva.                   | <ol> <li>A Computer Setup<br/>segédprogrammal engedélyezze<br/>a hálózati kártyát.</li> </ol>                                                                                      |
|                                                                       |                                                       | <ol> <li>Engedélyezze a hálózati vezérlőt<br/>az operációs rendszerben az<br/>Eszközkezelőn keresztül.</li> </ol>                                                                  |
|                                                                       | Nem megfelelő a hálózati<br>kártya illesztőprogramja. | Nézze meg a hálózati kártya<br>kézikönyvében, hogy melyik<br>a megfelelő illesztőprogram, vagy<br>töltse le a legfrissebb illesztőprogramot<br>a gyártó webhelyéről.               |

### A hálózati problémák elhárítása

| Hiba                                                                                                    | A hiba oka                                                   | Megoldás                                                                                                    |
|----------------------------------------------------------------------------------------------------|--------------------------------------------------------------|----------------------------------------------------------------------------------------------------|
| A hálózati kapcsolatot<br>jelző LED nem villog.<br>Ennek a LED-nek<br>hálózati<br>tevékenység esetén<br>villognia kell. | Nincs aktív hálózat.                                         | Ellenőrizze, hogy megfelelő-e<br>a kábelezés és a hálózati<br>eszközök csatlakoztatása.                                                                                                    |
|                                                                                                    | Nem megfelelő a hálózati<br>kártya beállítása.               | Ellenőrizze az eszköz állapotát<br>a Windows rendszerben, például<br>az Eszközkezelőben a betöltött<br>illesztőprogramot, és a Windows<br>Hálózati kapcsolatok segédalkalma-<br>zásában a kapcsolat állapotát.                                                             |
|                                                                                                    | A hálózati kártya<br>le van tiltva.                          | <ol> <li>A Computer Setup<br/>segédprogrammal engedélyezze<br/>a hálózati kártyát.</li> </ol>                                                                                                    |
|                                                                                                    |                                                              | <ol> <li>Engedélyezze a hálózati vezérlőt<br/>az operációs rendszerben az<br/>Eszközkezelőn keresztül.</li> </ol>                                                                                                    |
|                                                                                                    | Nincs megfelelően<br>betöltve a hálózati<br>illesztőprogram. | Telepítse újra a hálózati<br>illesztőprogramot. További információt<br>a dokumentációs és diagnosztikai<br>CD-n található Útmutató a hálózat<br>és az internet használatához című<br>dokumentumban talál.                                                                  |
|                                                                                                    | A rendszer nem ismeri<br>fel automatikusan<br>a hálózatot.   | Kapcsolja ki az automatikus érzékelést,<br>és állítsa a rendszert a megfelelő<br>üzemmódra. További információt<br>a <i>dokumentációs és diagnosztikai</i><br>CD-n található <i>Útmutató a hálózat</i><br><i>és az internet használatához</i> című<br>dokumentumban talál. |
| A diagnosztika<br>hibát jelez.                                                                                          | A kábel nem csatlakozik<br>megfelelően.                      | Ellenőrizze, hogy a kábel megfelelően<br>csatlakozik-e a hálózati csatlakozóhoz,<br>és a kábel másik vége megfelelően<br>csatlakozik-e az eszközhöz.                                                                                                    |
|                                                                                                    | A kábel nem a megfelelő<br>bemenethez csatlakozik.           | Győződjön meg arról, hogy a kábel<br>a megfelelő bemenethez csatlakozik.                                                                                                    |
|                                                                                                    | Hibás a kábel vagy<br>a kábel másik végén<br>lévő eszköz.    | Ellenőrizze, hogy a kábel és a kábel<br>másik végén lévő eszköz megfelelően<br>működik-e.                                                                                                    |

### A hálózati problémák elhárítása (folytatás)

| Hiba                                                                        | A hiba oka                                                                                                    | Megoldás                                                                                                    |
|-----------------------------------------------------------------------------|----------------------------------------------------------------------------------------------------|----------------------------------------------------------------------------------------------------|
| A diagnosztika<br>hibát jelez.<br>(folytatás)                               | A hálózati kártya<br>és valamelyik bővítőkártya<br>azonos megszakításkérést<br>használ.                            | A Computer Setup segédprogram<br><b>Advanced</b> (Speciális) menüjében<br>módosítsa a kártya<br>erőforrás-beállításait.                                                   |
|                                                                             | Hibás a hálózati kártya.                                                                                           | Forduljon hivatalos szervizhez.                                                                                                    |
| A diagnosztika lefut,<br>de a számítógép nem<br>kommunikál<br>a hálózattal. | A rendszer nem tölti<br>be a hálózati<br>illesztőprogramokat, vagy<br>az illesztőprogramok<br>beállítása nem felel | Ellenőrizze, hogy a rendszer betöltötte-e<br>a hálózati illesztőprogramokat, és az<br>illesztőprogramok beállításai<br>megfelelnek-e a hálózati kártya<br>beállításainak. |
|                                                                             | meg az aktuális<br>konfigurációnak.                                                                                | Ellenőrizze, hogy telepítve van-e<br>a megfelelő hálózati ügyfél és protokoll.                                                                                            |
|                                                                             | A számítógép hálózati<br>kártyája nincs beállítva.                                                                 | Kattintson duplán a <b>Vezérlőpult</b><br>Hálózati kapcsolatok ikonjára,<br>és állítsa be a hálózati kártyát.                                                             |
| A hálózati kártya nem<br>működik egy<br>bővítőkártya<br>telepítése után.    | A hálózati kártya<br>és valamelyik bővítőkártya<br>azonos megszakítást<br>próbál használni.                        | A Computer Setup segédprogram<br><b>Advanced</b> (Speciális)<br>menüjében módosítsa a kártya<br>erőforrás-beállításait.                                                   |
|                                                                             | A hálózati kártyához<br>illesztőprogram szükséges.                                                                 | Ellenőrizze, hogy nem törlődtek-e<br>véletlenül az illesztőprogramok az<br>új bővítőkártya illesztőprogramjainak<br>telepítésekor.                                        |
|                                                                             | A számítógépbe helyezett<br>kártya egy hálózati kártya,<br>és ütközik az integrált<br>hálózati kártyával.          | A Computer Setup segédprogram<br><b>Advanced</b> (Speciális)<br>menüjében módosítsa a kártya<br>erőforrás-beállításait.                                                   |
| A hálózati kártya<br>működése látszólag<br>ok nélkül megszűnt.              | A hálózati<br>illesztőprogramok fájljai<br>megsérültek.                                                            | Telepítse újra a hálózati<br>illesztőprogramokat<br>a <i>Restore Plus!</i> CD-ről.                                                                                        |
|                                                                             | A kábel nem csatlakozik<br>megfelelően.                                                                            | Ellenőrizze, hogy a kábel megfelelően<br>csatlakozik-e a hálózati csatlakozóhoz,<br>és a kábel másik vége megfelelően<br>csatlakozik-e az eszközhöz.                      |

### A hálózati problémák elhárítása (folytatás)

| Hiba                                                                                         | A hiba oka                                                          | Megoldás                                                                                                    |
|----------------------------------------------------------------------------------------------|---------------------------------------------------------------------|----------------------------------------------------------------------------------------------------|
| A hálózati kártya<br>működése látszólag<br>ok nélkül megszűnt.<br>(folytatás)                | Hibás a hálózati kártya.                                            | Forduljon hivatalos szervizhez.                                                                                                    |
| A rendszer nem indul<br>el az új hálózati<br>kártyával.                                      | Az új hálózati kártya<br>hibás vagy nem felel meg<br>a szabványnak. | Telepítsen működőképes, szabványnak<br>megfelelő hálózati kártyát, vagy<br>módosítsa a rendszerindítási sorrendet<br>úgy, hogy a számítógép más eszközről<br>induljon.                                                                             |
| A távoli<br>rendszertelepítés meg<br>kísérlésekor nem<br>érhető el a hálózati<br>kiszolgáló. | A hálózati kártya<br>beállítása nem megfelelő.                      | Ellenőrizze a hálózati csatlakozást,<br>hogy a DHCP-kiszolgáló jelen van-e,<br>és hogy a távoli rendszertelepítés<br>kiszolgálója (Remote System<br>Installation Server) tartalmazza-e<br>a hálózati kártyájához szükséges<br>illesztőprogramokat. |
| A Setup<br>segédprogram<br>programozatlan<br>EEPROM-ot jelez.                                | Nincs programozva<br>az EEPROM.                                     | Forduljon hivatalos szervizhez.                                                                                                    |

### A hálózati problémák elhárítása (folytatás)

# A memóriával kapcsolatos hibák elhárítása

Ha memóriával kapcsolatos hibát észlel, nézze át az alábbi táblázatban felsorolt gyakori hibaforrásokat és a hibák elhárításának módját.

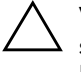

**VIGYÁZAT!** Az ECC-modulokat támogató rendszerek esetében a HP számítógépei nem támogatják a kétféle modul vegyes használatát. Ezenkívül az operációs rendszer indítása sem történik meg.

#### A memóriával kapcsolatos problémák elhárítása

| Hiba                                                                                 | A hiba oka                                                                                                    | Megoldás                                                                                                    |
|--------------------------------------------------------------------------------------|----------------------------------------------------------------------------------------------------|----------------------------------------------------------------------------------------------------|
| Újabb memóriamodulok<br>telepítése után a rendszer<br>nem indul el, vagy nem         | A memória típusa vagy<br>sebessége nem<br>megfelelő, vagy az<br>új memóriamodul<br>helytelenül van<br>beépítve. | Cserélje ki a modult<br>a számítógépben használható<br>szabványos modulra.                                          |
| működik megfelelően.                                                                 |                                                                                                    | Egyes típusokon az ECC és a nem<br>ECC típusú memóriamodulok nem<br>használhatók együtt.                            |
| Out of memory<br>(Nincs elegendő memória)<br>hibaüzenet jelenik meg.                 | A memóriakonfiguráció<br>nem megfelelő.                                                                         | Az Eszközkezelő segédprogrammal<br>ellenőrizze a memóriakonfigurációt.                                              |
|                                                                                      | Nincs elegendő<br>memória az alkalmazás<br>futtatásához.                                                        | Az alkalmazás dokumentációjában<br>ellenőrizze, hogy mennyi memóriára<br>van szükség a program futtatásához.        |
| A bekapcsolás utáni<br>önellenőrzés közben<br>a memóriaszámláló értéke<br>helytelen. | A memóriamodulok<br>nem megfelelően lettek<br>telepítve.                                                        | Ellenőrizze, hogy<br>a memóriamodulok helyesen<br>vannak-e telepítve, és a megfelelő<br>modulok vannak-e telepítve. |
|                                                                                      | Az integrált<br>videovezérlő<br>rendszermemóriát is<br>használhat.                                              | Nincs teendő.                                                                                                    |
| Működés közben elfogyott<br>a szabad memória.                                        | Túl sok<br>memóriarezidens (TSR)<br>program van telepítve.                                                      | Törölje a szükségtelen<br>memóriarezidens programokat.                                                              |

| Hiba                                                                                               | A hiba oka                                                        | Megoldás                                                                                           |
|----------------------------------------------------------------------------------------------------|-------------------------------------------------------------------|----------------------------------------------------------------------------------------------------|
| Működés közben elfogyott<br>a szabad memória.<br>(folytatás)                                       | Elfogyott az alkalmazás<br>számára rendelkezésre<br>álló memória. | Ellenőrizze az alkalmazás<br>memóriaszükségletét, vagy bővítse<br>memóriával a számítógépet.       |
| A tápfeszültséget jelző LED<br>másodpercenként pirosan<br>felvillan, összesen öt                   | A memória helytelenül<br>van beépítve vagy<br>hibás.              | <ol> <li>Igazítsa meg a DIMM<br/>modulokat. Kapcsolja be<br/>a számítógépet.</li> </ol>            |
| alkalommal, melyet két<br>másodperc szünet követ,<br>eközben a számítógép ötöt                     |                                                                   | <ol> <li>Cserélje ki egyenként<br/>a memóriamodulokat a hibás<br/>modul megkereséséhez.</li> </ol> |
| sipol. (A sipolas az otodik<br>ismétlődést követően<br>abbamarad, de a LED<br>továbbra is villog.) |                                                                   | <ol> <li>A más gyártó által készített<br/>memóriát cserélje HP<br/>memóriára.</li> </ol>           |
|                                                                                                    |                                                                   | 4. Cserélje ki az alaplapot.                                                                       |

## A memóriával kapcsolatos problémák elhárítása (folytatás)

# A processzorral kapcsolatos problémák megoldása

Ha processzorral kapcsolatos problémákat észlel, nézze át a következő táblázatban felsorolt gyakori hibaforrásokat és a hibák elhárításának módját.

| Hiba                                                                                                    | A hiba oka                                                                 | Megoldás                                                                                                    |
|----------------------------------------------------------------------------------------------------|----------------------------------------------------------------------------|----------------------------------------------------------------------------------------------------|
| Romlik a számítógép<br>teljesítménye.                                                                                      | A processzor<br>túlmelegedett.                                             | <ol> <li>Ellenőrizze, hogy<br/>akadálytalan-e a számítógép<br/>körül a légáramlás.</li> </ol>                                                                                        |
|                                                                                                    |                                                                            | <ol> <li>Ellenőrizze, hogy<br/>a hűtőventilátorok<br/>csatlakoztatása és működése<br/>megfelelő-e (némelyik ventilátor<br/>csak akkor forog, ha hűtésre<br/>van szükség).</li> </ol> |
|                                                                                                    |                                                                            | <ol> <li>Ellenőrizze, hogy a processzor<br/>hűtőbordája megfelelően<br/>van-e felszerelve.</li> </ol>                                                                                |
| A tápfeszültséget jelző<br>LED egy másodperces<br>időközökkel háromszor<br>pirosan felvillan, majd<br>kát másodpors szüngt | A processzor nem<br>megfelelően van<br>behelyezve vagy<br>nincs telepítve. | <ol> <li>Ellenőrizze, hogy van-e<br/>processzor a számítógépben.</li> <li>Igazítsa meg a processzort.</li> </ol>                                                                     |
| következik                                                                                                    |                                                                            |                                                                                                    |

#### A processzorral kapcsolatos problémák megoldása

# CD-ROM-mal és DVD-vel kapcsolatos hibák elhárítása

Ha CD-ROM-mal vagy DVD-vel kapcsolatos problémákat észlel, nézze át az alábbi táblázatban felsorolt gyakori hibaforrásokat és a hibák elhárításának módját, illetve az eszköz kézikönyvét.

| Hiba                                                                                                    | A hiba oka                                                                                                    | Megoldás                                                                                                    |
|----------------------------------------------------------------------------------------------------|----------------------------------------------------------------------------------------------------|----------------------------------------------------------------------------------------------------|
| A rendszer nem indul<br>CD-ROM- vagy<br>DVD-meghajtóról.                                                      | A Removable<br>Media Boot<br>(Rendszerindítás cserélh<br>ető adathordozóról)<br>lehetőség le van tiltva<br>a Computer Setup<br>segédprogramban. | Futtassa a Computer Setup<br>segédprogramot, és engedélyezze<br>a cserélhető adathordozóról történő<br>rendszerindítást a <b>Storage</b> ><br><b>Storage Options</b> menüben.<br>Ellenőrizze, hogy az IDE CD-ROM<br>engedélyezve van-e a <b>Storage</b> ><br><b>Boot Order</b> menüben. |
|                                                                                                    | A hálózati kiszolgáló<br>mód engedélyezve van<br>a Computer Setup<br>segédprogramban.                                                           | Futtassa a Computer Setup<br>segédprogramot, és tiltsa le a Network<br>Server Mode beállítást a <b>Security</b> ><br><b>Password Options</b> menüben.                                                                                                    |
|                                                                                                    | A meghajtóban lévő<br>CD nem alkalmas<br>rendszerindításra.                                                                                     | Helyezzen rendszerindításra alkalmas<br>CD-t a meghajtóba.                                                                                                    |
|                                                                                                    | Nem jó<br>a rendszerindítási<br>sorrend.                                                                                                    | Futtassa a Computer Setup<br>segédprogramot, és változtassa<br>meg a rendszerindítási sorrendet<br>a <b>Storage &gt; Boot Order</b> menüben.                                                                                                    |
| A rendszer nem ismeri<br>fel a CD-ROM- vagy<br>a DVD-meghajtót,<br>vagy nem tölti be az<br>illesztőprogramot. | A meghajtó helytelenül<br>van csatlakoztatva vagy<br>beállítva.                                                                                 | Olvassa el az eszköz kézikönyvét.                                                                                                    |
| Nem lehet filmet<br>lejátszani<br>a DVD-meghajtóban.                                                          | A film régióbeállításá-<br>ban valószínűleg más<br>ország van megadva.                                                                          | Nézze át a DVD-meghajtó kézikönyvét.                                                                                                    |
|                                                                                                    | Nincs telepítve<br>a dekódolószoftver.                                                                                                    | Telepítse a dekódolószoftvert.                                                                                                    |

#### A CD-ROM-mal és DVD-vel kapcsolatos problémák elhárítása

| Hiba                                                                                                    | A hiba oka                                                                                                    | Megoldás                                                                                                    |
|----------------------------------------------------------------------------------------------------|----------------------------------------------------------------------------------------------------|----------------------------------------------------------------------------------------------------|
| Nem lehet<br>filmet lejátszani<br>a DVD-meghajtóban.<br>(folytatás                                                                                        | Megsérült az<br>adathordozó.                                                                                                    | Cserélje ki az adathordozót.                                                                                                    |
|                                                                                                    | A film szülői zárolás<br>miatt nem játszható le.                                                                                                    | A DVD-szoftver segítségével oldja<br>fel a szülői zárolást.                                                                                                    |
|                                                                                                    | Az adathordozó fejjel<br>lefelé van behelyezve.                                                                                                    | Helyezze be újra az adathordozót.                                                                                                    |
| Nem vehető ki a lemez<br>(tálcás betöltésű<br>eszköz esetén).                                                                                             | A lemez nem<br>megfelelően<br>helyezkedik el<br>a meghajtóban.                                                                                                    | Kapcsolja ki a számítógépet és<br>helyezzen egy vékony pálcát a kézi<br>kiadónyílásba, majd erőteljesen nyomja<br>meg. Lassan húzza ki a tálcát teljesen<br>a meghajtóból, majd vegye ki a lemezt.                          |
| A CD-ROM-meghajtó,<br>a DVD-ROM-meghajtó,<br>a CD-író vagy a DVD-író<br>nem tudja beolvasni<br>az adathordozót,<br>illetve elindulása<br>túl sokáig tart. | Az adathordozót<br>fordítva helyezte be.                                                                                                    | Helyezze be az adathordozót<br>címkével felfelé.                                                                                                    |
|                                                                                                    | A DVD-ROM-meghajtó<br>kicsit lassabban indul el,<br>mert először meg kell<br>állapítania a lejátszandó<br>adathordozó típusát<br>(azt, hogy például zenei<br>vagy video-CD van-e<br>a meghajtóban). | Várjon legalább 30 másodpercet arra,<br>hogy a DVD-meghajtó felismerje az<br>adott adathordozó-típust. Amennyiben<br>a lemez ezt követően sem indul el,<br>olvassa el a témakörben felsorolt többi<br>lehetséges megoldást. |
|                                                                                                    | A CD vagy a DVD szennyezett.                                                                                                    | Tisztítsa meg a CD-t vagy DVD-t<br>a legtöbb számítástechnikai szaküzletben<br>kapható CD-tisztító készlet segítségével.                                                                                                    |
|                                                                                                    | A Windows nem ismeri<br>fel a CD-ROM- vagy<br>a DVD-ROM-meghajtót.                                                                                                    | <ol> <li>Az Eszközkezelő segítségével<br/>távolítsa el a kérdéses eszközt.</li> </ol>                                                                                                    |
|                                                                                                    |                                                                                                    | <ol> <li>Indítsa újra a számítógépet, és<br/>hagyja, hogy a Windows észlelje<br/>a CD vagy DVD illesztőprogramját.</li> </ol>                                                                                               |
| A zenei CD-k rögzítése<br>nehézségekbe ütközik,<br>vagy lehetetlen.                                                                                       | Az adathordozó típusa<br>nem megfelelő vagy<br>gyenge minőségű.                                                                                                    | <ol> <li>Próbáljon meg a felvételt<br/>alacsonyabb sebességgel.</li> </ol>                                                                                                    |
|                                                                                                    |                                                                                                    | <ol> <li>Ellenőrizze, hogy a meghajtónak<br/>megfelelő adathordozót használja-e.</li> </ol>                                                                                                    |
|                                                                                                    |                                                                                                    | <ol> <li>Próbálkozzon másik márkájú<br/>adathordozóval. Az egyes gyártók<br/>termékei között jelentős minőségbeli<br/>eltérés van.</li> </ol>                                                                               |

#### A CD-ROM-mal és DVD-vel kapcsolatos problémák elhárítása (folytatás)

# Drive Key problémák megoldása

Ha Drive Key adathordozóval kapcsolatos problémákat észlel, nézze át a következő táblázatban felsorolt gyakori hibaforrásokat és a hibák elhárításának módját.

| Hiba                                                                                         | A hiba oka                                                              | Megoldás                                                                                          |
|----------------------------------------------------------------------------------------------|-------------------------------------------------------------------------|---------------------------------------------------------------------------------------------------|
| A memóriameghajtó<br>Windows XP rendszerben<br>nincs meghajtóbetűjellel<br>jelölve.          | Az utolsó fizikai<br>meghajtó utáni<br>meghajtóbetűjel<br>nem elérhető. | Windows XP rendszerben módosítsa<br>a Drive Key adathordozó<br>alapértelmezett meghajtóbetűjelét. |
| A rendszerindító Drive Key<br>adathordozó létrehozása<br>után a számítógép<br>DOS-ba lép be. | A Drive Key<br>rendszerindításra képes.                                 | A Drive Key adathordozót csak<br>a rendszerindítás után telepítse.                                |

#### Drive Key problémák megoldása

# Az előlap részegységeivel kapcsolatos problémák megoldása

Az előlapra csatlakoztatott eszközökkel kapcsolatos probléma felmerülése esetén tanulmányozza az alábbi táblázatban bemutatott gyakori hibákat és azok elhárítását.

| Hiba                                                                        | A hiba oka                                        | Megoldás                                                                                                    |
|-----------------------------------------------------------------------------|---------------------------------------------------|----------------------------------------------------------------------------------------------------|
| Nem észleli a számítógép<br>az USB-eszközt,<br>fejhallgatót vagy mikrofont. | Az eszköz helytelenül<br>van csatlakoztatva.      | 1. Kapcsolja ki a számítógépet.                                                                                                    |
|                                                                             |                                                   | <ol> <li>Válassza le a készüléket az<br/>előlapi csatlakozóról, majd<br/>csatlakoztassa ismét, és indítsa<br/>újra a számítógépet.</li> </ol> |
|                                                                             | A készülék nem                                    | Ha az USB csatlakozású                                                                                                    |
|                                                                             | kap áramot.                                       | készülék üzemeltetése kulon<br>áramellátást igényel, ellenőrizze.                                                                             |
|                                                                             |                                                   | hogy a készülék tápellátással                                                                                                    |
|                                                                             |                                                   | rendelkező aljzathoz csatlakozik-e.                                                                                                    |
|                                                                             | Nincs telepítve<br>a megfelelő<br>eszközillesztő. | <ol> <li>Telepítse a megfelelő<br/>eszközillesztőt.</li> </ol>                                                                                |
|                                                                             |                                                   | <ol> <li>Előfordulhat, hogy újra kell<br/>indítania a számítógépet.</li> </ol>                                                                |
|                                                                             | A készüléket<br>és a számítógépet                 | <ol> <li>Cserélje ki a kábelt,<br/>ha lehetséges.</li> </ol>                                                                                  |
|                                                                             | összekötő kábel hibás.                            | 2. Indítsa újra a számítógépet.                                                                                                    |
|                                                                             | A készülék nem                                    | 1. Cserélje ki a készüléket.                                                                                                    |
|                                                                             | működőképes.                                      | 2. Indítsa újra a számítógépet.                                                                                                    |

#### Az előlap részegységeivel kapcsolatos problémák megoldása

# Interneteléréssel kapcsolatos problémák megoldása

Interneteléréssel kapcsolatos hiba észlelése esetén lépjen kapcsolatba az internetszolgáltatóval vagy tanulmányozza az alábbi táblázatban bemutatott gyakori hibákat és azok elhárítását.

| Hiba                                          | A hiba oka                                                                                | Megoldás                                                                                                    |
|-----------------------------------------------|-------------------------------------------------------------------------------------------|----------------------------------------------------------------------------------------------------|
| Nem sikerül az<br>internethez<br>csatlakozni. | Az internetszolgáltatói<br>fiók helytelenül van<br>beállítva.                             | Ellenőrizze az internetbeállításokat,<br>vagy forduljon segítségért az<br>internetszolgáltatóhoz.                                                                                                  |
|                                               | A modem helytelenül<br>van beállítva.                                                     | Csatlakoztassa újra a modemet. A gyors<br>üzembe helyezési útmutató alapján<br>ellenőrizze, hogy a csatlakozás megfelelő-e.                                                                        |
|                                               | A webböngésző<br>helytelenül van<br>beállítva.                                            | Ellenőrizze, hogy a webböngésző<br>telepítése megtörtént-e, és be van-e<br>állítva az internetszolgáltatóval való<br>együttműködéshez.                                                             |
|                                               | A kábel- vagy<br>DSL-modem nincs<br>csatlakoztatva.                                       | Csatlakoztassa a kábel- vagy DSL-modemet.<br>A kábel- vagy DSL-modem elülső oldalán<br>lévő tápfeszültségjelző LED-nek<br>világítania kell.                                                        |
|                                               | A kábel- vagy<br>DSL-szolgáltatás nem<br>érhető el vagy rossz<br>időjárás miatt szünetel. | Próbáljon később csatlakozni<br>az internethez vagy forduljon az<br>internetszolgáltatóhoz. (Ha a kábel- vagy<br>DSL-modem csatlakozik, akkor a modem<br>elülső oldalán lévő "kábel" LED világít.) |
|                                               | A CAT5 UTP-kábel<br>nincs csatlakoztatva.                                                 | Csatlakoztassa a CAT5 UTP-kábelt<br>a kábelmodembe és a számítógép RJ-45<br>típusú csatlakozójába. (Ha a csatlakozás<br>megfelelő, akkor a modem elülső oldalán<br>lévő "PC" LED világít.)         |
|                                               | Az IP-cím helytelenül<br>van konfigurálva.                                                | A helyes IP-címért forduljon<br>az internetszolgáltatóhoz.                                                                                                    |

#### Interneteléréssel kapcsolatos problémák megoldása

| Hiba                                                                   | A hiba oka                                                                                                    | Megoldás                                                                                                    |
|------------------------------------------------------------------------|----------------------------------------------------------------------------------------------------|----------------------------------------------------------------------------------------------------|
| Nem sikerül<br>az internethez<br>csatlakozni.<br>(folytatás)           | Megsérültek a cookie-k.<br>(A "cookie" kis<br>mennyiségű információ,<br>amelyet a webkiszolgáló<br>ideiglenesen tárol<br>a webböngészővel<br>együtt. Ez azért hasznos,<br>mert a böngészőben<br>tárolhatók bizonyos<br>információk, amelyeket<br>a webkiszolgáló később<br>visszakereshet.) | <ul> <li>Windows XP rendszerben:</li> <li>1. Válassza a Start &gt; Vezérlőpult<br/>lehetőséget.</li> <li>2. Kattintson duplán az<br/>Internetbeállítások ikonra.</li> <li>3. Az Általános lapon kattintson<br/>a Cookie-k törlése gombra.</li> </ul> |
| Nem sikerül<br>automatikusan<br>internetes<br>programokat<br>indítani. | Egyes programok<br>elindításához be kell<br>jelentkezni az<br>internetszolgáltatóhoz.                                                                                                    | Jelentkezzen be az internetszolgáltatóhoz,<br>és indítsa el a kívánt programot.                                                                                                    |

## Interneteléréssel kapcsolatos problémák megoldása (folytatás)

| Hiba                                        | A hiba oka                            | Megoldás                                                                                                    |
|---------------------------------------------|---------------------------------------|----------------------------------------------------------------------------------------------------|
| Túl sokáig tart<br>a weblapok<br>letöltése. | A modem helytelenül<br>van beállítva. | Ellenőrizze, hogy a megfelelő<br>modemsebesség és COM port<br>van-e beállítva.                                                                          |
|                                             |                                       | Windows XP rendszerben:                                                                                                    |
|                                             |                                       | <ol> <li>Válassza a Start &gt; Vezérlőpult<br/>lehetőséget.</li> </ol>                                                                                  |
|                                             |                                       | 2. Kattintson duplán a <b>Rendszer</b> ikonra.                                                                                                    |
|                                             |                                       | 3. Kattintson a <b>Hardver</b> fülre.                                                                                                    |
|                                             |                                       | <ol> <li>Az Eszközkezelő csoportban kattintson<br/>az <b>Eszközkezelő</b> gombra.</li> </ol>                                                            |
|                                             |                                       | <ol> <li>Kattintson duplán a Portok<br/>(COM és LPT) ikonra.</li> </ol>                                                                                 |
|                                             |                                       | <ol> <li>Kattintson a jobb gombbal a modem<br/>által használt COM portra, majd<br/>kattintson a <b>Tulajdonságok</b><br/>parancsra.</li> </ol>          |
|                                             |                                       | <ol> <li>7. Az Eszközállapot csoportban<br/>ellenőrizze, hogy a modem helyesen<br/>működik-e.</li> </ol>                                                |
|                                             |                                       | <ol> <li>Ellenőrizze az Eszköz használata<br/>listában, hogy a modem<br/>engedélyezett-e.</li> </ol>                                                    |
|                                             |                                       | <ol> <li>Ha további hibák merülnek fel,<br/>kattintson a <b>Hibaelhárítás</b> gombra,<br/>és kövesse a képernyőn megjelenő<br/>utasításokat.</li> </ol> |

## Interneteléréssel kapcsolatos problémák megoldása (folytatás)

# A szoftverrel kapcsolatos hibák megoldása

A legtöbb szoftverhiba a következő okok valamelyikére vezethető vissza:

- Az alkalmazás telepítése vagy beállítása nem megfelelő.
- Nincs elegendő szabad memória az alkalmazás futtatásához.
- Ütközés van az alkalmazások között.
- Ellenőrizze, hogy az összes szükséges eszközillesztő telepítve van-e.
- Ha egy másik operációs rendszert telepített a gyárilag a gépre telepített helyére, ellenőrizze, hogy az adott operációs rendszer használható-e ezen a számítógép-konfiguráción.

Ha szoftverrel kapcsolatos problémákat észlel, nézze át az következő táblázatban felsorolt hibaelhárítási módokat.

| Hiba                                                          | A hiba oka                                                                              | Megoldás                                                                                                    |
|---------------------------------------------------------------|-----------------------------------------------------------------------------------------|----------------------------------------------------------------------------------------------------|
| A számítógép megáll,<br>és a HP emblémája<br>nem jelenik meg. | POST-hiba történt.                                                                      | Figyelje a hangjelzéseket és a számítógép<br>előlapján található LED-eket. A lehetséges<br>hibaokok meghatározásához nézze át<br>a következő témakört: A függelék,<br>"A bekapcsolási önellenőrzés (POST)<br>hibaüzenetei". |
|                                                               |                                                                                         | A feltételeket és kikötéseket lásd<br>a helyreállító készletben vagy az egész<br>világra érvényes korlátozott jótállásban.                                                                                                  |
| A számítógép megáll,<br>miután a HP emblémája<br>megjelent.   | Megsérültek<br>a rendszerfájlok.                                                        | A helyreállító hajlékonylemezzel<br>ellenőrizze, hogy a merevlemezen<br>nincsenek-e hibák.                                                                                                    |
| Szabálytalan műveletet<br>jelző hibaüzenet<br>jelenik meg.    | A használt szoftvert<br>a Microsoft az adott<br>Windows-verzióhoz<br>nem hitelesítette. | Ellenőrizze, hogy a Microsoft a szoftvert<br>az adott Windows-verzióhoz<br>hitelesítette-e (erre vonatkozó információt<br>a szoftver csomagolásán találhat).                                                                |
|                                                               | Sérültek<br>a konfigurációs<br>fájlok.                                                  | Ha lehetséges, mentsen minden adatot,<br>zárja be az összes programot, és indítsa<br>újra a számítógépet.                                                                                                    |

#### A szoftverrel kapcsolatos hibák megoldása

# Kapcsolatfelvétel az ügyfélszolgálattal

Segítségért és szervizelésért forduljon egy hivatalos viszonteladóhoz vagy forgalmazóhoz. A legközelebbi viszonteladó vagy forgalmazó megkereséséhez látogasson el a www.hp.hu webhelyre.

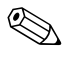

Ha a számítógépet hivatalos viszonteladóhoz, forgalmazóhoz vagy szervizhez viszi javításra, ne felejtse el megadni a beállítási és a bekapcsolási jelszót, ha azok be vannak állítva.

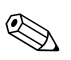

További információt a garancialevélen vagy a *dokumentációs és diagnosztikai* CD-n található *Support Telephone Numbers* (Támogatási telefonszámok) című útmutatóban megadott telefonszámon kaphat.

A

# A bekapcsolási önellenőrzés (POST) hibaüzenetei

Ez a függelék bemutatja a bekapcsolási önellenőrzés (POST) vagy a számítógép újraindítása közben esetlegesen megjelenő hibakódokat, hibaüzeneteket, fény- és hangjelzéseket, valamint a hibák lehetséges okát, és a hibás működés elhárítása érdekében végezhető lépéseket.

A POST Message Disabled (POST-üzenetek letiltása) beállítás kiválasztása esetén a bekapcsolás utáni önellenőrzés közben a rendszerüzenetek többsége (például a memóriaszámláló és a nem hibákat jelző szöveges üzenetek) nem jelenik meg. Ha a POST hibát észlel, a képernyőn megjelenik a hibaüzenet. Ha már fut a bekapcsolás utáni önellenőrzés, és engedélyezni szeretné a POST üzenetek megjelenítését, nyomja le bármelyik billentyűt (az **F10** és **F12** billentyű kivételével). Alapértelmezés szerint a POST-üzenetek megjelenítése nincs bekapcsolva.

A kiválasztott POST-üzemmódtól függ, hogy a számítógép milyen gyorsan tölti be az operációs rendszert és mire terjed ki a rendszer ellenőrzése.

Gyors rendszerindítás (Quick Boot) esetén a számítógép nem futtat minden rendszerszintű ellenőrzést (például nem ellenőrzi a memóriát). Teljes rendszerindítás (Full Boot) esetén az összes ROM alapú rendszerellenőrzés lezajlik, így az ellenőrzés tovább tart.

Beállítható az is, hogy a teljes rendszerindítás 1-30 naponként rendszeresen lefusson. Az ütemezés megadásához a Computer Setup segédprogramban engedélyezze a Full Boot Every xx Days (Teljes rendszerindítás xx naponként) beállítást.

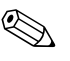

A Computer Setup segédprogrammal kapcsolatban további tájékoztatást a *dokumentációs és diagnosztikai* CD-n található *Útmutató a Computer Setup segédprogram használatához* című dokumentumban találhat.

## A bekapcsolást követő önellenőrzés számkódjai és szöveges üzenetei

Ez a rész a bekapcsolási önellenőrzés számkódokkal ellátott hibaüzeneteit ismerteti. Ugyanitt megtalálható az önellenőrzés során előforduló szöveges üzenetek leírása is.

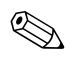

A számítógép rövid, sípoló hangot ad ki, miután az önellenőrzés szöveges üzenete megjelenik a képernyőn.

| Kód és üzenet                                        | Lehetséges ok                               | Ajánlott művelet                                                                                                    |
|------------------------------------------------------|---------------------------------------------|----------------------------------------------------------------------------------------------------|
| 101 – Option ROM                                     | A rendszer ROM- vagy<br>bővítőkártya-hibás. | 1. Ellenőrizze, hogy megfelelő-e a ROM.                                                                                                    |
| Checksum Error<br>(Hibás a ROM<br>allanőrző összaga) |                                             | <ol> <li>Frissítse (írja újra) a ROM-ot,<br/>ha szükséges.</li> </ol>                                                                                |
| ellenorzo osszegej                                   |                                             | <ol> <li>Ha a közelmúltban telepített egy<br/>bővítőkártyát, távolítsa azt el,<br/>és ellenőrizze, hogy a hiba továbbra<br/>is fennáll-e.</li> </ol> |
|                                                      |                                             | <ol> <li>Törölje a CMOS tartalmát.</li> <li>(Lásd: B függelék, "Jelszavas védelem<br/>és a CMOS alaphelyzetbe állítása".)</li> </ol>                 |
|                                                      |                                             | <ol> <li>Ha az üzenet eltűnik, hibás lehet<br/>a bővítőkártya.</li> </ol>                                                                            |
|                                                      |                                             | 6. Cserélje ki az alaplapot.                                                                                                    |
| 103 – System<br>Board Failure<br>(Alaplaphiba)       | A DMA vagy<br>az időzítők.                  | <ol> <li>Törölje a CMOS tartalmát.</li> <li>(Lásd: B függelék, "Jelszavas védelem<br/>és a CMOS alaphelyzetbe állítása".)</li> </ol>                 |
|                                                      |                                             | 2. Vegye ki a bővítőkártyákat.                                                                                                    |
|                                                      |                                             | 3. Cserélje ki az alaplapot.                                                                                                    |

#### Számkódok és szöveges üzenetek

| Kód és üzenet                                                           | Lehetséges ok                                                                                        | Ajánlott művelet                                                                                                    |
|-------------------------------------------------------------------------|----------------------------------------------------------------------------------------------------|----------------------------------------------------------------------------------------------------|
| 110 – Out of<br>Memory Space for<br>Option ROMs<br>(Kevés a memória     | Az új PCI bővítőkártya<br>olyan kiegészítő ROM-ot<br>tartalmaz, mely túl nagy<br>méretű a POST során | <ol> <li>Ha a közelmúltban telepített egy<br/>PCI bővítőkártyát, távolítsa el azt,<br/>és próbálja ki, hogy a hiba továbbra<br/>is fennáll-e.</li> </ol>                                                                                                    |
| a kiegészítő<br>ROM-okhoz)                                              | történő letöltéshez.                                                                                 | <ol> <li>A Computer Setup segédprogramban<br/>állítsa az Advanced &gt; Device<br/>Options &gt; NIC PXE Option ROM<br/>Download beállítást DISABLE<br/>értékre, hogy a belső hálózati kártya<br/>PXE kiegészítő ROM-ja ne töltődjön le<br/>a POST során, és hogy több memória<br/>álljon rendelkezésre a bővítőkártya<br/>kiegészítő ROM-ja számára. A belső<br/>PXE kiegészítő ROM a rendszer<br/>hálózati kártya segítségével,<br/>PXE-kiszolgálóról történő<br/>indítására használható.</li> <li>Győződjön meg arról, hogy<br/>engedélyezve van az ACPI/USB</li> </ol> |
|                                                                         |                                                                                                    | Buffers @ Top of Memory<br>beállítás a Computer Setup<br>segédprogramban.                                                                                                    |
| 162 – System<br>Options Not Set<br>(A rendszer<br>beállításai nincsenek | A konfiguráció hibás.<br>Valószínűleg ki kell<br>cserélni a valós idejű<br>óra (RTC) elemét.         | Futtassa a Computer Setup<br>segédprogramot, és ellenőrizze<br>a konfigurációt az <b>Advanced</b> ><br><b>Onboard Devices</b> alatt.                                                                                                    |
| megadva)                                                                |                                                                                                    | A <b>Vezérlőpulton</b> állítsa be újra<br>a dátumot és az időt. Ha a hiba továbbra<br>is fennáll, cserélje ki a valós idejű óra<br>(RTC) elemét. Az elemcserével<br>kapcsolatban további tájékoztatást<br>a <i>dokumentációs és diagnosztikai</i> CD-n<br>található <i>Útmutató a hardver</i><br><i>használatához</i> című dokumentumban<br>talál, illetve a hivatalos forgalmazóhoz<br>vagy viszonteladóhoz is fordulhat.                                                                                                    |

| Kód és üzenet                                                          | Lehetséges ok                                                                                                    | Ajánlott művelet                                                                                                    |
|------------------------------------------------------------------------|----------------------------------------------------------------------------------------------------|----------------------------------------------------------------------------------------------------|
| 163 – Time & Date<br>Not Set (Az idő<br>és a dátum nincs<br>beállítva) | A konfigurációs<br>memóriában helytelen<br>az idő vagy a dátum.<br>Valószínűleg ki kell<br>cserélni a valós idejű<br>óra (RTC) elemét. | A <b>Vezérlőpult</b> segítségével állítsa be<br>újra a dátumot és az időt (a Computer<br>Setup segédprogramot is használhatja).<br>Ha a hiba továbbra is fennáll, cserélje<br>ki a valós idejű óra (RTC) elemét.<br>Az elemcserével kapcsolatban további<br>tájékoztatást a <i>dokumentációs és</i><br><i>diagnosztikai</i> CD-n található Útmutató<br>a hardver használatához című<br>dokumentumban talál, illetve a hivatalos<br>forgalmazóhoz vagy viszonteladóhoz<br>is fordulhat. |
|                                                                        | Előfordulhat, hogy<br>a CMOS-átkötés<br>(jumper) elhelyezése<br>helytelen.                                                             | Ellenőrizze, hogy a CMOS átkötése<br>megfelelő helyre van-e helyezve (ha van).                                                                                                    |
| 164 – MemorySize<br>Error (Hibás<br>memóriaméret)                      | A memória mennyisége<br>változott a legutóbbi<br>rendszerindítás óta<br>(memória lett hozzáadva<br>vagy eltávolítva).                  | Nyomja meg az <b>F1</b> billentyűt<br>a memóriaváltozás mentéséhez.                                                                                                    |
|                                                                        | Hibás a memória<br>konfigurációja.                                                                                                    | <ol> <li>Indítsa el a Computer Setup<br/>segédprogramot vagy egy Windows<br/>alapú segédprogramot.</li> </ol>                                                                                                    |
|                                                                        |                                                                                                    | <ol> <li>Ellenőrizze, hogy a memóriamodulok<br/>megfelelően vannak-e telepítve.</li> </ol>                                                                                                    |
|                                                                        |                                                                                                    | <ol> <li>Ha más gyártó által készített<br/>memóriát telepített, végezzen<br/>ellenőrzést csak HP memória<br/>használatával is.</li> </ol>                                                                                                    |
|                                                                        |                                                                                                    | <ol> <li>Ellenőrizze, hogy megfelelő-e<br/>a memóriamodul típusa.</li> </ol>                                                                                                    |

| Kod es úzenet                                                                                                    | Lehetseges ok                                                                             | Alaniott muvelet                                                                                                    |
|----------------------------------------------------------------------------------------------------|-------------------------------------------------------------------------------------------|----------------------------------------------------------------------------------------------------|
| 201 – Memory Error<br>(Memóriahiba)                                                                                                    | Hibás a memória.                                                                          | <ol> <li>Indítsa el a Computer Setup<br/>segédprogramot vagy egy Windows<br/>alapú segédprogramot.</li> </ol>                               |
|                                                                                                    |                                                                                           | <ol> <li>Ellenőrizze, hogy a memóriamodulok<br/>helyesen vannak-e telepítve.</li> </ol>                                                     |
|                                                                                                    |                                                                                           | <ol> <li>Ellenőrizze, hogy megfelelő-e<br/>a memóriamodul típusa.</li> </ol>                                                                |
|                                                                                                    |                                                                                           | <ol> <li>Cserélje ki a hibás<br/>memóriamodulokat.</li> </ol>                                                                               |
|                                                                                                    |                                                                                           | 5. Ha a hiba a memóriamodulok<br>cseréje után is fennáll, cserélje<br>ki az alaplapot.                                                      |
| 213 – Incompatible<br>Memory Module in<br>Memory Socket(s) X,<br>X,A hibaüzenetben<br>megnevezett<br>memóriafoglalatban<br>lévő memóriamodul nem<br>tartalmazza a szükséges<br>SPD-adatokat, vagy<br>nem kompatibilis<br>foglalat(ok)ban:<br>X, X,) | A hibaüzenetben<br>megnevezett<br>memóriafoglalatban<br>lévő memóriamodul nem             | <ol> <li>Ellenőrizze, hogy megfelelő-e<br/>a memóriamodul típusa.</li> </ol>                                                                |
|                                                                                                    |                                                                                           | <ol> <li>Próbáljon ki egy másik<br/>memória-bővítőhelyet.</li> </ol>                                                                        |
|                                                                                                    | <ol> <li>Cserélje ki a memóriamodult az SPD<br/>szabványnak megfelelő modulra.</li> </ol> |                                                                                                    |
| 214 – DIMM<br>Configuration<br>Warning<br>(DIMM-konfigurációs<br>figyelmeztetés)                                                                                                    | A memóriamodulok<br>konfigurációja nem<br>optimális.                                      | Rendezze át a memóriamodulokat,<br>hogy mindkét csatornára azonos<br>memóriamennyiség jusson.                                               |
| 219 – ECC Memory<br>Module Detected<br>ECC Modules not<br>supported on this                                                                                                    | Az új memóriamodul(ok)<br>támogatják az ECC<br>memóriahiba-javítást.                      | <ol> <li>Ha a közelmúltban telepített<br/>memóriát, távolítsa azt el, és<br/>ellenőrizze, hogy a hiba továbbra<br/>is fennáll-e.</li> </ol> |
| Platform<br>(Ez a platform<br>nem támogatja<br>az észlelt ECC<br>memóriamodulokat)                                                                                                    |                                                                                           | <ol> <li>Ellenőrizze a termékdokumentációt,<br/>hogy a rendszer milyen memóriákat<br/>támogat.</li> </ol>                                   |

| Kód és üzenet                                                                                                    | Lehetséges ok                                                                  | Ajánlott művelet                                                                                                    |
|----------------------------------------------------------------------------------------------------|--------------------------------------------------------------------------------|----------------------------------------------------------------------------------------------------|
| 301 – Keyboard<br>Error                                                                                                    | Billentyűzethiba.                                                              | <ol> <li>A számítógép kikapcsolt állapotában<br/>csatlakoztassa újból a billentyűzetet.</li> </ol>                                                          |
| (Billentyűzethiba)                                                                                                    |                                                                                | <ol> <li>Ellenőrizze, hogy a csatlakozó<br/>valamelyik tűje nincs-e elgörbülve<br/>vagy nem hiányzik-e.</li> </ol>                                          |
|                                                                                                    |                                                                                | <ol> <li>Győződjön meg arról, hogy nincs<br/>lenyomva billentyű.</li> </ol>                                                                                 |
|                                                                                                    |                                                                                | 4. Cserélje ki a billentyűzetet.                                                                                                    |
| 303 – Keyboard<br>Controller Error                                                                                         | Az I/O-kártyán található<br>billentyűzetvezérlő.                               | <ol> <li>A számítógép kikapcsolt állapotában<br/>csatlakoztassa újból a billentyűzetet.</li> </ol>                                                          |
| (Billentyűzetvezérlő-<br>hiba)                                                                                             |                                                                                | 2. Cserélje ki az alaplapot.                                                                                                    |
| 304 – Keyboard or<br>System Unit Error                                                                                     | Billentyűzethiba.                                                              | <ol> <li>A számítógép kikapcsolt állapotában<br/>csatlakoztassa újból a billentyűzetet.</li> </ol>                                                          |
| (Billentyűzet- vagy<br>rendszeregységhiba)                                                                                 |                                                                                | <ol> <li>Győződjön meg arról, hogy nincs<br/>lenyomva billentyű.</li> </ol>                                                                                 |
|                                                                                                    |                                                                                | <ol><li>Cserélje ki a billentyűzetet.</li></ol>                                                                                                    |
|                                                                                                    |                                                                                | 4. Cserélje ki az alaplapot.                                                                                                    |
| 404 – Parallel Port<br>Address ConflictA külső és belső portok<br>egyaránt az<br>X. párhuzamos porthoz<br>vannak rendelve. | <ol> <li>Távolítsa el a párhuzamos porton<br/>lévő bővítőkártyákat.</li> </ol> |                                                                                                    |
|                                                                                                    | X. párhuzamos porthoz<br>vannak rendelve.                                      | <ol> <li>Törölje a CMOS tartalmát.<br/>(Lásd: B függelék, "Jelszavas védelem<br/>és a CMOS alaphelyzetbe állítása".)</li> </ol>                             |
| delesedenj                                                                                                    |                                                                                | <ol> <li>Állítsa be újból a kártya erőforrásait,<br/>illetve futtassa a Computer Setup<br/>segédprogramot.</li> </ol>                                       |
| 410 – Audio<br>Interrupt Conflict<br>(Audiomegszakítás-<br>ütközés)                                                        | Az IRQ-cím ütközik egy<br>másik eszköz címével.                                | Lépjen be a Computer Setup<br>segédprogramba, és állítsa alaphelyzetbe<br>az <b>Advanced</b> > <b>Onboard Devices</b><br>alatt található IRQ-beállításokat. |

|                                                                                                    |                                                                                                    | (lalas)                                                                                                    |
|----------------------------------------------------------------------------------------------------|----------------------------------------------------------------------------------------------------|----------------------------------------------------------------------------------------------------|
| Kód és üzenet                                                                                                    | Lehetséges ok                                                                                                    | Ajánlott művelet                                                                                                    |
| 411 – Network<br>Interface Card<br>Interrupt Conflict<br>(Ütközik a hálózati<br>kártya megszakítása)                                                                | Az IRQ-cím ütközik egy<br>másik eszköz címével.                                                                     | Lépjen be a Computer Setup<br>segédprogramba, és állítsa alaphelyzetbe<br>az <b>Advanced &gt; Onboard Devices</b><br>alatt található IRQ-beállításokat.                                                                                                    |
| 501 – Display<br>Adapter Failure<br>(Videokártya-hiba)                                                                                                    | Probléma lépett fel<br>a videokártyával<br>kapcsolatban.                                                            | <ol> <li>Igazítsa meg a videokártyát (ha van).</li> <li>Törölje a CMOS tartalmát.<br/>(Lásd: B függelék, "Jelszavas védelem<br/>és a CMOS alaphelyzetbe állítása".)</li> <li>Ellenőrizze, hogy csatlakoztatva van-e<br/>a monitor, és be van-e kapcsolva.</li> <li>Cserélje ki a videokártyát<br/>(ha lehetséges).</li> </ol> |
| 510 – Flash Screen<br>Image Corrupted<br>(A bejelentkező<br>képernyőkép sérült)                                                                                     | A bejelentkező<br>képernyőkép hibás.                                                                                | Írja újra a rendszer-ROM-ot a legfrissebb<br>BIOS-képfájl segítségével.                                                                                                    |
| 511 – CPU, CPUA,<br>or CPUB Fan<br>not Detected<br>(A processzorhűtő<br>ventilátor nem<br>észlelhető)                                                               | A processzorhűtő nincs<br>csatlakoztatva vagy<br>meghibásodott.                                                     | <ol> <li>Igazítsa meg a processzorhűtő<br/>ventilátort.</li> <li>Igazítsa meg a ventilátor kábelét.</li> <li>Cserélje ki a processzorhűtő<br/>ventilátort.</li> </ol>                                                                                                    |
| 512 – Chassis, Rear<br>Chassis, or Front<br>Chassis Fan not<br>Detected (A ház<br>hűtőventilátora,<br>első ventilátora vagy<br>hátsó ventilátora<br>nem észlelhető) | A ház hűtőventilátora,<br>első ventilátora vagy<br>hátsó ventilátora nincs<br>csatlakoztatva vagy<br>meghibásodott. | <ol> <li>Igazítsa meg a ház hűtőventilátorát,<br/>első ventilátorát vagy hátsó<br/>ventilátorát.</li> <li>Igazítsa meg a ventilátor kábelét.</li> <li>Cserélje ki a ház hűtőventilátorát,<br/>első ventilátorát vagy hátsó<br/>ventilátorát.</li> </ol>                                                                       |
| 514 – CPU or<br>Chassis Fan not<br>detected<br>(A processzorhűtő<br>vagy a ház<br>ventilátora nem<br>észlelhető)                                                    | A processzorhűtő vagy<br>a házhűtő ventilátor<br>nincs csatlakoztatva<br>vagy meghibásodott.                        | <ol> <li>Igazítsa meg a processzorhűtő vagy<br/>a házhűtő ventilátort.</li> <li>Igazítsa meg a ventilátor kábelét.</li> <li>Cserélje ki a processzorhűtő vagy<br/>a házhűtő ventilátort.</li> </ol>                                                                                                    |
| Kód és üzenet                                                                                                    | Lehetséges ok                                                                                                    | Ajánlott művelet                                                                                                    |
|----------------------------------------------------------------------------------------------------|----------------------------------------------------------------------------------------------------|----------------------------------------------------------------------------------------------------|
| 601 – Diskette<br>Controller Error                                                                                                    | A hajlékonylemez-vezérlő<br>vagy a hajlékonylemez-                                                                   | <ol> <li>Futtassa a Computer Setup<br/>segédprogramot.</li> </ol>                                                                             |
| (Lemezvezérlő-hiba)                                                                                                    | meghajtó áramköre<br>hibás.                                                                                          | <ol> <li>Ellenőrizze és/vagy cserélje<br/>ki a kábeleket.</li> </ol>                                                                          |
|                                                                                                    |                                                                                                    | <ol> <li>Törölje a CMOS tartalmát.<br/>(Lásd: B függelék, "Jelszavas védelem<br/>és a CMOS alaphelyzetbe állítása".)</li> </ol>               |
|                                                                                                    |                                                                                                    | 4. Cserélje ki a lemezmeghajtót.                                                                                                    |
|                                                                                                    |                                                                                                    | 5. Cserélje ki az alaplapot.                                                                                                    |
| 605 – Diskette Drive<br>Type Error (Nem                                                                                                    | Nem megfelelő típusú<br>a meghajtó.                                                                                  | <ol> <li>Futtassa a Computer Setup<br/>segédprogramot.</li> </ol>                                                                             |
| megfelelő típusú<br>lemezmeghajtó)                                                                                                    |                                                                                                    | <ol> <li>Távolítsa el a többi lemezvezérlő<br/>eszközt (és szalagos meghajtót).</li> </ol>                                                    |
|                                                                                                    |                                                                                                    | <ol> <li>Törölje a CMOS tartalmát.</li> <li>(Lásd: B függelék, "Jelszavas védelem<br/>és a CMOS alaphelyzetbe állítása".)</li> </ol>          |
| 610 – External<br>Storage Device<br>Failure (Hiba a külső<br>tárolóeszközben)                                                                 | A külső szalagos<br>meghajtó nincs<br>csatlakoztatva.                                                                | Telepítse újra a szalagos meghajtót,<br>vagy nyomja le az <b>F1</b> billentyűt<br>a rendszer meghajtó nélkül történő<br>újbóli beállításához. |
| 611 – Primary<br>Floppy Port Address<br>Assignment Conflict<br>(Ütközés az<br>elsődleges<br>hajlékonylemez-<br>meghajtóhoz<br>rendelt címmel) | Konfigurációs hiba.                                                                                                  | Futtassa a Computer Setup<br>segédprogramot, és ellenőrizze<br>a konfigurációt az <b>Advanced</b> ><br><b>Onboard Devices</b> alatt.          |
| 660 – Display cache<br>is detected unreliable<br>(Nem megbízható<br>a videokártya<br>gyorsítótára)                                            | Az integrált grafikus<br>vezérlő képernyő-<br>gyorsítótára nem<br>működik megfelelően,<br>ezért a rendszer letiltja. | Ha a grafikus teljesítmény kismértékű<br>romlása problémát okoz, cserélje<br>ki az alaplapot.                                                 |

| Kád ás üzenet                                                                                                    |                                                                                                    | Aiánlatt művalat                                                                                                    |
|----------------------------------------------------------------------------------------------------|----------------------------------------------------------------------------------------------------|----------------------------------------------------------------------------------------------------|
| Kod es uzener                                                                                                    | Lenerseges ok                                                                                                    | Aldnioff movelet                                                                                                    |
| 912 – Computer<br>Cover Has Been<br>Removed Since Last<br>System Startup<br>(A számítógép<br>fedelét eltávolították<br>a rendszer legutóbbi<br>indítása óta) | A számítógép fedelét<br>a legutóbbi<br>rendszerindítás óta<br>eltávolították.                                                                           | Nincs teendő.                                                                                                    |
| 917 – Front Audio<br>Not Connected<br>(Az előlapi<br>hangcsatlakozó<br>nincs csatlakoztatva)                                                                 | Az előlapi<br>hangcsatlakozó kábele<br>nem csatlakozik az<br>alaplaphoz.                                                                                | Csatlakoztassa vagy cserélje<br>ki az előlapi hangcsatlakozót.                                                                                       |
| 918 – Front USB<br>Not Connected<br>(Az előlapi<br>USB-csatlakozó<br>nincs csatlakoztatva)                                                                   | Az előlapi<br>USB-csatlakozó<br>nem csatlakozik<br>az alaplaphoz.                                                                                       | Csatlakoztassa vagy cserélje<br>ki az előlapi USB-csatlakozót.                                                                                       |
| 919 – Multi-Bay<br>Riser not Connected<br>(A Multi-Bay<br>bővítőhelykártya<br>nincs csatlakoztatva)                                                          | A bővítőkártyát<br>eltávolították vagy<br>nem telepítették újra<br>megfelelően<br>a rendszerbe.                                                         | Helyezze vissza a bővítőkártyát.                                                                                                    |
| 921 – Device in PCI<br>Express slot failed<br>to initialize<br>(A PCI Express<br>bővítőhelyen<br>található eszköz<br>inicializálása<br>sikertelen)           | Kompatibilitási vagy<br>egyéb probléma áll fenn<br>az eszköz és a rendszer<br>között, vagy a PCI<br>Express-kapcsolatok<br>egyike nem hozható<br>létre. | Próbálkozzon a számítógép<br>újraindításával. Ha a probléma továbbra<br>is fennáll, előfordulhat, hogy az eszköz<br>nem kompatibilis a rendszerével. |

| Kód és üzenet                                                                                     | Lehetséges ok                                                                       | Ajánlott művelet                                                                                                    |
|---------------------------------------------------------------------------------------------------|-------------------------------------------------------------------------------------|----------------------------------------------------------------------------------------------------|
| 1151 – Serial Port A<br>Address Conflict                                                          | A COM1 porthoz külső<br>és belső soros portok                                       | <ol> <li>Távolítsa el a soros portot tartalmazó<br/>bővítőkártyákat.</li> </ol>                                                                         |
| Detected<br>(Ütközés az A<br>jelű soros port<br>címbozzáron                                       | egyaránt vannak<br>rendelve.                                                        | <ol> <li>Törölje a CMOS tartalmát.<br/>(Lásd: B függelék, "Jelszavas védelem<br/>és a CMOS alaphelyzetbe állítása".)</li> </ol>                         |
| delésében)                                                                                        |                                                                                     | <ol> <li>Konfigurálja újra a kártyákat és/vagy<br/>futtassa a Computer Setup<br/>segédprogramot, illetve a Windows<br/>segédprogramjait.</li> </ol>     |
| 1152 – Serial Port B<br>Address Conflict                                                          | A COM2 porthoz külső<br>és belső portok egyaránt                                    | <ol> <li>Távolítsa el a soros portot tartalmazó<br/>bővítőkártyákat.</li> </ol>                                                                         |
| Detected<br>(Ütközés a B jelű<br>soros port                                                       | vannak rendelve.                                                                    | <ol> <li>Törölje a CMOS tartalmát.<br/>(Lásd: B függelék, "Jelszavas védelem<br/>és a CMOS alaphelyzetbe állítása".)</li> </ol>                         |
| delésében)                                                                                        |                                                                                     | <ol> <li>Konfigurálja újra a kártyákat és/vagy<br/>futtassa a Computer Setup<br/>segédprogramot, illetve a Windows<br/>segédprogramjait.</li> </ol>     |
| 1155 – Serial Port<br>Address Conflict                                                            | Ugyanahhoz az IRQ<br>megszakításhoz külső<br>és belső portok is vannak<br>rendelve. | <ol> <li>Távolítsa el a soros portot tartalmazó<br/>bővítőkártyákat.</li> </ol>                                                                         |
| Detected<br>(Ütközés a soros<br>port címhozzáren-                                                 |                                                                                     | <ol> <li>Törölje a CMOS tartalmát.<br/>(Lásd: B függelék, "Jelszavas védelem<br/>és a CMOS alaphelyzetbe állítása".)</li> </ol>                         |
| delesebenj                                                                                        |                                                                                     | <ol> <li>Konfigurálja újra a kártyákat és/vagy<br/>futtassa a Computer Setup<br/>segédprogramot, illetve a Windows<br/>segédprogramjait.</li> </ol>     |
| 1201 – System<br>Audio Address<br>Conflict Detected<br>(Az audioeszközhöz<br>rendelt cím ütközik) | Az eszköz IRQ-címe<br>ütközik egy másik<br>eszköz címével.                          | Lépjen be a Computer Setup<br>segédprogramba, és állítsa alaphelyzetbe<br>az <b>Advanced &gt; Onboard Devices</b><br>alatt található IRQ-beállításokat. |

|                                                                                                    | . ,                                                                                                    | · · · · · · · · · · · · · · · · · · ·                                                                                                    |
|----------------------------------------------------------------------------------------------------|----------------------------------------------------------------------------------------------------|----------------------------------------------------------------------------------------------------|
| Kód és üzenet                                                                                         | Lehetséges ok                                                                                                    | Ajánlott művelet                                                                                                    |
| 1202 – MIDI Port<br>Address Conflict<br>Detected (A MIDI<br>porthoz rendelt<br>cím ütközik)           | Az eszköz IRQ-címe<br>ütközik egy másik<br>eszköz címével.                                                                                                    | Lépjen be a Computer Setup<br>segédprogramba, és állítsa alaphelyzetbe<br>az <b>Advanced</b> > <b>Onboard Devices</b><br>alatt található IRQ-beállításokat.                                                                             |
| 1203 – Game Port<br>Address Conflict<br>Detected<br>(A játékporthoz<br>rendelt cím ütközik)           | Az eszköz IRQ-címe<br>ütközik egy másik<br>eszköz címével.                                                                                                    | Lépjen be a Computer Setup<br>segédprogramba, és állítsa alaphelyzetbe<br>az <b>Advanced &gt; Onboard Devices</b><br>alatt található IRQ-beállításokat.                                                                                 |
| 1720 – SMART<br>Hard Drive Detects<br>Imminent Failure<br>(A SMART<br>merevlemez-meghajt<br>ó várható | A merevlemez-meghajtó<br>meg fog hibásodni.<br>(Bizonyos merevlemez-<br>meghajtók belső<br>vezérlőprogramjához<br>létezik javítás, amely<br>a hibás hibaüzenetet<br>javítja.) | <ol> <li>Ellenőrizze, hogy a merevlemez-<br/>meghajtó helyes hibaüzenetet ad-e.<br/>Lépjen be a Computer Setup<br/>segédprogramba, és futtassa<br/>a Drive Protection System tesztet<br/>a Storage &gt; DPS Self-test alatt.</li> </ol> |
| hibát jelez)                                                                                          |                                                                                                    | <ol> <li>Telepítse a merevlemez-meghajtó<br/>belső vezérlőprogramjának<br/>javítását (ha elérhető). (Letölthető<br/>a www.hp.com/support webhelyről.)</li> </ol>                                                                        |
|                                                                                                    |                                                                                                    | <ol> <li>Készítsen biztonsági másolatot és<br/>cserélje ki a merevlemez-meghajtót.</li> </ol>                                                                                                    |
| 1785 – Multibay<br>incorrectly installed<br>(Hibásan telepített<br>Multibay rekesz)                   | (integrált Multibay/USDT<br>rendszerek esetén)                                                                                                    | <ol> <li>Ellenőrizze, hogy a Multibay eszközt<br/>megfelelően csatlakoztatta-e.</li> </ol>                                                                                                    |
|                                                                                                    | <ol> <li>A Multibay eszköz<br/>nincs megfelelően<br/>csatlakoztatva.</li> </ol>                                                                                               | <ol> <li>Ellenőrizze, hogy a Multibay<br/>bővítőhelykártya megfelelően<br/>van-e a beszerelve.</li> </ol>                                                                                                    |
|                                                                                                    | <ol> <li>A Multibay<br/>bővítőhelykártya<br/>nincs megfelelően<br/>csatlakoztatva.</li> </ol>                                                                                 |                                                                                                    |

| Kód és üzenet                                                                                                    | Lehetséges ok                                                                                                    | Ajánlott művelet                                                                                                    |
|----------------------------------------------------------------------------------------------------|----------------------------------------------------------------------------------------------------|----------------------------------------------------------------------------------------------------|
| 1794 – Inaccessible<br>devices attached<br>to SATA 1 and/or<br>SATA 3<br>(Elérhetetlen<br>eszköz a SATA 1<br>és/vagy SATA 3<br>porton) | A SATA 1 és/vagy<br>a SATA 3 porton<br>eszköz található.<br>Ezek az eszközök<br>elérhetetlenek lesznek,<br>míg a Computer Setup<br>segédprogramban<br>a "SATA Emulation"<br>értéke "Combined IDE<br>Controller". | <ol> <li>Windows 2000 vagy Windows XP<br/>rendszer használata esetén<br/>a Computer Setup segédprogramban<br/>állítsa a "SATA Emulation" beállítást<br/>"Separate IDE Controller" értékre.</li> <li>Ha nem Windows 2000 vagy<br/>Windows XP rendszert használ,<br/>az érintett eszközöket helyezze<br/>át a SATA 0 vagy SATA 2 portokra<br/>(ha elérhetőek).</li> <li>Távolítsa el az érintett eszközöket<br/>a SATA 1 és SATA 3 portról.</li> </ol> |
| 1796 – SATA<br>Cabling Error<br>(SATA-kábelezési<br>hiba)                                                                              | Egy vagy több SATA<br>eszköz nincs megfelelően<br>csatlakoztatva.<br>Az optimális teljesítmény<br>érdekében a SATA 2<br>és SATA 3 portok előtt<br>előbb a SATA 0 és SATA<br>1 portokat kell használni.           | Ellenőrizze, hogy a SATA-csatlakozók<br>növekvő sorrendben vannak-e<br>felhasználva. Egy eszköz esetén<br>használja a SATA 0-t. Két eszközhöz<br>használja a SATA 0-t és a SATA 1-et.<br>Három eszközhöz használja a SATA 0-t,<br>SATA 1-et és SATA 2-t.                                                                                                    |
| 1801 – Microcode<br>Patch Error<br>(Mikrokód-javítási<br>hiba)                                                                         | A ROM BIOS nem ismeri<br>az adott processzort.                                                                                                    | <ol> <li>Frissítse a BIOS-t a megfelelő<br/>verzióra.</li> <li>Cserélje ki a processzort.</li> </ol>                                                                                                    |
| Invalid Electronic<br>Serial Number<br>(Érvénytelen<br>az elektronikus<br>gyári szám)                                                  | Az elektronikus gyári<br>szám megsérült.                                                                                                    | <ol> <li>Futtassa a Computer Setup<br/>segédprogramot. Ha a Setup<br/>segédprogram megfelelő mezője<br/>már tartalmaz adatot, vagy nem<br/>teszi lehetővé a gyári szám beírását,<br/>a www.hp.com címről töltse le<br/>és futtassa az SP5572.EXE<br/>(SNZERO.EXE) fájlt.</li> </ol>                                                                                                    |
|                                                                                                    |                                                                                                    | <ol> <li>Futtassa a Computer Setup<br/>segédprogramot, és a Security<br/>(Biztonság) menü System ID<br/>(Rendszerazonosító) pontjánál írja<br/>be a gyári számot, majd mentse<br/>a módosításokat.</li> </ol>                                                                                                    |

|                                                                                          | <b>.</b>                                                                                |                                                                                                    |
|------------------------------------------------------------------------------------------|-----------------------------------------------------------------------------------------|----------------------------------------------------------------------------------------------------|
| Kód és üzenet                                                                            | Lehetséges ok                                                                           | Ajánlott művelet                                                                                                    |
| Network Server<br>Mode Active and                                                        | Billentyűzethiba<br>a hálózati kiszolgáló<br>módban.                                    | <ol> <li>A számítógép kikapcsolt állapotában<br/>csatlakoztassa újból a billentyűzetet.</li> </ol>                                                                                                    |
| No Keyboard<br>Attached (A hálózati<br>kiszolgáló mód<br>aktív, ás pipcs                 |                                                                                         | <ol> <li>Ellenőrizze, hogy a csatlakozó<br/>valamelyik tűje nincs-e elgörbülve<br/>vagy nem hiányzik-e.</li> </ol>                                                                                                    |
| aktív, és nincs<br>billentyűzet<br>csatlakoztatva)                                       |                                                                                         | <ol> <li>Győződjön meg arról, hogy nincs<br/>lenyomva billentyű.</li> </ol>                                                                                                    |
| ,                                                                                        |                                                                                         | 4. Cserélje ki a billentyűzetet.                                                                                                    |
| Parity Check 2<br>(Paritásellenőrzés 2)                                                  | Paritáshiba<br>a memóriában.                                                            | Futtassa a Computer Setup<br>segédprogramot és a diagnosztikai<br>segédprogramokat.                                                                                                    |
| System will not<br>boot without fan<br>(A rendszer nem<br>indul el ventilátor<br>nélkül) | A processzor ventilátora<br>nincs a helyén vagy<br>nincs bekötve<br>a kisméretű házban. | <ol> <li>Nyissa fel a fedelet, nyomja meg<br/>a bekapcsológombot, és vizsgálja<br/>meg, hogy forog-e a processzor<br/>hűtőventilátora. Ha a processzor<br/>hűtőventilátora nem forog,<br/>ellenőrizze, hogy a ventilátor<br/>kábele csatlakozik-e az alaplaphoz.<br/>Ellenőrizze, hogy a hűtőborda<br/>megfelelően van-e felszerelve.</li> </ol> |
|                                                                                          |                                                                                         | <ol> <li>Ha a ventilátor csatlakoztatva van,<br/>illetve a hűtőborda is megfelelően<br/>van felszerelve, cserélje ki<br/>a hűtőbordára szerelt ventilátort.</li> </ol>                                                                                                    |

# Önellenőrzési fényjelzések az előlap LED-jein és hangjelzések

Ez a rész az önellenőrzés előtt és közben az előlap LED-jein látható fényjelzéseket, illetve azon hangjelzéseket ismerteti, amelyekhez nem feltétlenül tartozik hibakód vagy szöveges üzenet.

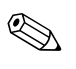

Ha a PS/2-billentyűzeten villognak a LED-ek, ellenőrizze a számítógép előlapján található LED-eket is, és az alábbi táblázat alapján állapítsa meg a jelzés jelentését.

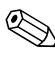

A táblázatban szereplő ajánlott műveletek a javasolt végrehajtási sorrendben vannak felsorolva.

#### Diagnosztikai LED- és hangjelzések értelmezése

| Jelzés                                                                               | Hang-<br>jelzés | Lehetséges ok                                                                                                    | Ajánlott művelet                                                                                                  |
|--------------------------------------------------------------------------------------|-----------------|----------------------------------------------------------------------------------------------------|----------------------------------------------------------------------------------------------------|
| Folyamatosan világít<br>a tápfeszültséget<br>jelző zöld<br>színű LED.                | Nincs           | A számítógép be<br>van kapcsolva.                                                                                                    | Nincs                                                                                                    |
| Két<br>másodpercenként<br>felvillan<br>a tápfeszültséget<br>jelző zöld<br>színű LED. | Nincs           | A számítógép<br>a RAM-ba történő<br>felfüggesztés<br>(csak néhány<br>típus esetében)<br>üzemmódjában<br>vagy normál<br>felfüggesztést<br>jelentő<br>üzemmódban van. | Nem szükséges. Nyomja meg<br>valamelyik billentyűt, vagy mozdítsa<br>meg az egeret a számítógép<br>aktiválásához. |

| Jelzés                                                                                                    | Hang-<br>jelzés | Lehetséges ok                                                                                                    | Ajánlott művelet                                                                                                    |
|----------------------------------------------------------------------------------------------------|-----------------|----------------------------------------------------------------------------------------------------|----------------------------------------------------------------------------------------------------|
| A tápfeszültséget<br>jelző LED egy<br>másodperces<br>időközzel kétszer                                                                                                    | 2               | Bekapcsolt<br>a processzor<br>túlmelegedése<br>elleni védelem:                                                                                                    | <ol> <li>Ellenőrizze, hogy a számítógép<br/>szellőzőnyílásai nincsenek-e<br/>eltakarva, és hogy a hűtőventilátor<br/>működik-e.</li> </ol>                                                                                                    |
| pirosan felvillan,<br>majd két<br>másodperc szünet<br>következik.<br>A sípolás az<br>ötödik ismétlődést<br>követően<br>abbamarad,<br>de a LED<br>a probléma<br>megoldásáig villog.                                       |                 | A hűtőventilátor<br>elakadt vagy<br>más okból<br>nem forog,<br>VAGY<br>A hűtőborda vagy<br>a ventilátoregység<br>helytelenül van<br>felszerelve<br>a processzorra. | <ol> <li>Nyissa fel a fedelet, nyomja meg<br/>a bekapcsológombot, és vizsgálja<br/>meg, hogy forog-e a processzor<br/>hűtőventilátora. Ha a processzor<br/>hűtőventilátora nem forog,<br/>ellenőrizze, hogy a ventilátor<br/>kábele csatlakozik-e az<br/>alaplaphoz. Győződjön meg arról,<br/>hogy a ventilátor megfelelően van<br/>beszerelve és rögzítve.</li> <li>Ha a processzor hűtőventilátora<br/>megfelelően csatlakozik és<br/>megfelelően van rögzítve,<br/>mégsem forog, akkor cserélje ki.</li> <li>Igazítsa meg a processzor<br/>hűtőbordáját, és ellenőrizze,<br/>hogy a ventilátor megfelelően<br/>van-e felszerelve.</li> <li>Forduljon hivatalos viszonteladóhoz</li> </ol> |
| A tápfeszültséget<br>jelző LED egy                                                                                                    | 3               | Nincs beszerelve                                                                                                    | 1. Ellenőrizze, hogy van-e processzor<br>a számítógépben                                                                                                    |
| másodperces<br>időközönként<br>háromszor pirosan<br>felvillan, majd két<br>másodperc szünet<br>következik.<br>A sípolás az<br>ötödik ismétlődést<br>követően<br>abbamarad, de<br>a LED a probléma<br>megoldásáig villog. |                 | (nem a hibás<br>processzort jelzi).                                                                                                    | 2. Igazítsa meg a processzort.                                                                                                    |

| Jelzés                                                                                                    | Hang-<br>jelzés | Lehetséges ok                                     | Ajánlott művelet                                                                                                    |
|----------------------------------------------------------------------------------------------------|-----------------|---------------------------------------------------|----------------------------------------------------------------------------------------------------|
| A tápfeszültséget<br>jelző LED egy<br>másodperces<br>időközönként<br>négyszer pirosan<br>felvillan, majd két<br>másodperc szünet<br>következik.<br>A sípolás az<br>ötödik ismétlődést<br>követően<br>abbamarad, de<br>a LED a probléma<br>megoldásáig villog. | 4               | Áramellátási hiba<br>(a tápegység<br>túlterhelt). | <ol> <li>Nyissa fel a fedelet, és ellenőrizze,<br/>hogy a négy- vagy hateres<br/>tápvezeték csatlakozik-e az<br/>alaplapon található aljzatba.</li> <li>Ellenőrizze, hogy nem az egyik<br/>eszköz okozza-e a problémát:<br/>távolítsa el az ÖSSZES<br/>csatlakoztatott eszközt (merevlemez-,<br/>hajlékonylemez- és optikai<br/>meghajtókat, valamint<br/>a bővítőkártyákat). Kapcsolja<br/>be a számítógépet. Amikor<br/>a rendszer elkezdi az indítás utáni<br/>önellenőrzési folyamatot, kapcsolja<br/>ki a számítógépet, és az eszközöket<br/>egyenként cserélgetve ismételje<br/>a műveletet a hiba előfordulásáig.<br/>Cserélje ki a hibát okozó eszközt.<br/>Helyezze vissza egyenként az<br/>eszközöket, hogy meggyőződjön<br/>azok megfelelő működéséről.</li> <li>Cserélje ki a tápegységet.</li> </ol> |
|                                                                                                    |                 |                                                   | 4. Cserélje ki az alaplapot.                                                                                                    |
| A tápfeszültséget<br>jelző LED egy<br>másodperces<br>időközzel ötször<br>pirosan felvillan,<br>majd két<br>másodperc szünet<br>következik.<br>A sípolás az<br>ötödik ismétlődést<br>követően<br>abbamarad, de<br>a LED a probléma<br>megoldásája villog       | 5               | Megjelenítés előtti<br>memóriahiba.               | <ol> <li>Igazítsa meg a DIMM modulokat.<br/>Kapcsolja be a számítógépet.</li> <li>Cserélje ki egyenként<br/>a memóriamodulokat<br/>a hibás modul megkereséséhez.</li> <li>A más gyártó által készített<br/>memóriát cserélje HP memóriára.</li> <li>Cserélje ki az alaplapot.</li> </ol>                                                                                                    |

| Jelzés                                                                                                    | Hang-<br>jelzés | Lehetséges ok                                                    | Ajánlott művelet                                                                                                    |
|----------------------------------------------------------------------------------------------------|-----------------|------------------------------------------------------------------|----------------------------------------------------------------------------------------------------|
| A tápfeszültséget<br>jelző LED egy<br>másodperces<br>időközzel hatszor<br>pirosan felvillan,<br>majd két másodperc<br>szünet következik.<br>A sípolás az ötödik<br>ismétlődést követően<br>abbamarad, de<br>a LED a probléma<br>megoldásáig villog.   | 6               | Megjelenítés előtti<br>videokártya-hiba.                         | Videokártyával rendelkező rendszer<br>esetén:<br>1. Helyezze be újra a videokártyát.<br>Kapcsolja be a számítógépet.<br>2. Cserélje ki a videokártyát.<br>3. Cserélje ki az alaplapot.<br>Integrált grafikus vezérlővel<br>rendelkező rendszer esetén cserélje<br>ki az alaplapot.                                                                                            |
| A tápfeszültséget<br>jelző LED egy<br>másodperces<br>időközzel hétszer<br>pirosan felvillan,<br>majd két másodperc<br>szünet következik.<br>A sípolás az ötödik<br>ismétlődést követően<br>abbamarad, de<br>a LED a probléma<br>megoldásáig villog.   | 7               | Alaplaphiba<br>(a ROM<br>a megjelenítés<br>előtt hibát észlelt). | Cserélje ki az alaplapot.                                                                                                    |
| A tápfeszültséget<br>jelző LED egy<br>másodperces<br>időközzel nyolcszor<br>pirosan felvillan,<br>majd két másodperc<br>szünet következik.<br>A sípolás az ötödik<br>ismétlődést követően<br>abbamarad, de<br>a LED a probléma<br>megoldásáig villog. | 8               | Érvénytelen<br>a ROM (hibás<br>ellenőrzőösszeg).                 | <ol> <li>Írja újra a rendszer-ROM-ot<br/>a legfrissebb BIOS-képfájl<br/>segítségével. További információt<br/>a dokumentációs és diagnosztikai<br/>CD-n található Útmutató<br/>a számítógépek felügyeletéhez<br/>című dokumentumnak<br/>a rendszerindítási rekord<br/>helyreállítási üzemmódját tárgyaló<br/>részében találhat.</li> <li>Cserélje ki az alaplapot.</li> </ol> |

| _                                                                                                    | Hang-  |                                                                     |                                                                                                    |
|----------------------------------------------------------------------------------------------------|--------|---------------------------------------------------------------------|----------------------------------------------------------------------------------------------------|
| Jelzés                                                                                                    | jelzés | Lehetséges ok                                                       | Ajánlott művelet                                                                                                    |
| A tápfeszültséget<br>jelző LED egy<br>másodperces<br>időközönként<br>kilencszer pirosan<br>felvillan, majd két<br>másodperc szünet | 9      | A számítógép<br>bekapcsolódik,<br>de a rendszer<br>nem töltődik be. | <ol> <li>Ellenőrizze, hogy a tápegység<br/>hátulján található<br/>feszültségválasztó kapcsoló<br/>(egyes típusokon) a megfelelő<br/>feszültségértékre van-e beállítva.<br/>A megfelelő feszültség az adott<br/>országtól függ.</li> </ol> |
| kovetkezik.                                                                                                    |        |                                                                     | 2. Cserélje ki az alaplapot.                                                                                                    |
| ötödik ismétlődést<br>követően<br>abbamarad, de<br>a LED a probléma<br>megoldásáig villog.                                         |        |                                                                     | 3. Cserélje ki a processzort.                                                                                                    |
| A tápfeszültséget<br>jelző LED egy<br>másodperces<br>időközönként<br>tízszer pirosan<br>felvillan, majd két                        | 10     | Hibás<br>bővítőkártya.                                              | <ol> <li>Ellenőrizze a bővítőkártyákat:<br/>távolítsa el őket, de egyszerre<br/>mindig csak egyet (ha több is<br/>van belőlük), majd kapcsolja be<br/>a rendszert, hátha megszűnik<br/>a hiba.</li> </ol>                                 |
| másodperc szünet<br>következik.                                                                                                    |        |                                                                     | <ol> <li>Amint megtalálta a hibás kártyát,<br/>cserélje ki egy jó kártyára.</li> </ol>                                                                                                    |
| A sipolas az<br>ötödik ismétlődést<br>követően<br>abbamarad, de<br>a LED a probléma<br>megoldásáig villog.                         |        |                                                                     | 3. Cserélje ki az alaplapot.                                                                                                    |

| Jelzés                                                          | Hang-<br>jelzés | Lehetséges ok                    | Ajánlott művelet                                                                                                    |
|-----------------------------------------------------------------|-----------------|----------------------------------|----------------------------------------------------------------------------------------------------|
| A számítógép<br>nem kapcsol be<br>és a LED-ek nem<br>villognak. | Nincs           | A rendszer nem<br>tud elindulni. | Tartsa benyomva a bekapcsológombot<br>legalább négy másodpercig. Ha<br>a merevlemez-meghajtó LED-je zöld<br>színűre változik:                                                                                       |
|                                                                 |                 |                                  | <ol> <li>Ellenőrizze, hogy a tápegység<br/>hátulján található feszültségválasztó<br/>kapcsoló a megfelelő<br/>feszültségértékre van-e beállítva.<br/>A megfelelő feszültség az adott<br/>országtól függ.</li> </ol> |
|                                                                 |                 |                                  | <ol> <li>Távolítsa el a bővítőkártyákat<br/>egyenként, amíg be nem kapcsol az<br/>5V_aux jelzésű LED az alaplapon.</li> </ol>                                                                                       |
|                                                                 |                 |                                  | 3. Cserélje ki az alaplapot.<br>VAGY                                                                                                    |
|                                                                 |                 |                                  | Tartsa benyomva a bekapcsológombot<br>legalább négy másodpercig. Ha<br>a merevlemez-meghajtó LED-je nem<br>változik zöld színűre:                                                                                   |
|                                                                 |                 |                                  | <ol> <li>Ellenőrizze, hogy működik-e<br/>a használatban lévő váltakozó<br/>áramú hálózati aljzat.</li> </ol>                                                                                                    |
|                                                                 |                 |                                  | <ol> <li>Nyissa fel a fedelet, és ellenőrizze,<br/>hogy a bekapcsológomb megfelelően<br/>csatlakozike az alaplaphoz.</li> </ol>                                                                                     |
|                                                                 |                 |                                  | <ol> <li>Ellenőrizze, hogy a tápvezetékek<br/>megfelelően csatlakoznak-e az<br/>alaplaphoz.</li> </ol>                                                                                                    |
|                                                                 |                 |                                  | <ol> <li>Ellenőrizze, hogy az alaplapon<br/>található 5V_aux jelzésű LED<br/>világít-e. Ha világít, cserélje ki<br/>a bekapcsológomb csatlakozóját.</li> </ol>                                                      |
|                                                                 |                 |                                  | <ol> <li>Ha az alaplapon található 5V_aux<br/>jelzésű LED nem világít, akkor<br/>cserélje ki a tápegységet.</li> </ol>                                                                                              |
|                                                                 |                 |                                  | 6. Cserélje ki az alaplapot.                                                                                                    |

B

# Jelszavas védelem és a CMOS alaphelyzetbe állítása

A számítógép támogatja a jelszavas védelem használatát, amely a Computer Setup segédprogram menüjében állítható be.

A számítógép kétfajta jelszavas védelem használatát támogatja, melyek a Computer Setup segédprogram segítségével állíthatók be: a beállítási jelszót és a bekapcsolási jelszót. Beállítási jelszó megadásakor a felhasználók a Computer Setup segédprogramon kívül bármit elérhetnek a számítógépen. Ha csak a bekapcsolási jelszót adja meg, akkor a Computer Setup segédprogram és a számítógépen lévő összes többi adat használatához a bekapcsolási jelszó szükséges. Mindkét jelszó beállítása esetén a Computer Setup segédprogram csak a beállítási jelszó megadásával használható.

Ha mindkét jelszó be van állítva, akkor a beállítási jelszó a bekapcsolási jelszó helyett használható, így be lehet jelentkezni a számítógépre a bekapcsolási jelszó megkerülésével. Ez a szolgáltatás a rendszergazdák számára hasznos.

Ha elfelejti a számítógép jelszavát, kétféleképpen törölheti a jelszót és érheti el a számítógépen tárolt adatokat:

- A jelszóátkötés alaphelyzetbe állításával,
- A Clear CMOS (CMOS törlése) gomb segítségével.

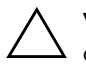

**VIGYÁZAT!** A CMOS törlése gomb a gyári alapbeállításokra állítja vissza a CMOS értékeit, és törli a testreszabott beállításokat, például a jelszavakat, leltárszámokat és speciális beállításokat. Mielőtt alaphelyzetbe állítaná a CMOS beállításait, feltétlenül készítsen róluk másolatot – a későbbiekben szüksége lehet rájuk. A biztonsági másolat egyszerűen elkészíthető a Computer Setup segédprogramban. A CMOS-beállítások biztonsági másolatának elkészítéséről további információt a *dokumentációs és diagnosztikai* CD-n található Útmutató a Computer Setup segédprogram használatához című dokumentumban talál.

# A jelszóátkötés alapértékre állítása

A bekapcsolási és a beállítási jelszó használatának kikapcsolásához, illetve a jelszavak törléséhez végezze el az alábbi lépéseket:

- 1. Állítsa le a megfelelő módon az operációs rendszert, kapcsolja ki a számítógépet és a külső eszközöket, majd húzza ki a tápkábelt az elektromos hálózati aljzatból.
- 2. Miután kihúzta a tápkábelt, nyomja be újra a bekapcsológombot, hogy minden maradék energia távozzon a rendszerből.

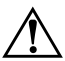

**FIGYELEM!** Az áramütés és a forró felületek által okozott sérülések megelőzése érdekében ellenőrizze, hogy a tápvezeték ki van-e húzva a fali aljzatból, és csak akkor érintse meg a rendszer belső alkatrészeit, ha azok már lehűltek.

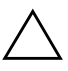

**VIGYÁZAT!** Ha a számítógép a fali aljzathoz van csatlakoztatva, az alaplap a számítógép kikapcsolt állapotában is feszültség alatt van. A csatlakozó fali aljzatból történő kihúzásának elmulasztása a rendszer károsodását eredményezheti.

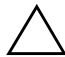

**VIGYÁZAT!** Az elektrosztatikus töltés károsíthatja a számítógép és a külső eszközök elektronikus alkatrészeit. A műveletek végrehajtása előtt a sztatikus elektromosság kisütése érdekében érintsen meg egy földelt fémtárgyat. További információt a dokumentációs és diagnosztikai CD-n található A biztonságos munkavégzéssel és a vonatkozó előírásokkal kapcsolatos tudnivalók című útmutatóban talál.

- 3. Távolítsa el a számítógép fedelét vagy borítópanelét.
- 4. Keresse meg a címkét és az átkötést.

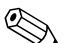

A jelszó átkötője zöld, így könnyen azonosítható. A jelszóátkötés és az alaplap egyéb részegységeinek beazonosításához tekintse meg az adott rendszerhez készült alkatrészábrát. Az alkatrészábra letölthető a www.hp.com/support webhelyről.

- 5. Távolítsa el az 1 és 2 jelű tüskét összekötő átkötést, és helyezze azt (hogy el ne vesszen) vagy az 1, vagy a 2 jelű tüskére, de ne mindkettőre.
- 6. Helyezze vissza a számítógép fedelét vagy borítólemezét.
- 7. Csatlakoztassa újból a külső eszközöket.

- 8. Csatlakoztassa a számítógépet a hálózati aljzathoz, majd kapcsolja be. Várja meg, amíg elindul az operációs rendszer. Ezzel törölte az aktuális jelszavakat, és kikapcsolta a jelszavas védelmet.
- 9. Új jelszavak beállításához ismételje meg az 1–4. lépést, helyezze vissza a jelszóátkötést a 1 és 2 jelű tüskékre, majd ismételje meg a 6–8. lépést. Az új jelszavakat a Computer Setup segédprogramban tudja beállítani. A Computer Setup segédprogrammal kapcsolatos tudnivalókat a *dokumentációs és diagnosztikai* CD-n található Útmutató a Computer Setup segédprogram használatához című dokumentum tartalmazza.

# A CMOS tartalmának törlése és alaphelyzetbe állítása

A számítógép-konfigurációs memória (CMOS) tárolja a jelszavakat és a számítógép beállításaira vonatkozó adatokat.

# A CMOS gomb használata

- 1. Kapcsolja ki a számítógépet és a külső eszközöket, majd húzza ki a tápkábelt a konnektorból.
- Húzza ki a számítógépből a billentyűzet, a képernyő és a számítógéphez csatlakozó többi külső eszköz csatlakozóját.

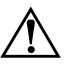

**FIGYELEM!** Az áramütés és a forró felületek által okozott sérülések megelőzése érdekében ellenőrizze, hogy a tápvezeték ki van-e húzva a fali aljzatból, és csak akkor érintse meg a rendszer belső alkatrészeit, ha azok már lehűltek.

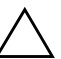

VIGYÁZAT! Ha a számítógép a fali aljzathoz van csatlakoztatva, az alaplap a számítógép kikapcsolt állapotában is feszültség alatt van. A csatlakozó fali aljzatból történő kihúzásának elmulasztása a rendszer károsodását eredményezheti.

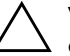

**VIGYÁZAT!** Az elektrosztatikus töltés károsíthatja a számítógép és a külső eszközök elektronikus alkatrészeit. A műveletek végrehajtása előtt a sztatikus elektromosság kisütése érdekében érintsen meg egy földelt fémtárgyat. További információt a dokumentációs és diagnosztikai CD-n található A biztonságos munkavégzéssel és a vonatkozó előírásokkal kapcsolatos tudnivalók című útmutatóban talál. 3. Távolítsa el a számítógép fedelét vagy borítópanelét.

**VIGYÁZAT!** A CMOS törlése gomb a gyári alapbeállításokra állítja vissza a CMOS értékeit, és törli a testreszabott beállításokat, például a jelszavakat, leltárszámokat és speciális beállításokat. Mielőtt alaphelyzetbe állítaná a CMOS beállításait, feltétlenül készítsen róluk másolatot – a későbbiekben szüksége lehet rájuk. A biztonsági másolat egyszerűen elkészíthető a Computer Setup segédprogramban. A CMOS-beállítások biztonsági másolatának elkészítéséről további információt a *dokumentációs és diagnosztikai* CD-n található Útmutató a Computer Setup segédprogram használatához című dokumentumban talál.

4. Keresse meg és tartsa lenyomva 5 másodpercig a CMOS gombot.

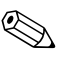

Győződjön meg arról, hogy a tápvezeték nem csatlakozik a fali konnektorhoz. A CMOS gomb lenyomása nem törli a CMOS-t, ha a hálózati csatlakozózsinór csatlakozik a fali konnektorhoz.

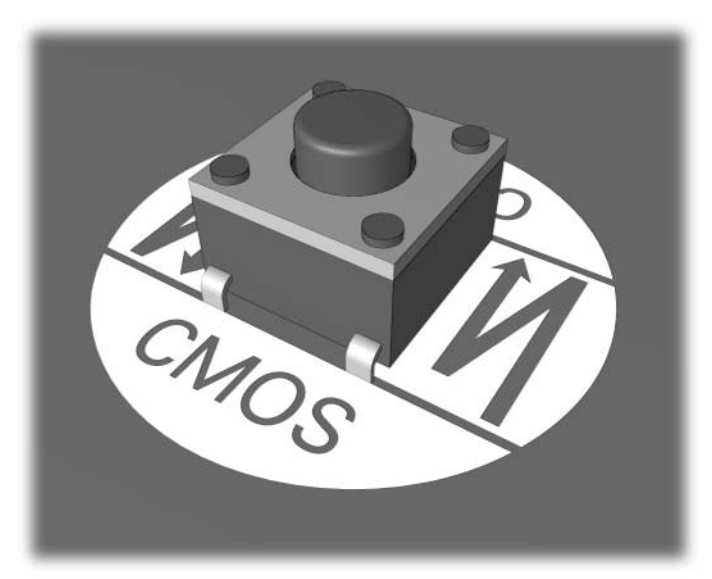

CMOS gomb

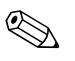

A CMOS gomb és egyéb alaplaprészegységek beazonosításához tekintse meg az adott rendszerhez készült alkatrészábrát.

5. Helyezze vissza a számítógép fedelét vagy borítólemezét.

- 6. Csatlakoztassa újból a külső eszközöket.
- 7. Csatlakoztassa a számítógépet a hálózati aljzathoz, majd kapcsolja be.

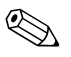

A CMOS törlése és az újraindítás után POST hibaüzeneteket fog kapni, melyek a konfiguráció változásairól értesítik. A Computer Setup segédprogramban újból meg kell adni a jelszavakat és a speciális rendszerbeállításokat, valamint a dátumot és az időt is.

A jelszavak újbóli megadásával kapcsolatban további információt a *dokumentációs és diagnosztikai* CD-n található *Útmutató a számítógépek felügyeletéhez* című dokumentum tartalmaz. A Computer Setup segédprogramról bővebb tájékoztatást a *dokumentációs és diagnosztikai* CD-n található *Útmutató a Computer Setup segédprogram használatához* című dokumentumban talál.

# A CMOS alapértékre állítása a Computer Setup segédprogrammal

A CMOS Computer Setup program segítségével történő alaphelyzetbe állításához először jelenítse meg a Computer Setup segédprogram menüjét.

Ha a képernyő jobb alsó sarkában megjelenik a Computer Setup-üzenet, nyomja meg az **F10** billentyűt. Szükség esetén nyomja le az **Enter** billentyűt a kezdőképernyő kihagyásához.

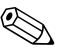

Ha nem nyomja le az **F10** billentyűt, amíg az üzenet a képernyőn látható, a segédprogram elindításához újra kell indítania a számítógépet.

A Computer Setup segédprogram menüben öt beállítás jelenik meg: File (Fájl), Storage (Tárolás), Security (Biztonság), Power (Tápellátás) és Advanced (Speciális). A CMOS eredeti gyári alapbeállításainak visszaállításához előbb állítsa be az időt és a dátumot, majd a nyílbillentyűkkel vagy a **Tab** billentyűvel válassza ki a **File (Fájl) > Set Defaults and Exit** (Alapértelmezett beállítások és kilépés) parancsot. Ez a parancs visszaállítja az olyan módosítható beállításokat, mint a rendszerindítási sorrend, és más gyári beállítások, a hardver újrafelismerését azonban nem kényszeríti.

A jelszavak újbóli megadásával kapcsolatban további információt a *dokumentációs és diagnosztikai* CD-n található *Útmutató a számítógépek felügyeletéhez* című dokumentum tartalmaz. A Computer Setup segédprogrammal kapcsolatban bővebb tájékoztatást a *dokumentációs és diagnosztikai* CD-n található *Útmutató a Computer Setup segédprogram használatához* című dokumentumban talál.

C

# Meghajtóvédelmi rendszer (DPS)

A meghajtóvédelmi rendszer (DPS) egy diagnosztikai eszköz, melyet egyes számítógépekben lévő merevlemez-meghajtók tartalmaznak. A DPS olyan hibák felismerésére alkalmas, amelyek a merevlemez-meghajtó nem garanciális cseréjéhez vezethetnek.

A fenti számítógépcsaládok tagjainak összeszerelésénél minden beépített merevlemez-meghajtót a DPS segítségével tesztelnek. A legfontosabb adatokat egy állandó rekordban rögzítik a meghajtón. A DPS minden futtatásánál a merevlemez-meghajtóra kerülnek az ellenőrzés eredményei. A szervizben ezen adatok segítségével diagnosztizálhatók azok a körülmények, amelyek miatt a DPS szoftvert futtatni kellett.

A DPS futtatása nem érinti a merevlemez-meghajtón tárolt programokat és adatokat. A tesztet a merevlemez-meghajtó belső vezérlőprogramja tartalmazza, és akkor is végrehajtható, ha a számítógép nem képes elindítani az operációs rendszert. A teszt végrehajtásához szükséges idő a merevlemez-meghajtó gyártójától és méretétől függ, többnyire gigabájtonként mintegy 2 percig tart.

A DPS programot akkor használja, amikor úgy gondolja, hogy hibás a merevlemez-meghajtó. Ha a számítógép a SMART Hard Drive Detect Imminent Failure (A SMART merevlemez-meghajtó a működés várható leállását jelzi) hibaüzenetet jeleníti meg, nem kell a DPS programot futtatni. Ilyenkor készítsen biztonsági másolatot a merevlemez-meghajtón tárolt adatokról, és cseréltesse ki a merevlemez-meghajtót a szervizben.

# A DPS használata a Computer Setup segédprogramból

Ha a számítógép nem indul el megfelelően, a Computer Setup segédprogramból használható a DPS program. A DPS az alábbi lépésekkel indítható el:

- 1. Kapcsolja be vagy indítsa újra a számítógépet.
- 2. Ha a képernyő jobb alsó sarkában megjelenik az "F10 Setup" üzenet, nyomja meg az **F10** billentyűt.

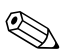

Ha nem nyomja le az **F10** billentyűt, amíg az üzenet a képernyőn látható, a segédprogram elindításához újra kell indítania a számítógépet.

A Computer Setup segédprogram menüjében öt menüpont található: File (Fájl), Storage (Tárolás), Security (Biztonság), Power (Tápellátás) és Advanced (Speciális).

3. Válassza a **Storage** (Tárolás) > **DPS Self-Test** (DPS önellenőrzés) parancsot.

A képernyőjén megjelenik a számítógépben lévő, DPS futtatására alkalmas merevlemezes meghajtók listája.

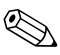

Ha nincs olyan merevlemez-meghajtó a számítógépben, amely a DPS futtatására alkalmas, a **DPS Self-Test** (DPS önellenőrzés) parancs nem jelenik meg a képernyőn.

4. Válassza ki az ellenőrizni kívánt merevlemez-meghajtót, és az ellenőrzési folyamat befejezéséhez kövesse a képernyőn megjelenő utasításokat.

A teszt befejezése után az alábbi három üzenet valamelyike jelenik meg:

- Test Succeeded. Completion Code 0. (A teszt sikeres. Kilépési kód: 0.)
- Test Aborted. Completion Code 1 or 2. (A teszt megszakadt. Kilépési kód: 1 vagy 2.)
- Test Failed. Drive Replacement Recommended. Completion Code 3 through 14. (A teszt sikertelen. Javasolt a meghajtó cseréje. Kilépési kód: 3-14.)

Ha a teszt sikertelen, fel kell jegyezni a kilépési kód értékét, és a hiba meghatározásának elősegítése érdekében jelezni kell azt a szerviznek.

# Tárgymutató

# A

alaphelyzetbe állítás CMOS B–1 jelszóátkötés B–1 alaplap, hibakódok A–2

# Á

általános problémák 2–6

#### B

beállítási jelszó B–1 bekapcsolási jelszó B–1 billentyűzet ellenőrzés 2–4 hibakód A–6 problémamegoldás 2–32 biztonsági jelszó B–1

# С

CD-ROM- vagy DVD-problémák 2–45 CMOS biztonsági mentés B–1 gomb B–1, B–3 törlés és alaphelyzetbe állítás B–3

#### Cs

dátum és idő kijelzése 2–6 diagnosztikai segédprogram 1–1

#### D

Drive Key, problémák 2-47

#### E

egér, problémák 2–32 előlap, problémák 2–48 elem, csere 2–6

# F

fedőlap eltávolítása 2–7 gyors rendszerindítás (Quick Boot) A–1

#### Η

hajlékonylemez, problémák 2–13 hanghibák 2–28 hangjelzések A–14 hardvertelepítési problémák 2–35 hasznos tanácsok 2–4 hálózati problémák 2–38 Hálózatról történő rendszerindítás funkció 2–38 hibakódok A–1

#### I

Internetelérés, problémák 2–49 Insight Diagnostics segédprogram 1–1

# J

jelszó átkötés alaphelyzetbe állítása B–2 beállítási B–1 bekapcsolási B–1 jellemzők B–1 törlése B–1

# L

LED-ek villogó PS/2-billentyűzet A–14 villogó tápfeszültségjelző LED A–14

#### Μ

meghajtóvédelmi rendszer (DPS) C–1 memória hibakódok A–4, A–5 problémamegoldás 2–42 merevlemez-meghajtó, problémák 2–17 monitor csatlakozások ellenőrzése 2–5 halványak a karakterek 2–25 homályos kép 2–25 üres képernyő 2–22 monitor, problémák 2–22 MultiBay problémák A–11 MultiBay, problémák 2–21 nyomtató, problémák 2–31

#### 0

optikai meghajtó, problémák 2-45

# Ρ

POST hibaüzenetek A–1 hibaüzenetek engedélyezése A–1 problémák általános 2–6 billentyűzet 2–32 CD-ROM és DVD 2–45 Drive Key 2–47 egér 2–33 egyszerűen megoldható 2–4 előlap 2–48 hajlékonylemez 2–13 hang 2–28 hardverbeépítés 2–35 hálózat 2–38 internetelérés 2–49 megjelenítés 2–22 memória 2–42 merevlemez-meghajtó 2–17 MultiBay rekesz 2–21, A–11 nyomtató 2–31 optikai meghajtók 2–45 processzor 2–44 tápegység 2–10 szoftver 2–52 processzor, problémák 2–44

# R

rendszerindítási lehetőségek gyors rendszerindítás (Quick Boot) A–1 teljes rendszerindítás (Full Boot) A–1 tápegység, problémák 2–10 teljes rendszerindítás (Full Boot) A–1

# Ü

ügyfélszolgálat 2–2, 2–53 üres képernyő 2–22

#### V

valós idejű óra, elem A–4 villogó LED-ek A–14

#### Y

számkódok A–2 szoftver problémák 2–52 védelem 1–8 visszaállítás 1–8